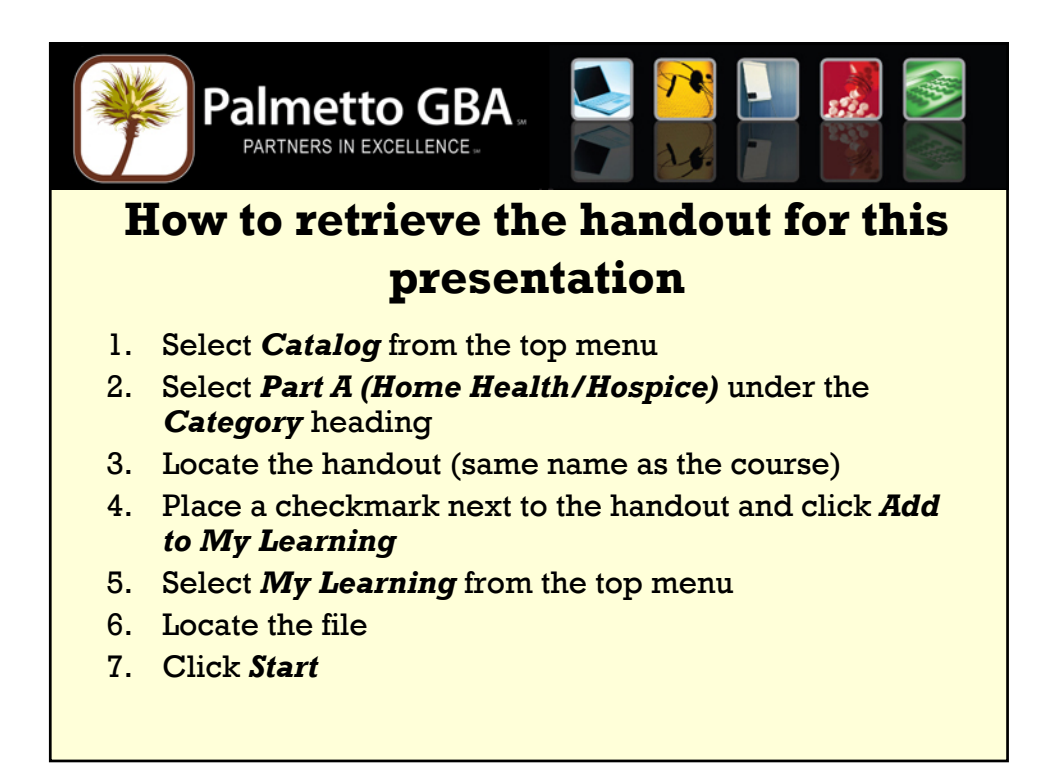

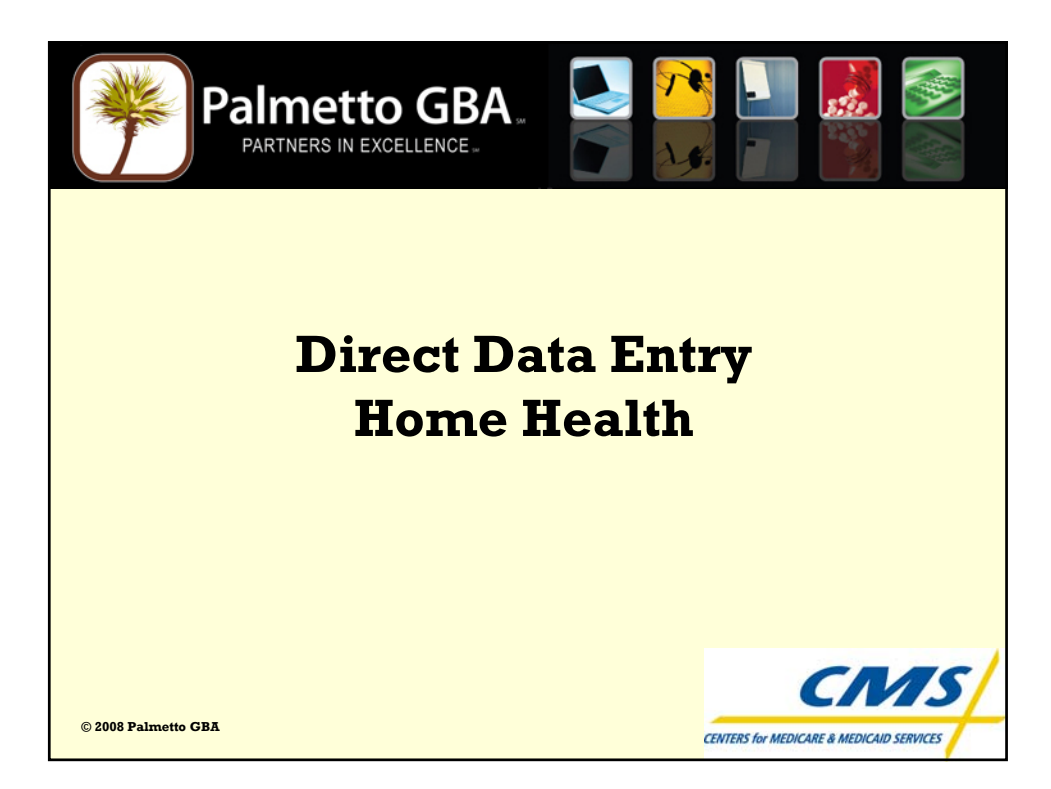

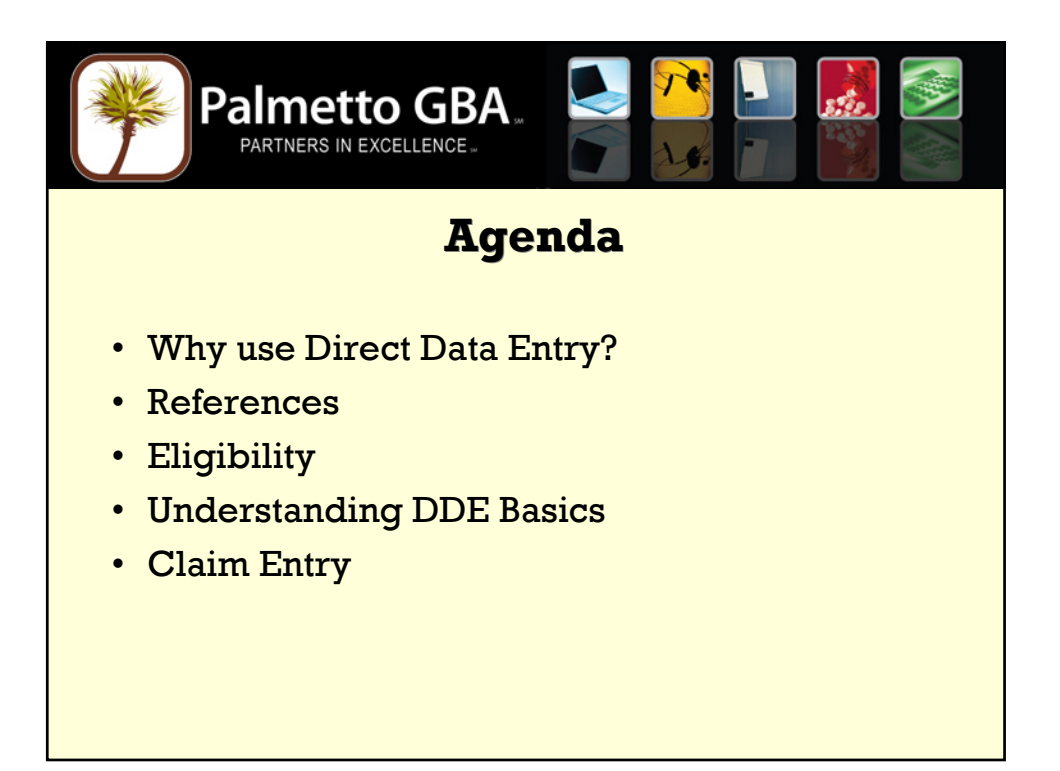

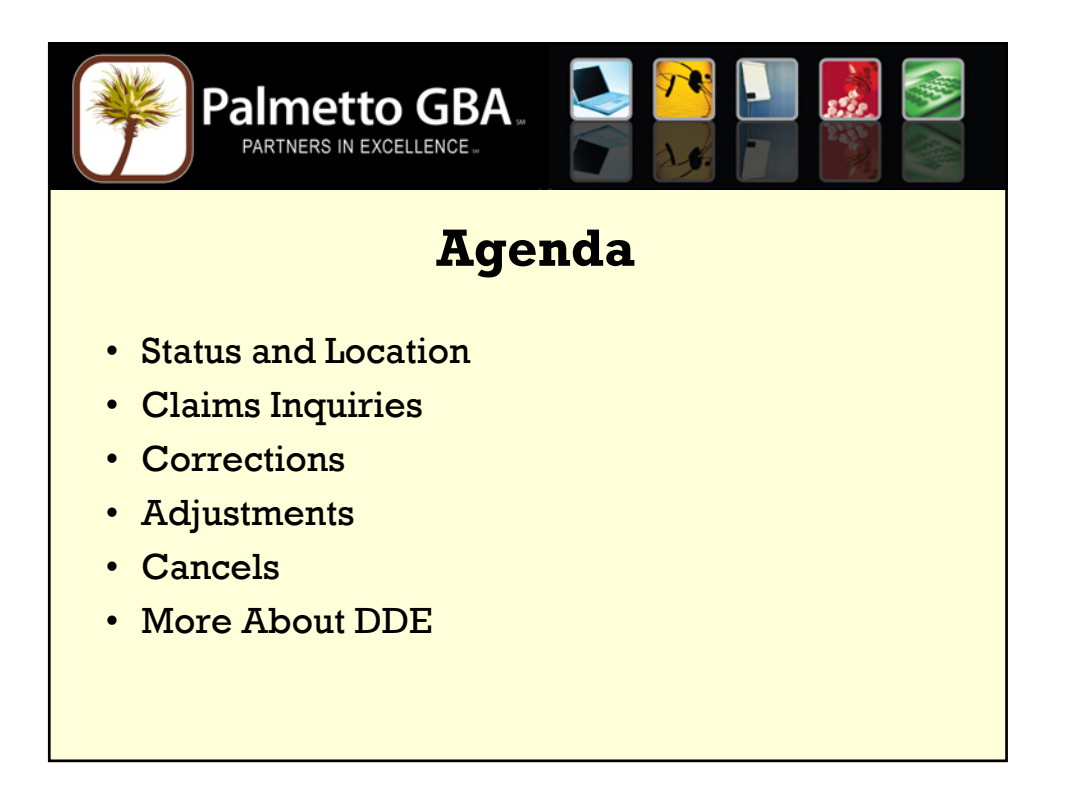

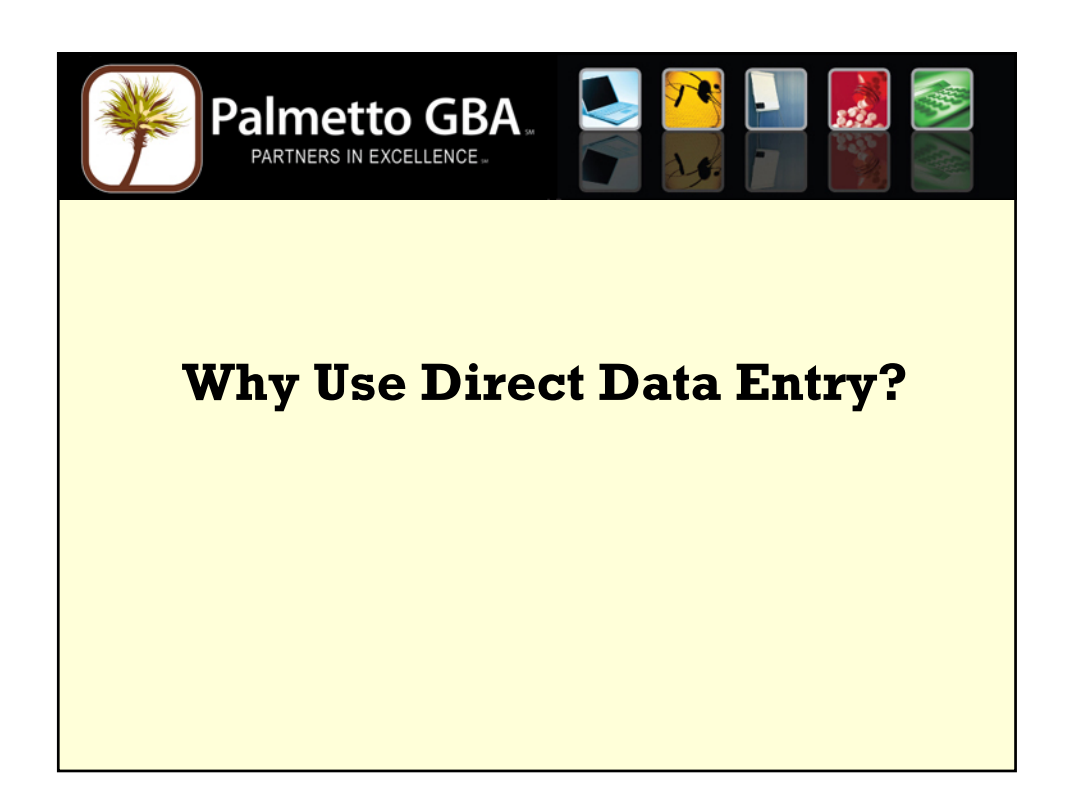

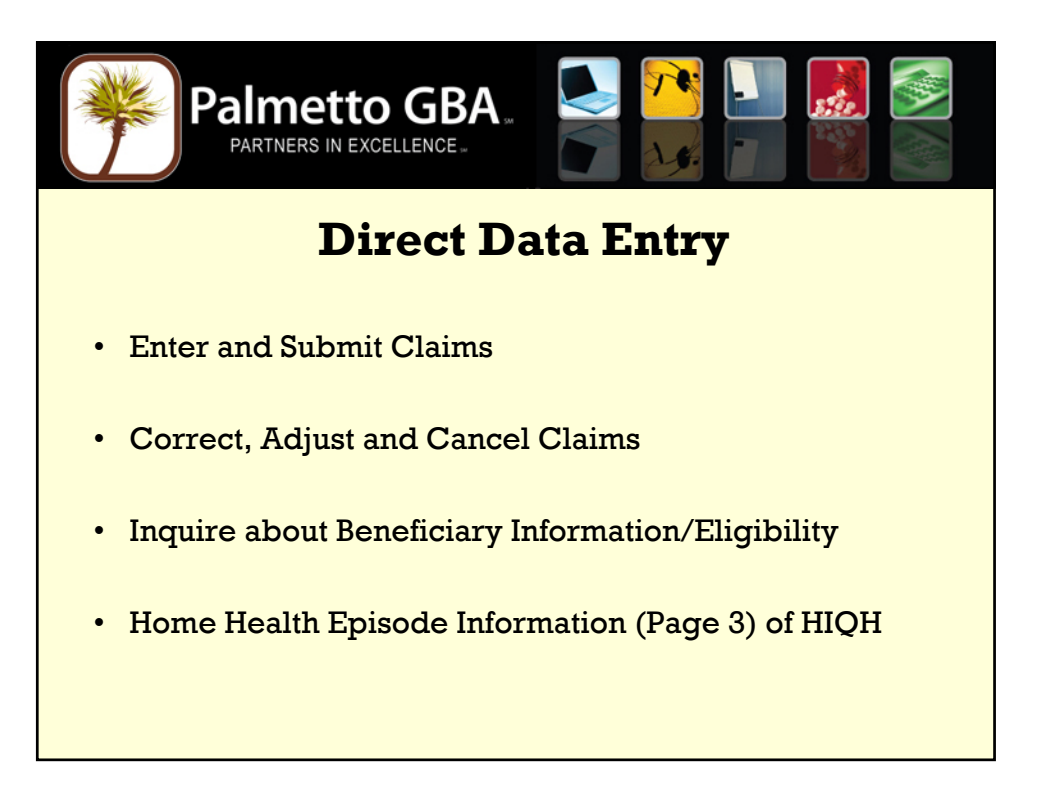

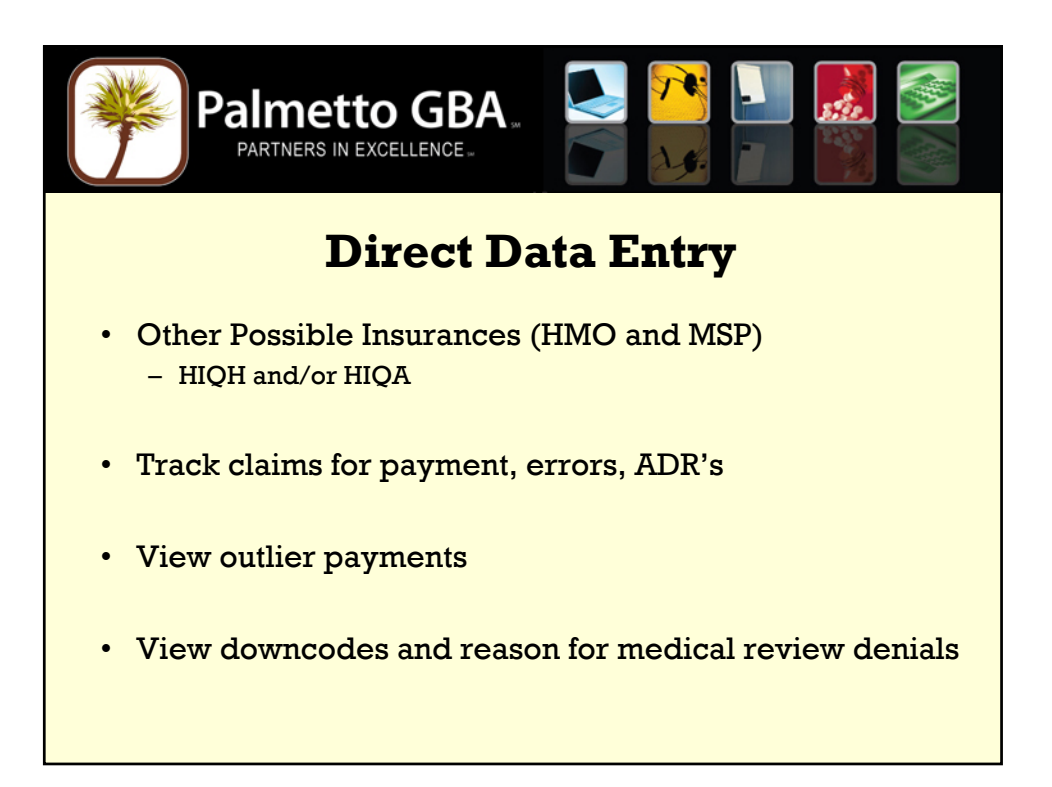

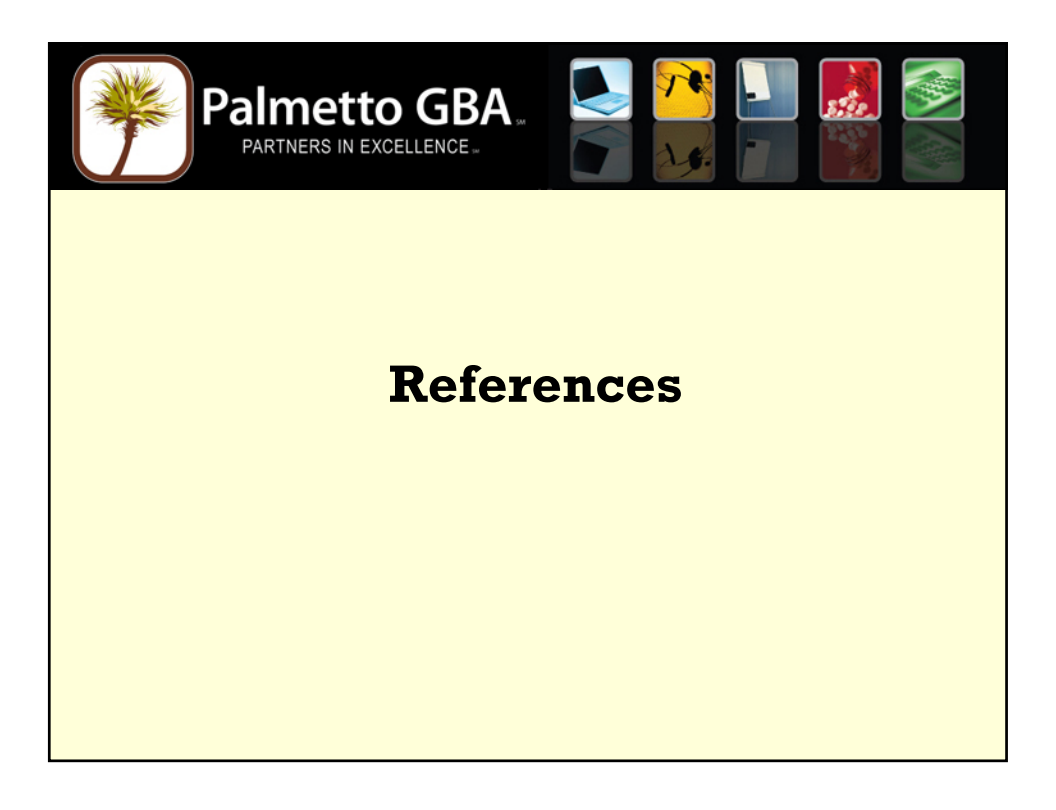

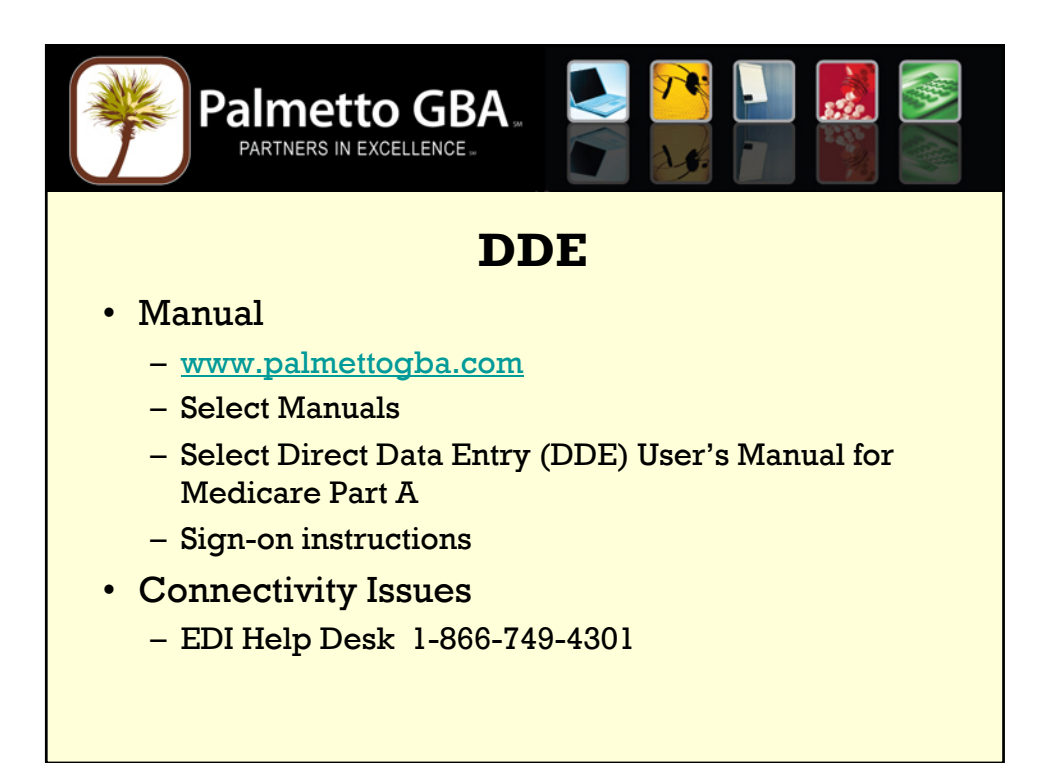

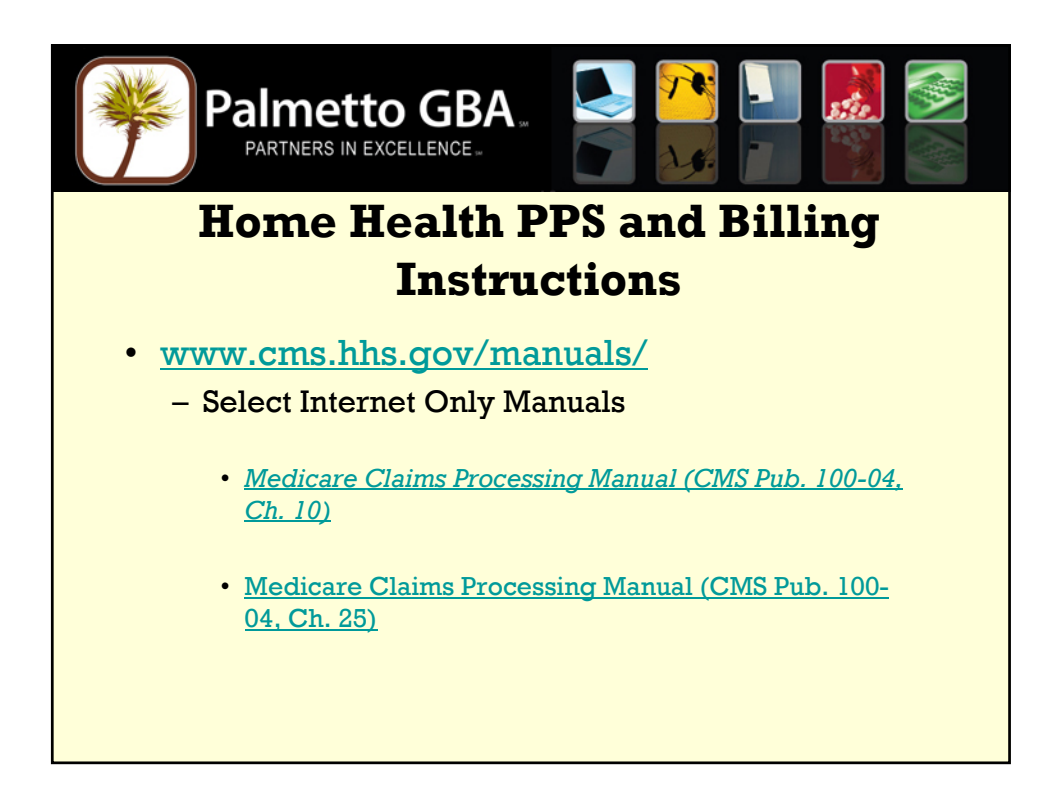

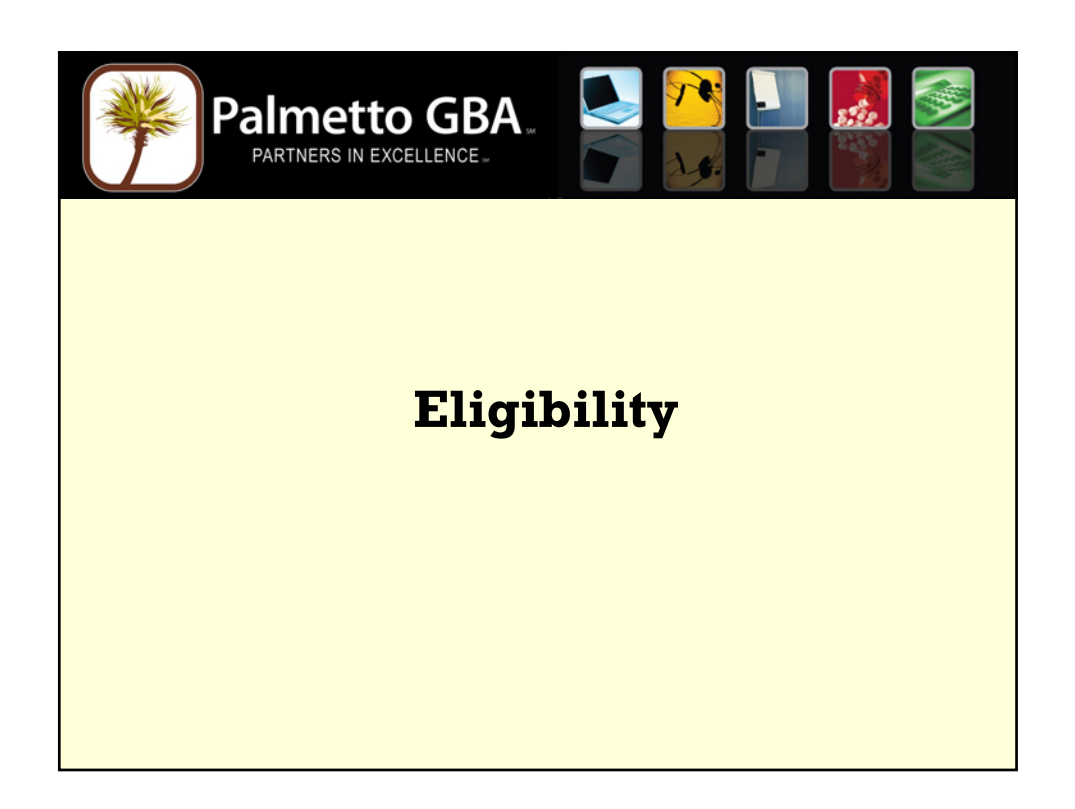

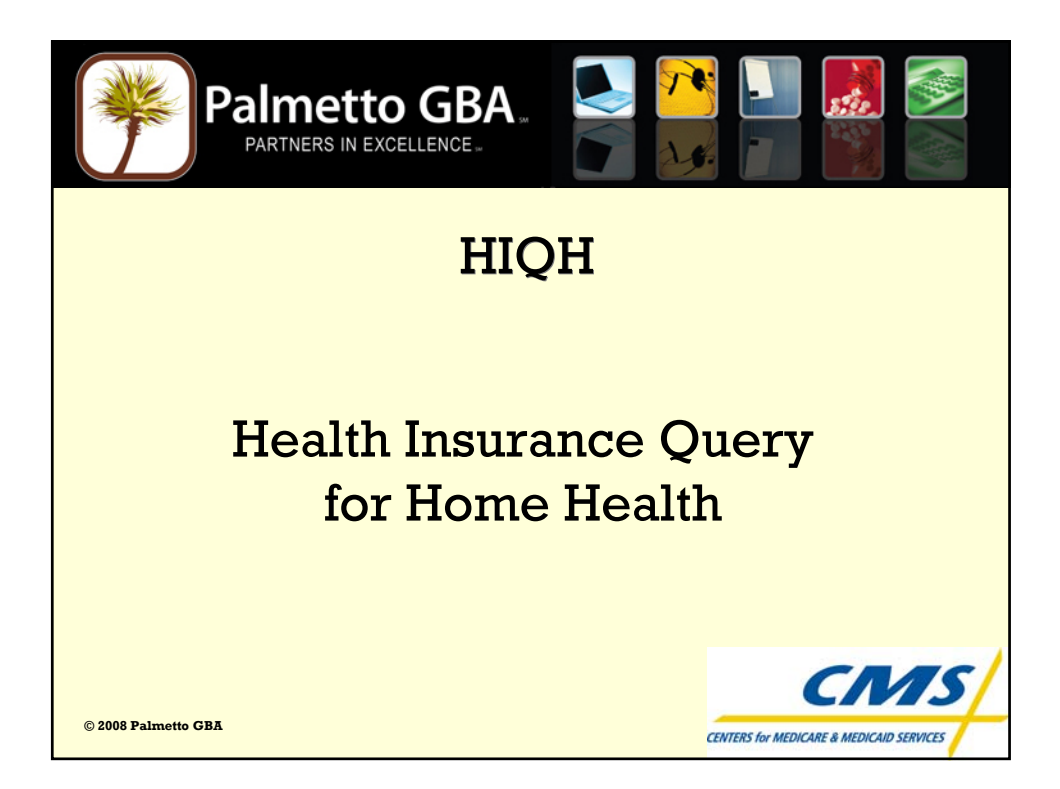

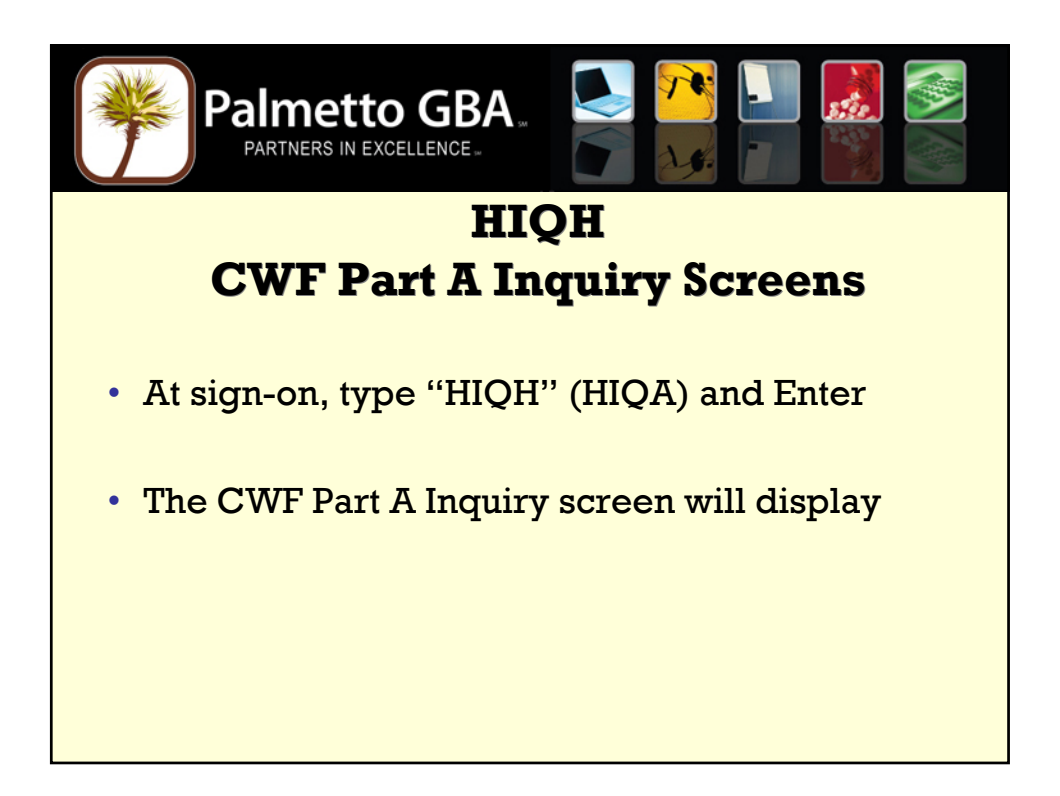

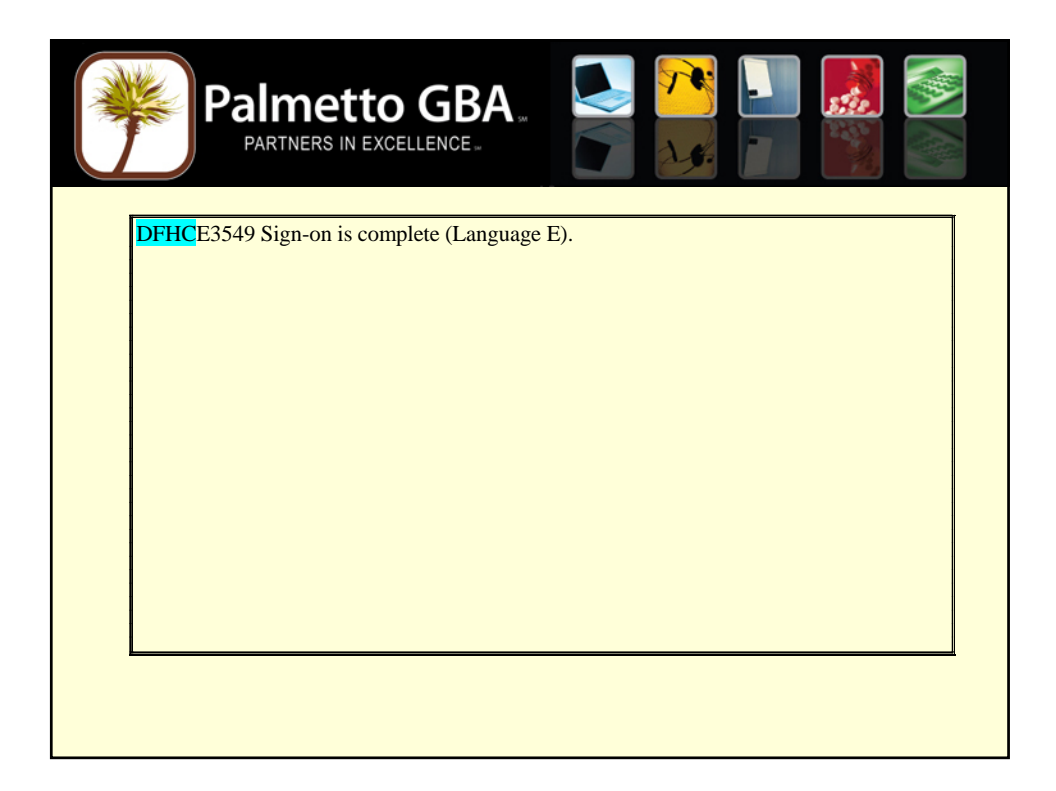

| P                                                                                                    | ARTNERS IN EXCELLENCE. |
|----------------------------------------------------------------------------------------------------|------------------------|
| CWF PART A INQUI                                                                                                    | RY                     |
| RESPONSE CODE<br>CLAIM NUMBER<br>SURNAME<br>INITIAL<br>DATE OF BIRTH<br>SEX CODE<br>REQUESTOR ID<br>PRINTER DEST<br>INTER NO<br>NPI INDICATOR<br>PROVIDER NO<br>HOST-ID<br>APP DATE<br>REASON CODE | : C                    |
|                                                                                                    |                        |
|                                                                                                    |                        |
|                                                                                                    |                        |
|                                                                                                    |                        |

| Palr<br>PAR                                                                                                    |                                                                                                    |
|----------------------------------------------------------------------------------------------------|----------------------------------------------------------------------------------------------------|
| RESPONSE CODE<br>CLAIM NUMBER<br>SURNAME<br>INITIAL<br>DATE OF BIRTH<br>SEX CODE<br>REQUESTOR ID<br>PRINTER DEST<br>INTER NO<br>NPI INDICATOR<br>PROVIDER NO<br>HOST-ID<br>APP DATE<br>REASON CODE | C<br>HICN - Medicare Number from Medicare card<br>HICN - Tirst 6 letters of last name<br>Patient's date of birth<br>Patient's sex<br>Anways "1"<br>O0380 for Palmetto GBA<br>N-NPI or Blank<br>Torr provider number (PTAN/Oscar/Legacy)<br>GL, GW, KS, MA, PA, NE, SE, SO, SW<br>If date extered, records will reflect two episodes closest to the APP date |

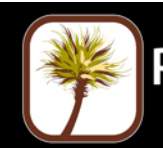

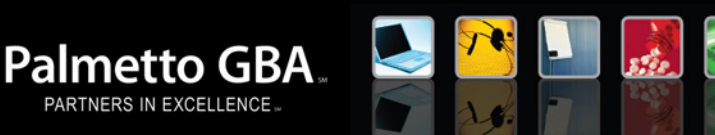

## **CWF Host Sites**

- ✓ GL Great Lakes IL, MI, MN, WI
- ✓ GW Great Western ID, IA, KS, MO, MT, NE, ND, OR, SD, UT, WA, WY
- ✓ KS KeystoneDE, NJ, NY, PA
- ✓ MA Mid-Atlantic IN, MD, OH, VA, WV,

- ✓ PA Pacific
   AK, AZ, CA, HI, NV
- NE North East CT, ME, MA, NH, RI, VT
- SE South East
   AL, MS, NC, SC, TN
- ✓ SO South = FL, GA
- ✓ SW South West AR, CO, LA, NM, OK, TX

| Pal<br>PAR                                                          | <b>METTO GB</b>                                                       | A. 💽                                                   |                                          |  |
|---------------------------------------------------------------------|-----------------------------------------------------------------------|--------------------------------------------------------|------------------------------------------|--|
| HIQHCRO<br>IP-REC CN XXXXX<br>PN Prov # API<br>DISP-CODE 01 M       | CWF HOME HEALTH INC<br>XXXXA NM<br>P REAS 1<br>SG UNCONDITIONAL ACCEF | QUIRY REPLY<br>IT DB MMDDYYYY<br>DATETIME 120806<br>PT | PAGE 01 OF 07<br>SX F INT 00380<br>REQ 1 |  |
| CORRECT XXXXX<br>A-ENT 070105 A-TI<br>PARTB YR 06 DED-<br>FULL-NAME | XXXXA NM<br>RM 000000 B-ENT 070108<br>TBM 00000                       | IT DB<br>5 <b>B-TRM 000000</b> DOD 00                  | SX<br>00000                              |  |
|                                                                     |                                                                       |                                                        |                                          |  |
| PF1=INQ SCREEN                                                      | PF3/CLEAR=END                                                         | PF8=NEXT                                               |                                          |  |

| *              | Pal              |                           | GBA                 |                          |                         |  |
|----------------|------------------|---------------------------|---------------------|--------------------------|-------------------------|--|
| HIQH           | ICOP             | HOME HEAL                 | TH BENEFIT          | PERIOD                   | PAGE 02 OF 07           |  |
| HH-REC         | CN XXXXXXXX      | XA NM                     | IT I D              | B MMDDYYYY               | SX M                    |  |
| SPELL G<br>NUM | UALIFYING<br>IND | PARTA VISITS<br>REMAINING | EARLIEST<br>BILLING | LATEST<br>BILLING        | PARTB VISITS<br>APPLIED |  |
| 02<br>01       | 0                | +0<br>+0                  | 03/21/2006          | 04/18/2006<br>11/29/2005 | +17                     |  |
| PF1=INQ        | SCREEN PF3       | /CLEAR=END PF             | :7=PREV P           | F8=NEXT                  |                         |  |

| *                                                           | Palme                                                                          | <b>tto</b><br>IN EXCEL                  | GB                            |                                                    | <b>5</b><br><b>1</b><br><b>1</b><br><b>1</b>      |                                     |                       |
|-------------------------------------------------------------|--------------------------------------------------------------------------------|-----------------------------------------|-------------------------------|----------------------------------------------------|---------------------------------------------------|-------------------------------------|-----------------------|
| HIQHCOP                                                     | HOME HEALT                                                                     | H PPS EP                                | ISODE F                       | PERIODS                                            | PAG                                               | E 03 OF 07                          |                       |
| HH-REC                                                      | CN XXXXXXXXXA                                                                  | NM                                      |                               | IT I DB MMDD                                       | YYYY SX M                                         |                                     |                       |
| START<br>DATE<br>06/01/2007<br>09/01/2007<br>denial by medi | END<br>DATE<br>07/30/2007<br>10/30/2007<br><b>Cancel Indicat</b><br>cal review | INTER<br>NUM<br>00380<br>00380<br>00380 | PROV<br>NUM<br>Prov#<br>PROV# | DOEBA<br>06/01/2007<br>09/01/2007<br>Processing. 2 | DOLBA<br>07/28/2007<br>10/16/2007<br>= Auto-cance | PATIENT<br>STAT IND<br>01 0<br>01 0 | )<br>3 = Full episode |
| PF1=INQ SCREE                                               | N PF3/CLEAR=E                                                                  | ND PF                                   | 7=PREV                        | PF8=NEXT                                           |                                                   |                                     |                       |

|                  |                          | to GB                  | A.                     | 7              |                   |  |
|------------------|--------------------------|------------------------|------------------------|----------------|-------------------|--|
| HIQHCOP          |                          | MSP PERIO              | os                     |                | PAGE 04 OF 07     |  |
| MSP-REC          | CN XXXXXXXXA             | NM                     | IT M DB DDMM           | IYYYY          | SX M              |  |
| REC MSP<br>001 L | DESCRIPTION<br>LIABILITY | EFF DATE<br>07/13/2001 | TRM DATE<br>01/07/2004 | INTER<br>11110 | DOA<br>06/06/2002 |  |
| PF1=INQ SCREEN   | N PF3/CLEAR=END          | PF7=PREV               | PF8=NEXT               |                |                   |  |

| Pa             | PARTNERS IN EX      | O GBA                | м<br>м               |               |
|----------------|---------------------|----------------------|----------------------|---------------|
| HIQHCOP        |                     | HMO PERIODS          |                      | PAGE 05 OF 07 |
| HMO-REC CN     | XXXXXXXXA           | NM                   | IT R DB DDMMYYYY     | SX F          |
|                | PLAN OPT<br>H1036 C | EFF DATE<br>03/01/98 | TRM DATE<br>01/31/00 |               |
|                | H1036 C             | 01/01/94             | 07/31/97             |               |
|                |                     |                      |                      |               |
|                |                     |                      |                      |               |
|                |                     |                      |                      |               |
| PF1=INQ SCREEN | PF3/CLEAR=END       | PF7=PREV             | PF8=NEXT             |               |

| Pal<br>PA                                                                | <b>metto GBA</b>                                   |               |
|--------------------------------------------------------------------------|----------------------------------------------------|---------------|
| HIQHCOP                                                                  | CWF HOSPICE PERIODS                                | PAGE 06 OF 07 |
| HOSP-REC CN XXXXXXXX                                                     | A NM IT I DB DDM                                   | MYYYY SX M    |
| HOSPICE DATE PERIOD<br>START DATE1<br>TERM DATE1<br>PROV1                | D OWNER CHANGE PERIOD                              | OWNER CHANGE  |
| INTER 1<br>DOEBA DATE<br>DOLBA DATE<br>DAYS USED<br>START DATE2<br>PROV2 |                                                    |               |
| INTER 2<br>REVOCATION IND                                                |                                                    |               |
| NO DATA ON FILE F<br>PF1=INQ SCREEN PF3                                  | FOR THIS BENEFICIARY<br>3/CLEAR=END PF7=PREV PF8=N | EXT           |

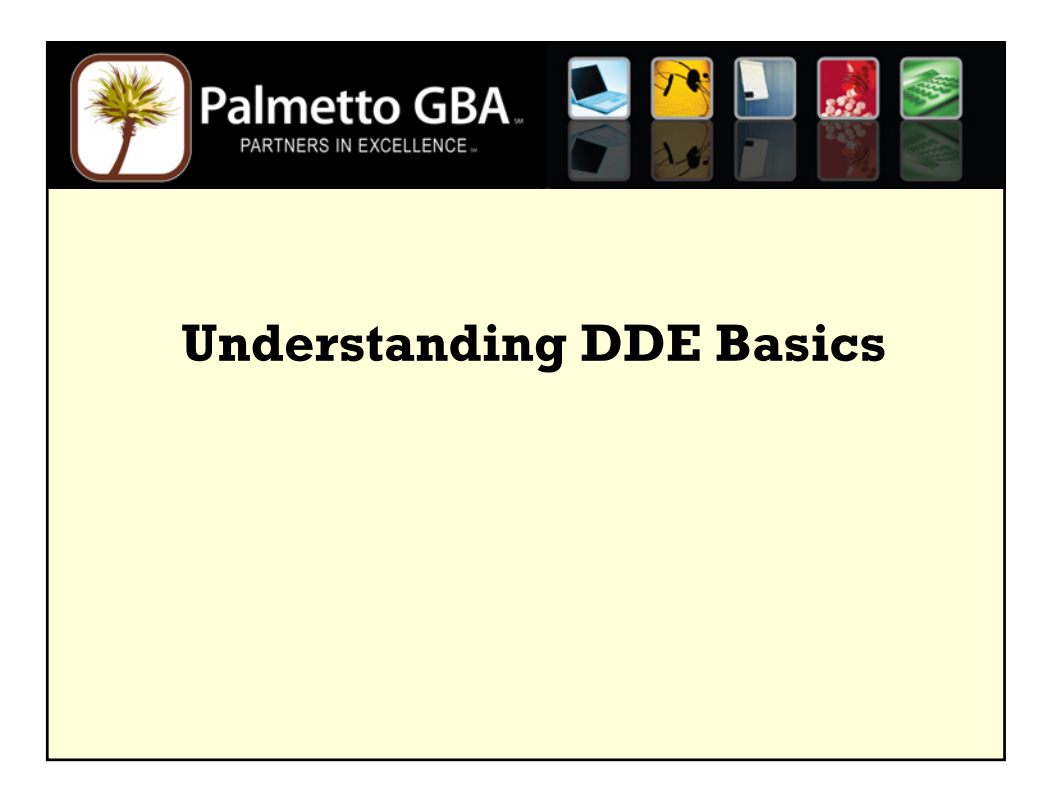

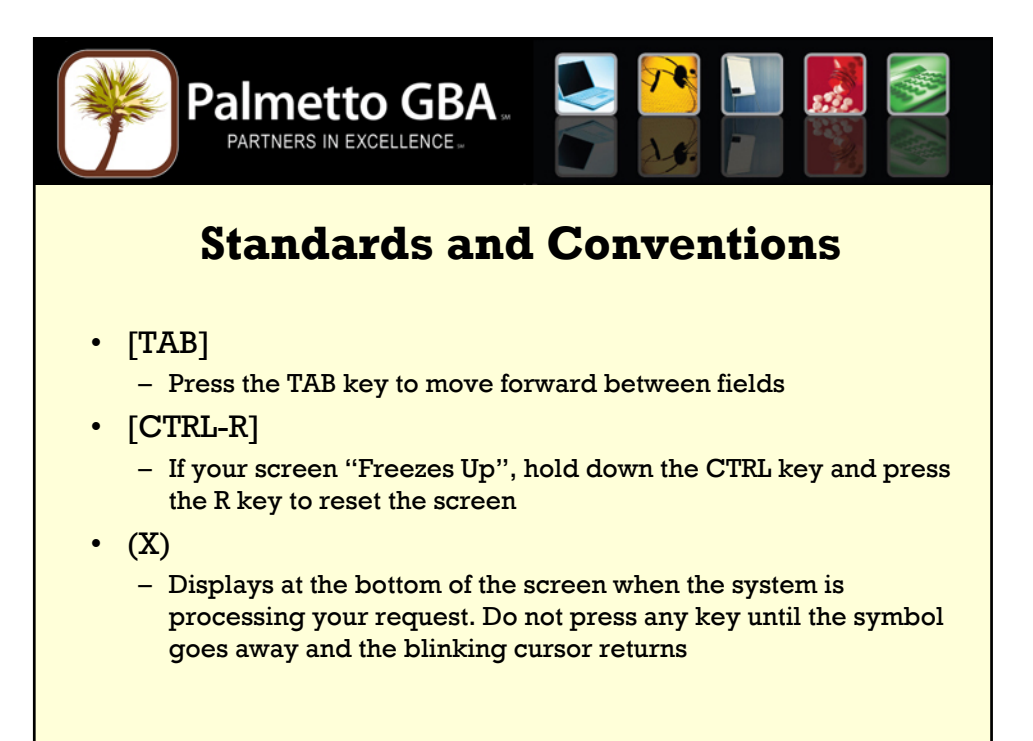

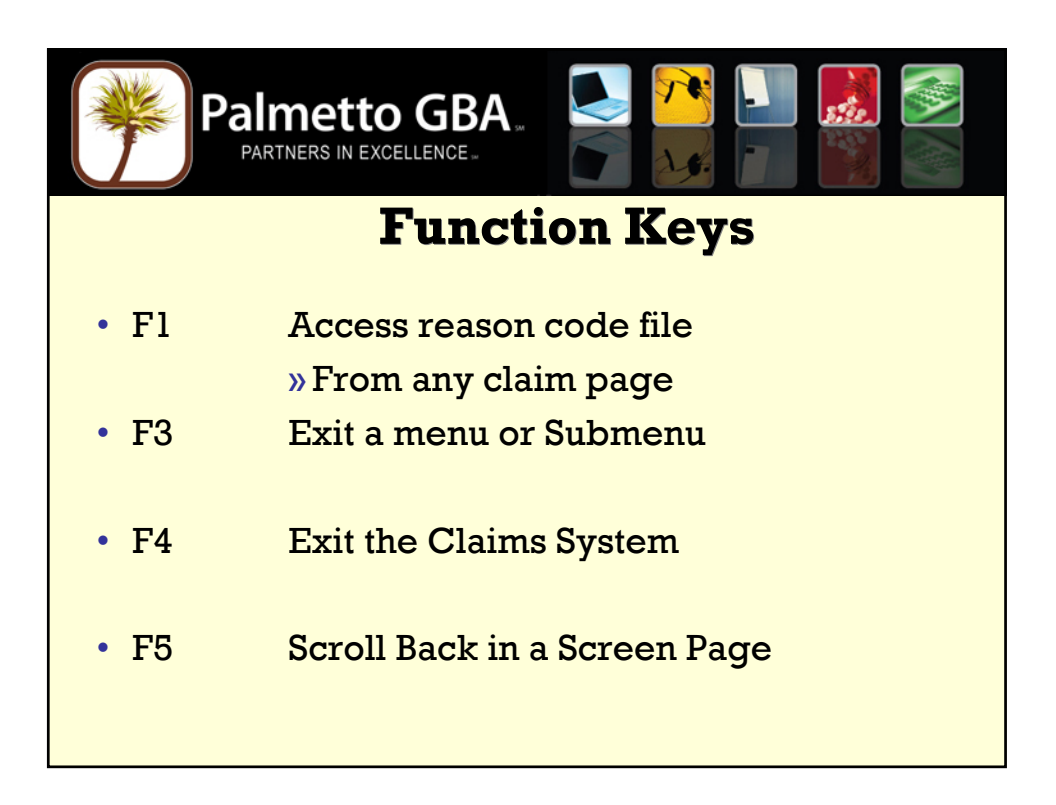

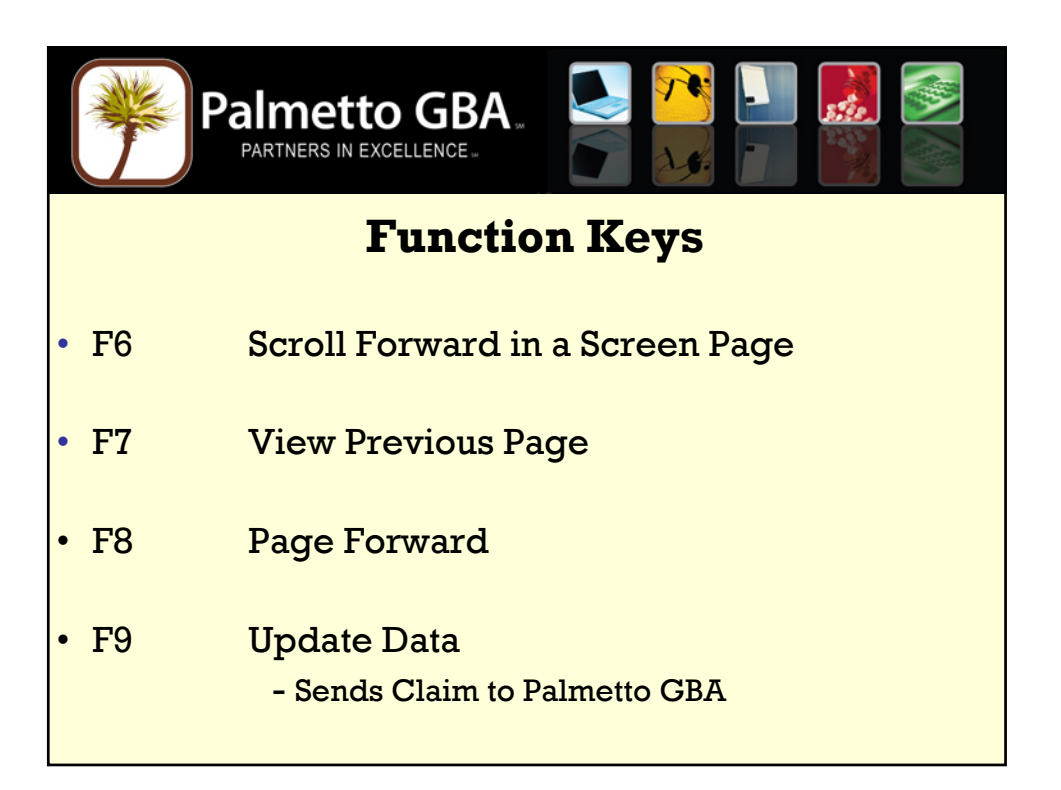

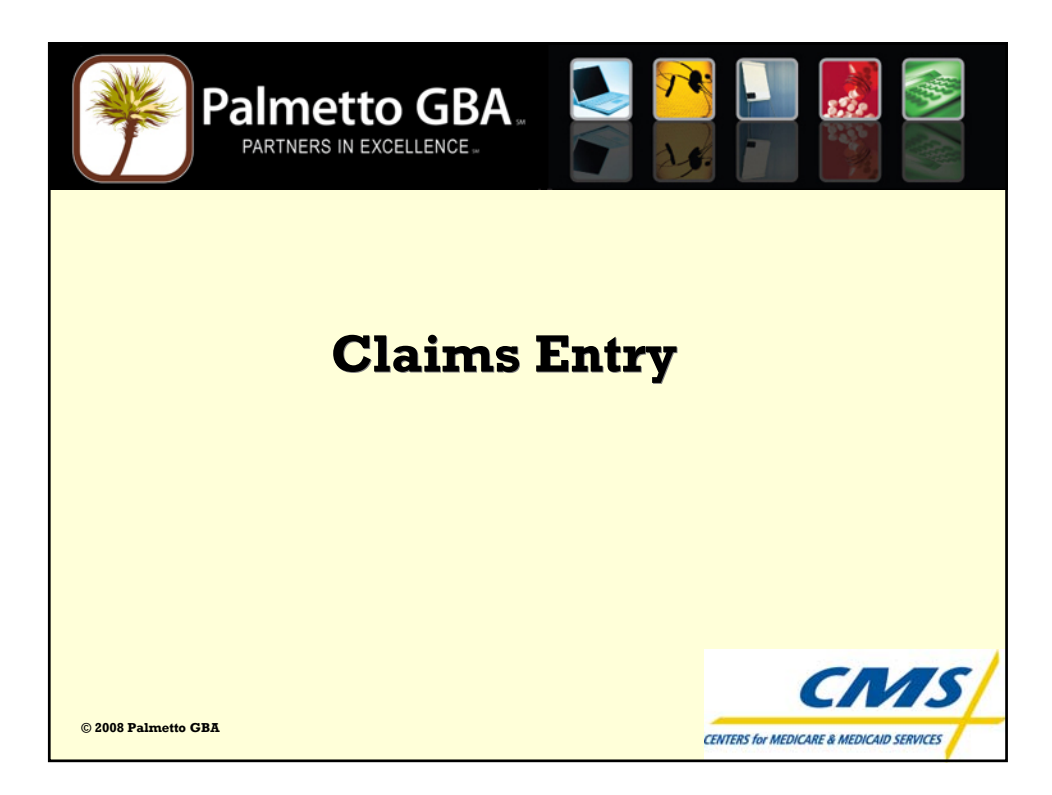

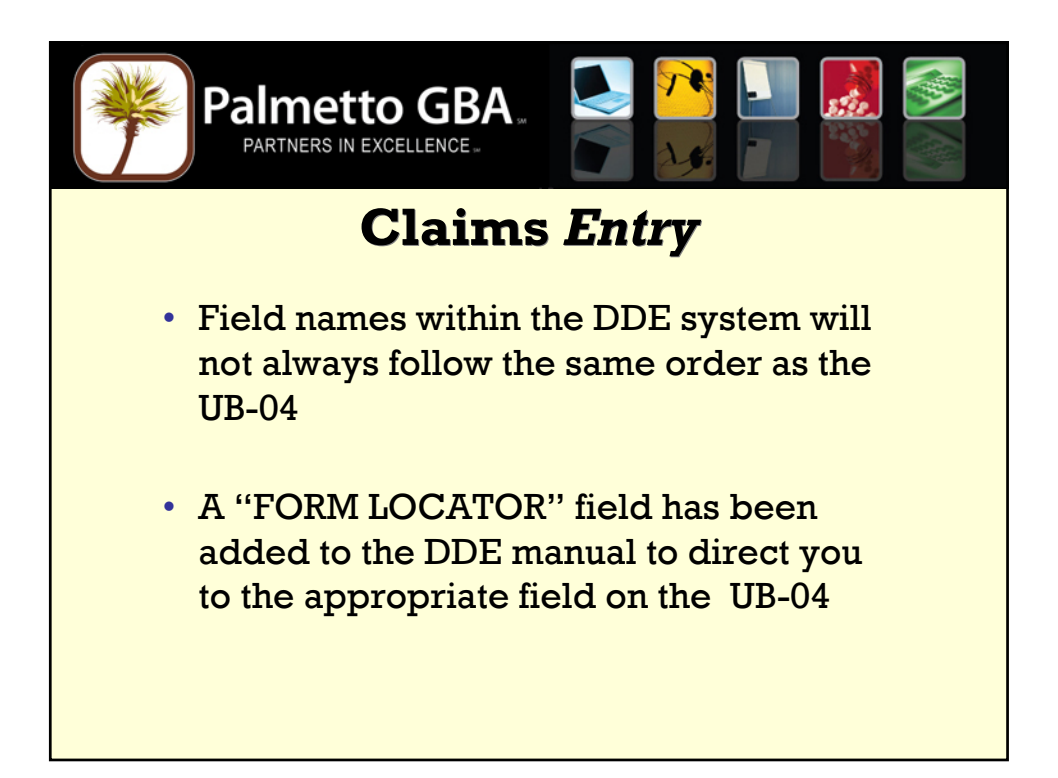

| Palmer<br>Partners |   |                                          |
|--------------------|---|------------------------------------------|
|                    | C | laims Entry                              |
| • Page l           | - | Patient Information                      |
| • Page 2           | - | Revenue /HCPCS Codes<br>and Charges      |
| • Page 3           | - | Payer Information,<br>DX/Procedure Codes |
| • Page 4           | - | Remarks                                  |
| • Page 5           | - | Other Payer, MSP                         |
| • Page 6           | - | MSP, Other Inquiry                       |

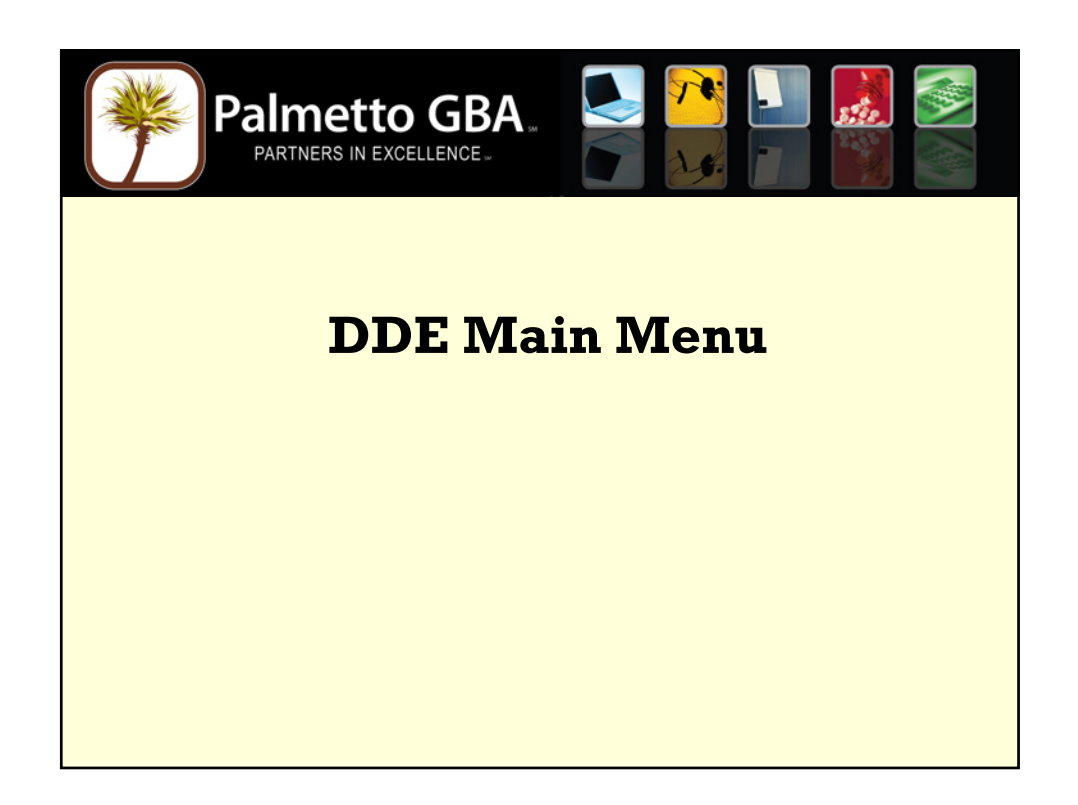

| Palmetto GBA.<br>PARTNERS IN EXCELLENCE.    |  |
|---------------------------------------------|--|
| DFHCE3549 Sign-on is complete (Language E). |  |
|                                             |  |
|                                             |  |
|                                             |  |

| Palme<br>PARTNER         | ETTO GBA<br>S IN EXCELLENCE             |  |
|--------------------------|-----------------------------------------|--|
| MAP1701<br>MAIN M        | PALMETTO GBA<br>ENU FOR REGION A6504A9P |  |
| 01                       | INQUIRIES                               |  |
| <u>02</u>                | CLAIMS/ATTACHMENTS                      |  |
| 03                       | CLAIMS CORRECTION                       |  |
| 04                       | ONLINE REPORTS VIEW                     |  |
|                          |                                         |  |
|                          |                                         |  |
|                          |                                         |  |
|                          |                                         |  |
| ENTER MENU SELECTION: 02 |                                         |  |
| PLEASE ENTER DATA - OR P | RESS PF3 TO EXIT                        |  |

| * | Pali          | TNERS IN EXCELLENCE.      |                |
|---|---------------|---------------------------|----------------|
|   | MAPnnnn       | PALMETTO GBA              |                |
|   | 1011111111111 | CLAIM AND ATTACHMEN       | TS ENTRY MENII |
| • |               | CLAIMS ENTRY              |                |
| • |               | INPATIENT                 | 20             |
| • |               | OUTPATIENT                | 22             |
| • |               | SNF                       | 24             |
| • |               | HOME HEALTH               | 26             |
| • |               | HOSPICE                   | 28             |
| • |               | NOE/NOA                   | 49             |
| • |               | ROSTER BILL ENTRY         | 87             |
| • |               | ATTACHMENT ENTRY          |                |
| • |               | HOME HEALTH               | 41             |
| • |               | DME HISTORY               | 54             |
| • |               | ESRD CMS-382 FORM         | 57             |
| • |               |                           |                |
|   |               |                           |                |
| • | ENTER ME      | NU SELECTION: 26          |                |
| • | PLEASE        | E ENTER DATA - OR PRESS F | F3 TO EXIT     |
|   |               |                           |                |
|   |               |                           |                |

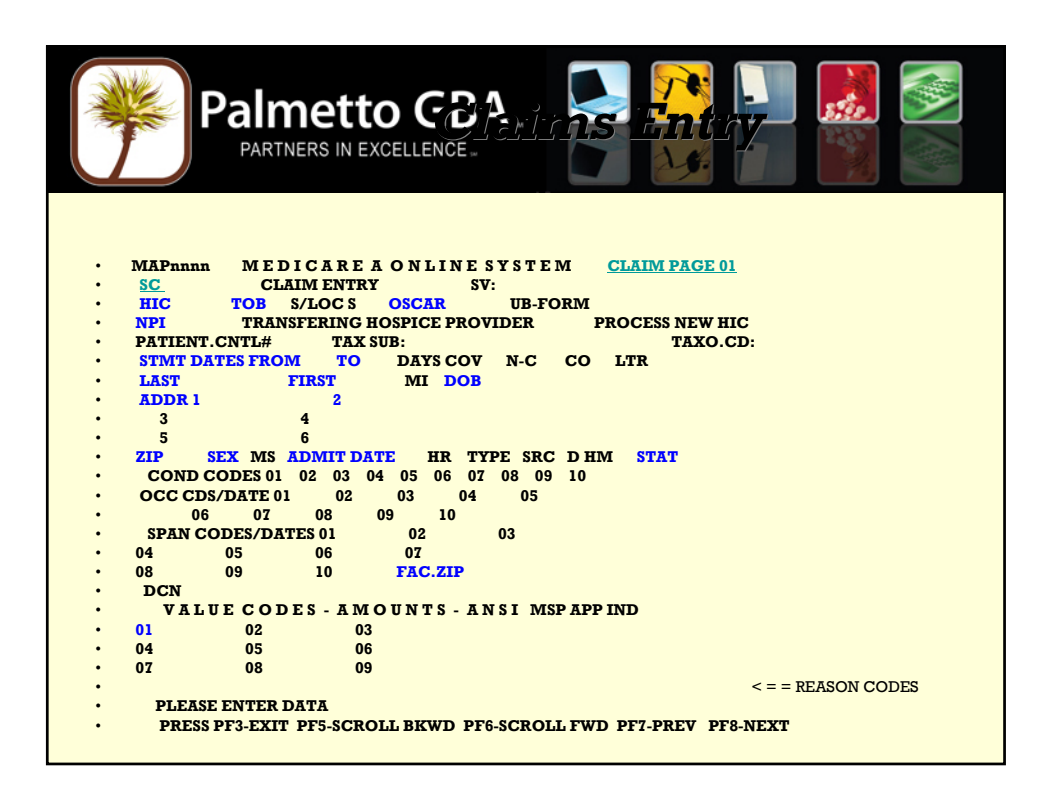

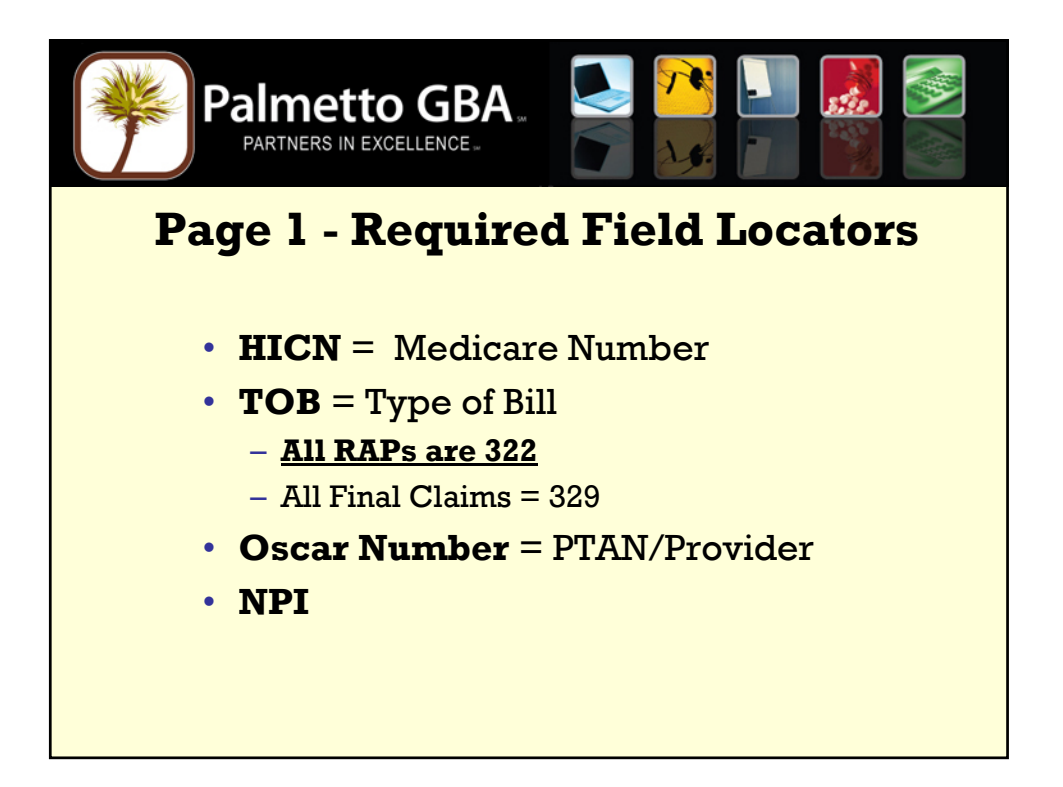

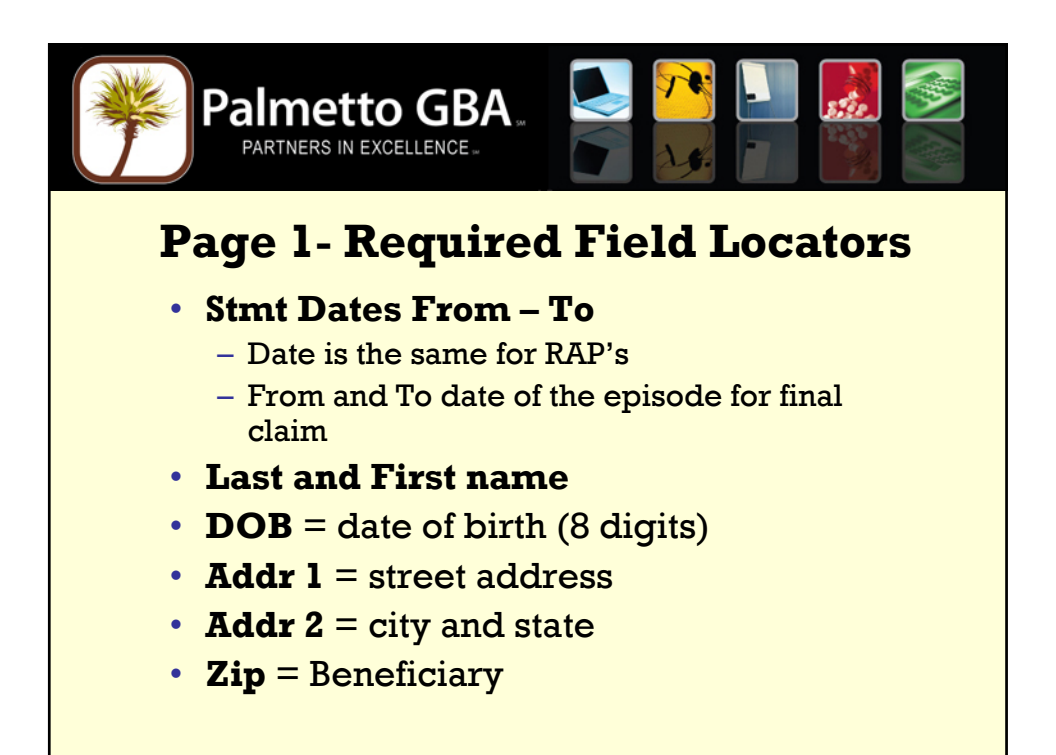

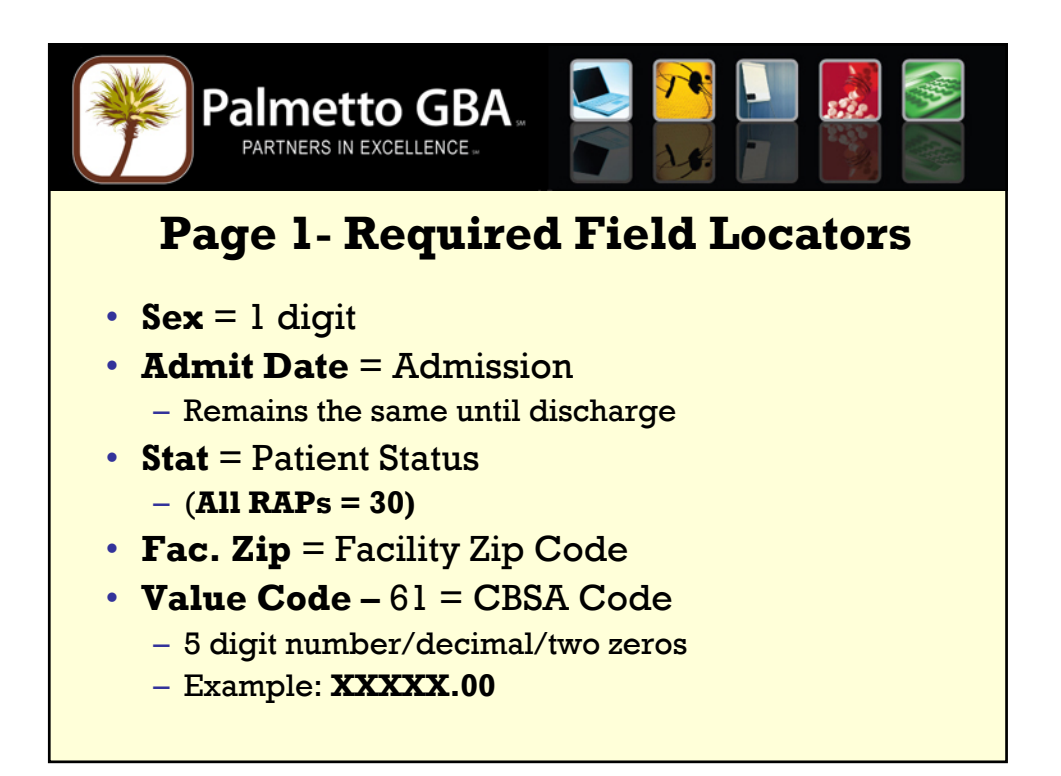

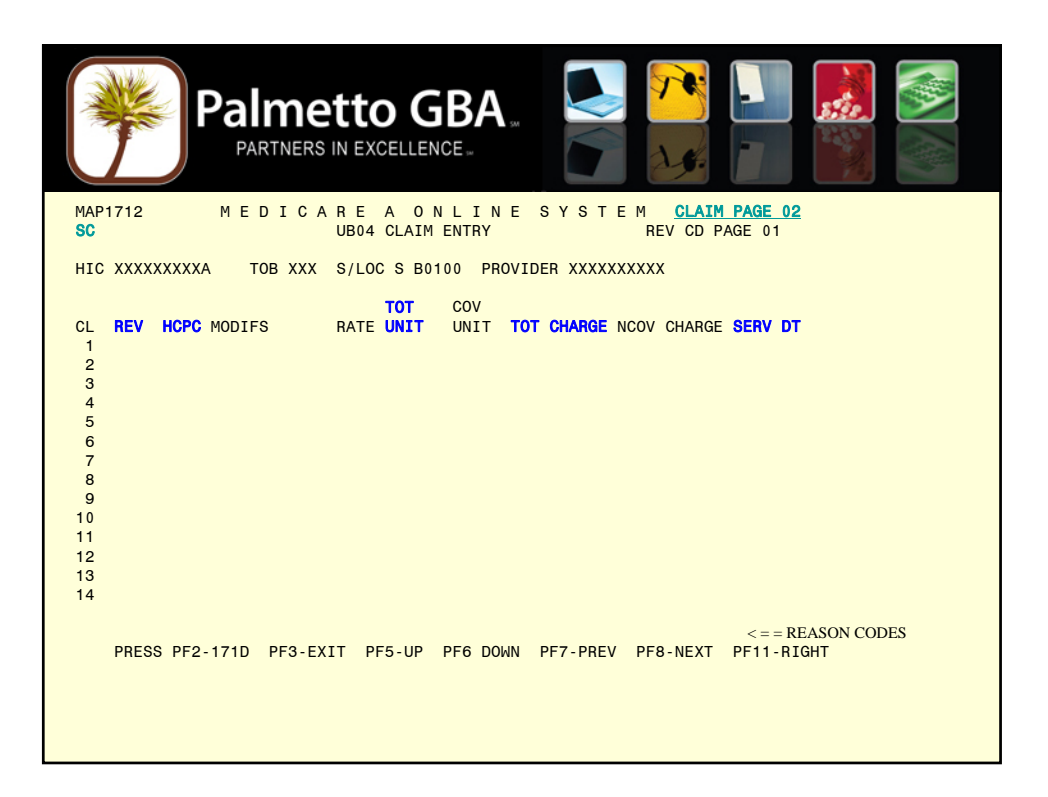

| Palme<br>Partners                                                                                                    | etto GBA.<br>In excellence.                                                                                                    |  |
|----------------------------------------------------------------------------------------------------|----------------------------------------------------------------------------------------------------|--|
| MAP1712 MEDICA<br>SC                                                                                                    | NREA ONLINE SYSTEM CLAIM PAGE 02<br>UB92 CLAIM INQUIRY REV CD PAGE 01                                                                                                    |  |
| HIC XXXXXXXXA TOB 329                                                                                                    | S/LOC S B0100 PROVIDER XXXXXXXXXX                                                                                                    |  |
| CL REV HCPC MODIFS<br>1 0023 HBGJ1<br>2 0550 G0154<br>3 0550 G0154<br>4 0550 G0154<br>5 0550 G0154<br>6 0550 G0154<br>7 0550 G0154<br>7 0550 G0154<br>8 0570 G0156<br>10 0570 G0156<br>11 0570 G0156<br>12 0570 G0156<br>13 0570 G0156<br>14 0001 | TOT         COV           RATE         UNIT         UNIT         TOT CHARGE         NCOV CHARGE         SERV DT           00060         1822.18         101206         10020         101206           00004         00004         150.00         101206         10004           00004         00004         150.00         101806         10004         10004         150.00         102006         10004         10004         150.00         102406         00004         150.00         102406         00004         150.00         102606         00004         150.00         102606         00004         150.00         101606         00004         150.00         102406         00004         150.00         102606         00004         150.00         102606         00004         150.00         101606         00004         00004         150.00         101806         00004         10004         150.00         102306         00004         00004         150.00         102306         1002506         1800.00         1800.00         1800.00         1800.00         1800.00         1800.00         1800.00         1800.00         1800.00         1800.00         1800.00         1800.00         1800.00         1800.00         1800.00                                                                                                    |  |
| 7186                                                                                                    | A CONTRACT AND A CONTRACT AND A C |  |
| FRL33 F12-1/10 FF3-EA                                                                                                    | II FIG-OF FIG DOWN FIFTERLY FFG-NEAT FFIF-AldHI                                                                                                    |  |

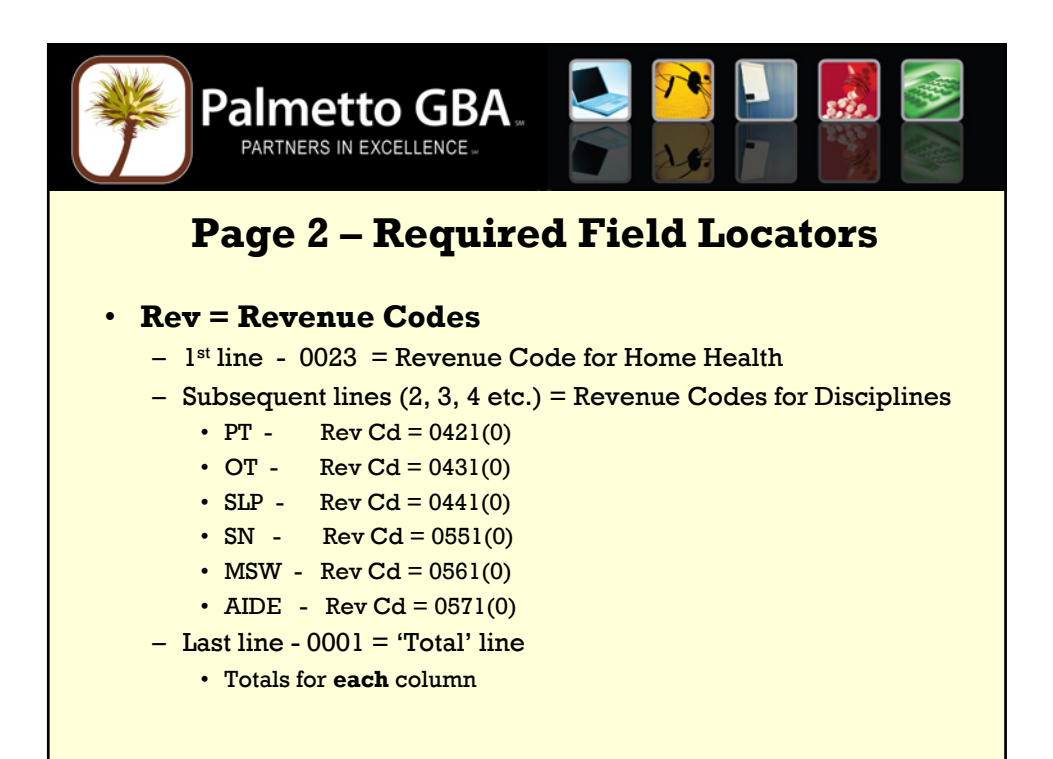

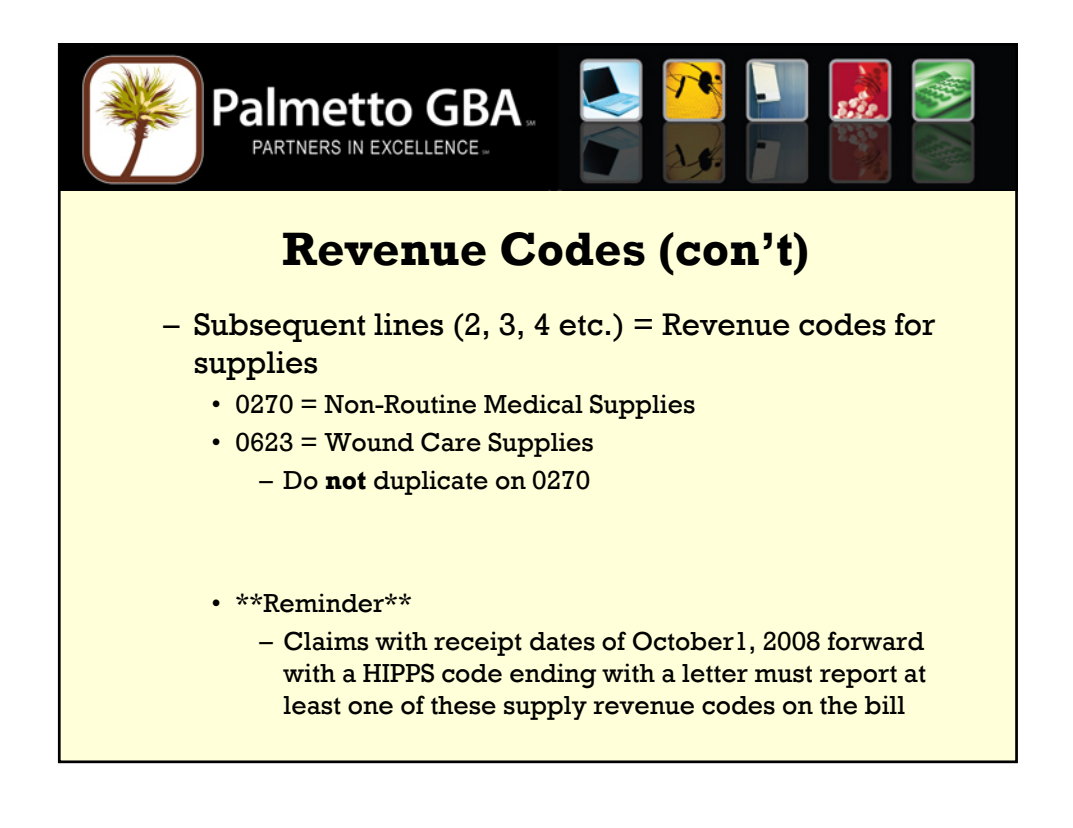

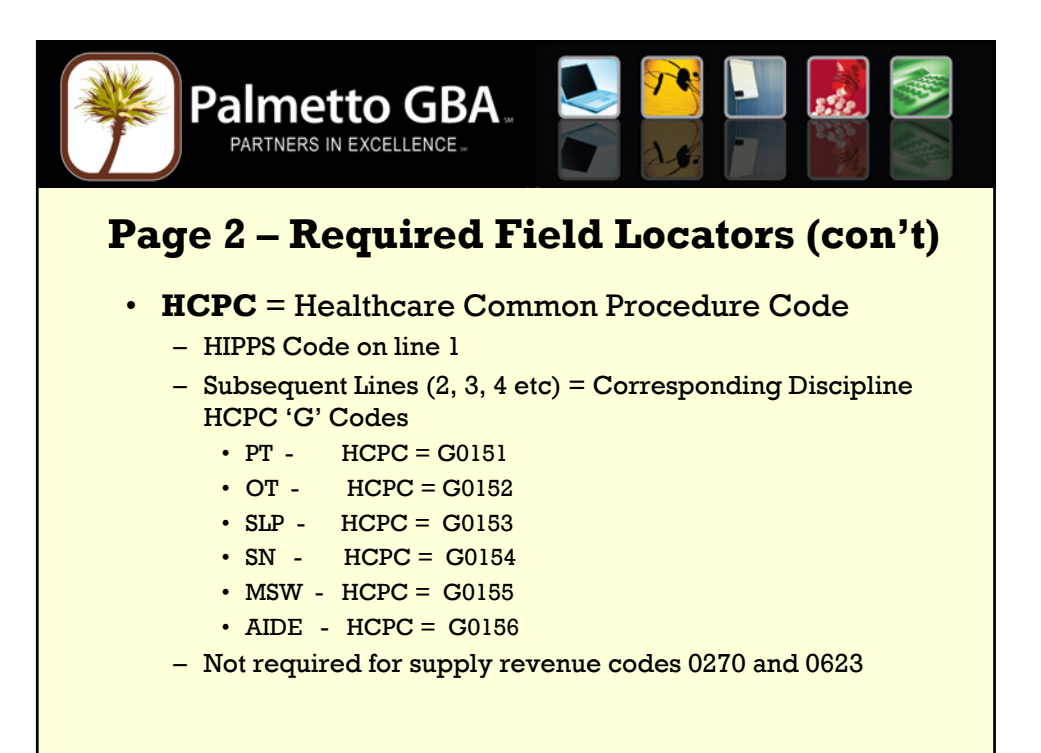

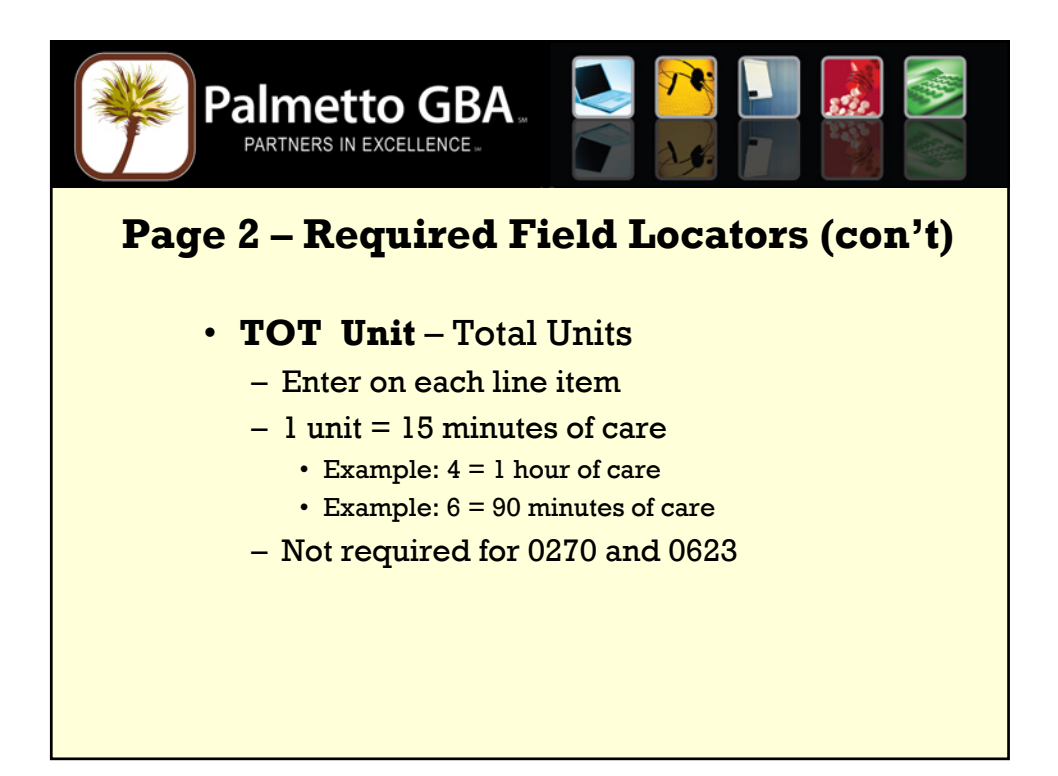

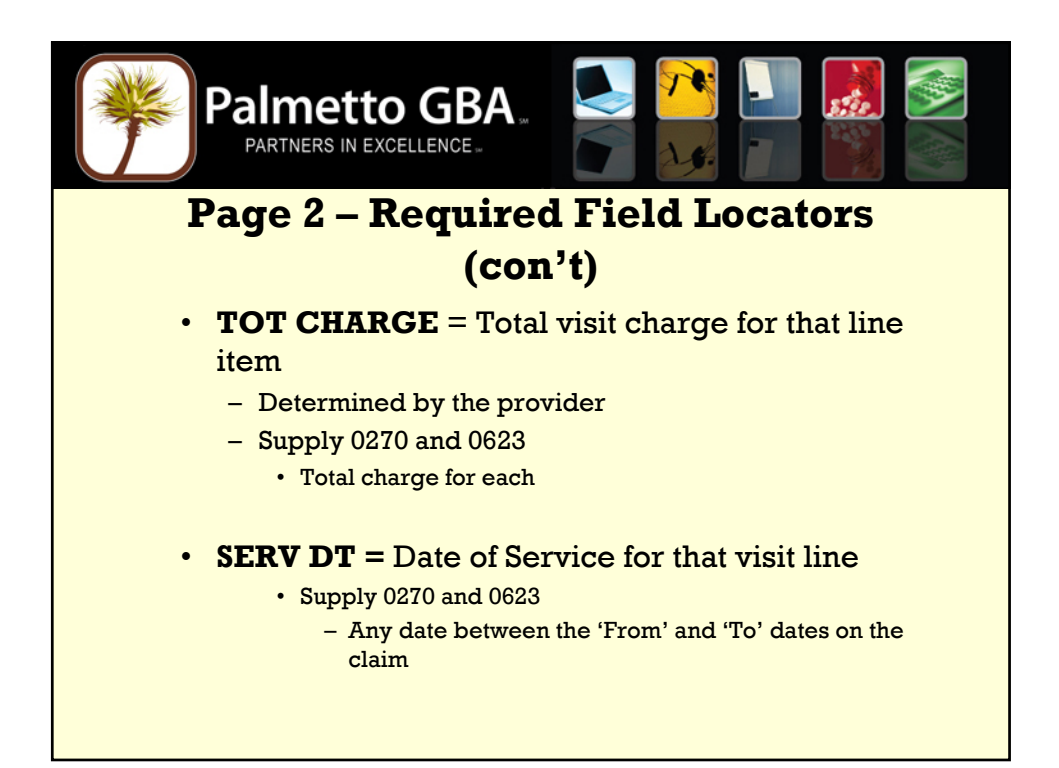

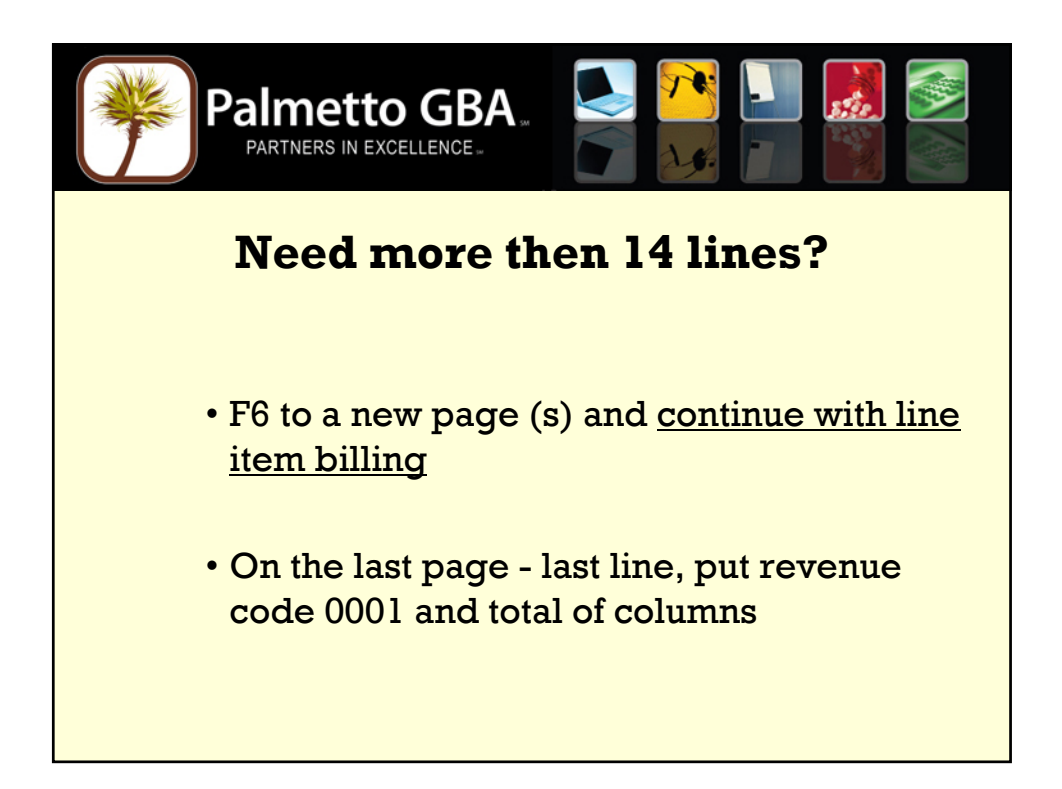

| Palmetto                             | GBA.<br>LENCE                               |
|--------------------------------------|---------------------------------------------|
| MAP1713 MEDICAREAON<br>SC UB04 CLAIM | NLINE SYSTEM <u>CLAIM PAGE 03</u><br>UPDATE |
| HIC XXXXXXXXA TOB S/LOC S B0100      | PROVIDER XXXXXXXXXX                         |
|                                      | OFFSITE ZIPCD:                              |
| CD ID PAYER OS<br>A Z MEDICARE XX    | SCAR RIAB PRIOR PAY EST AMT DUE             |
| В                                    |                                             |
| с                                    | DUE FROM PATIENT 0.00                       |
| MEDICAL RECORD NBR                   | COST RPT DAYS NON COST RPT DAYS             |
| DIAGNOSIS CODES 1 2 3                | 3 4 5                                       |
| 6 7 8                                | 8 9 END OF POA IND                          |
| ADMITTING DIAGNOSIS E CODE           | HOSPICE TERM ILL IND                        |
| PROCEDURE CODES AND DATES 1          | 2                                           |
| 3 4 5                                | 5 6                                         |
| ESRD HOURS 00 ADJUSTMENT REASON CODE | REJECT CODE NONPAY CODE                     |
| ATT PHYS FXXXXX NPI XXXXXXXXX LN X   | XXXXXXX FN XXX MI                           |
| OPR PHYS NPI 000000000 LN            | FN MI                                       |
| OTH PHYS NPI 000000000 LN X          | X FN X MI                                   |
|                                      | <== REASON CODES                            |
| PRESS PF3-EXIT PF7-PREV PF8-NEXT PF  | F9-UPDT                                     |
|                                      |                                             |
|                                      |                                             |
|                                      |                                             |
|                                      |                                             |

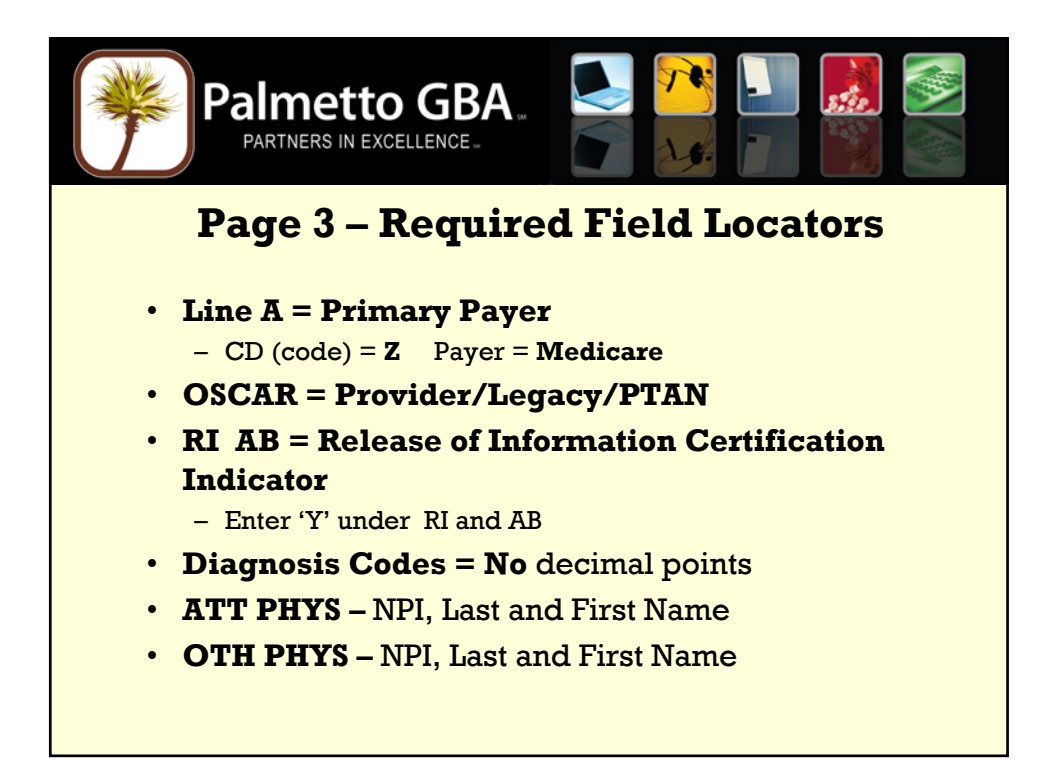

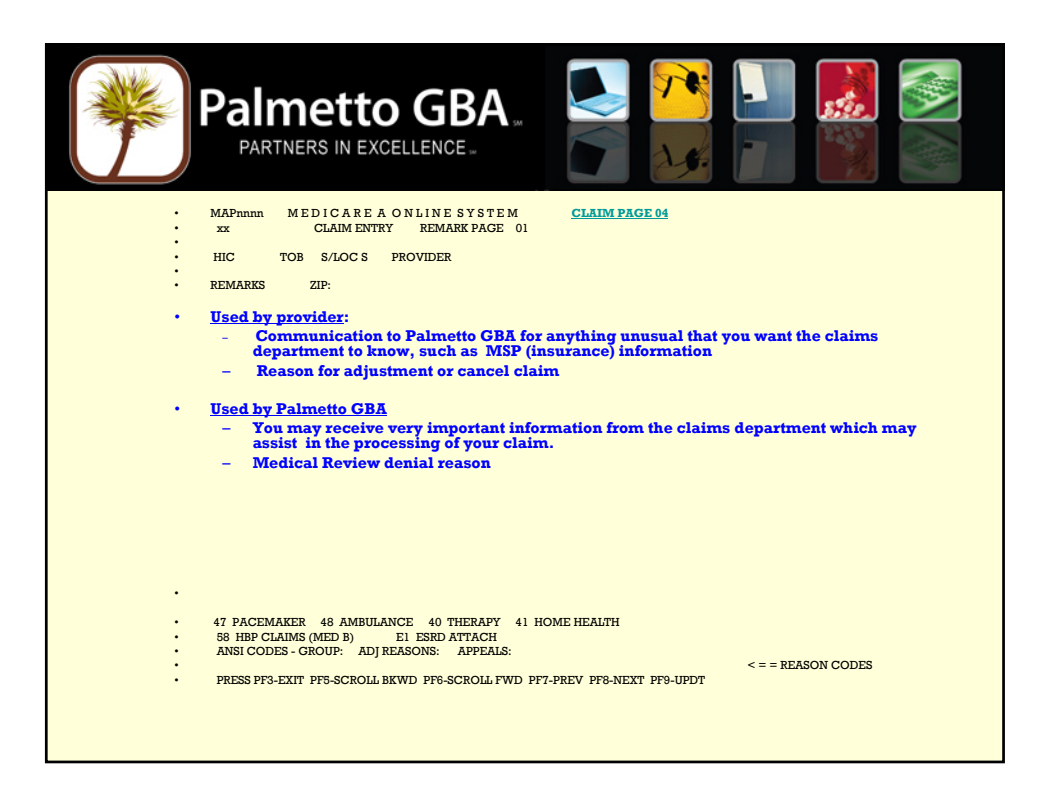

| Palmetto GBA.<br>PARTNERS IN EXCELLENCE.                                                                                                    |                  |
|----------------------------------------------------------------------------------------------------|------------------|
| MAPnnnn MEDICAREAONLINESYSTEM <u>CLAIM P/</u><br>SC CLAIM ENTRY<br>HIC XXXXXXXA TOB 329 S/LOC S PROVIDER XXXXXXXXX<br>INSURED NAME REL CERT-SSN-HIC SEX GROUP NAME DOB INS GROUP NUMBER<br>A<br>B | A <u>GE 05</u>   |
| C<br>TREAT. AUTH. CODE<br>XXXXXXXXXXXXXXXXXXX                                                                                                    |                  |
| TREAT. AUTH. CODE                                                                                                    |                  |
| PRESS PF3-EXIT PF7-PREV PF8-NEXT PF9-UPDT                                                                                                    | <== REASON CODES |

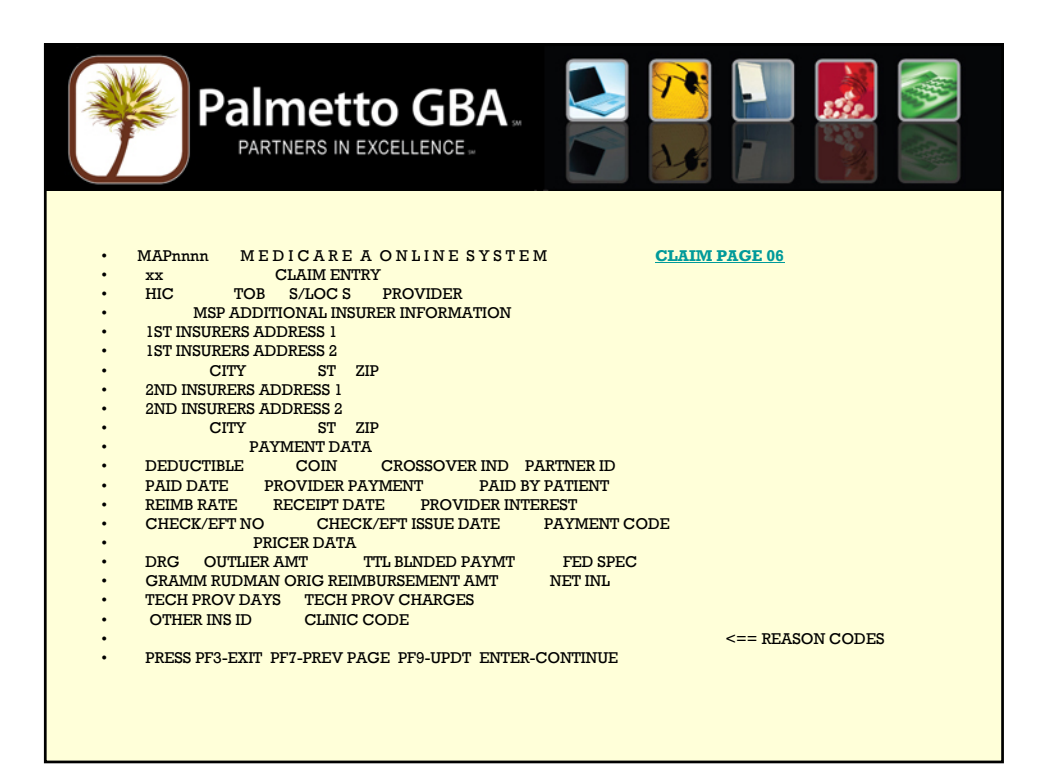

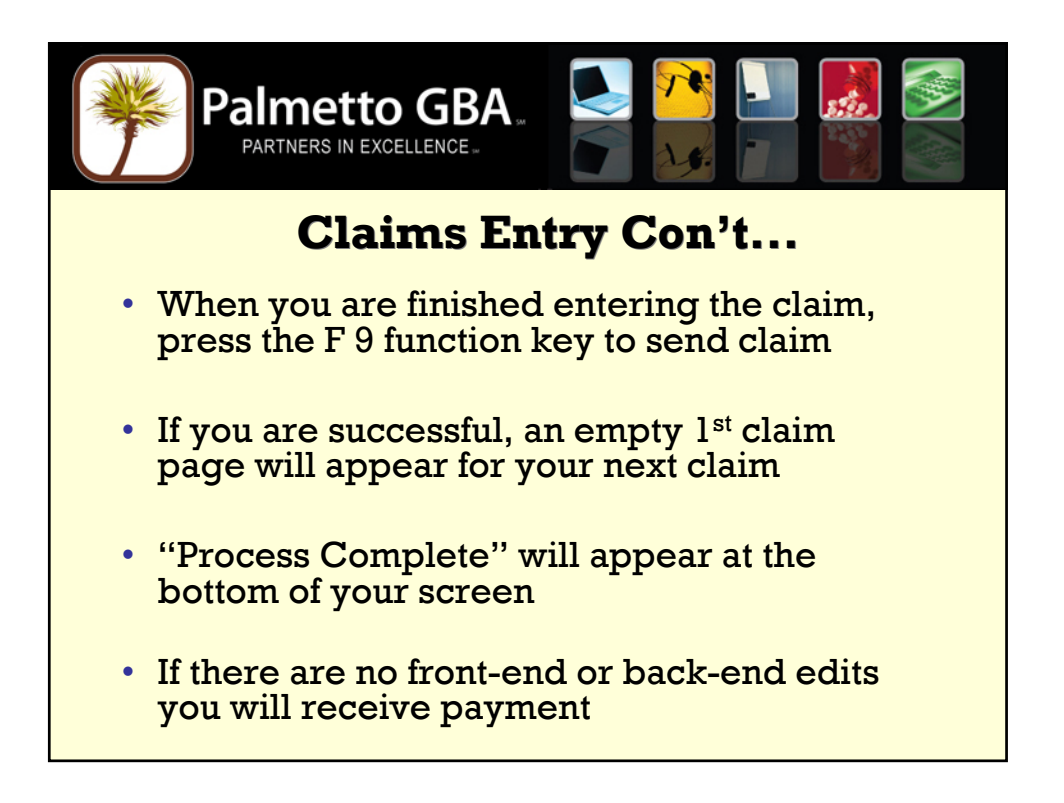

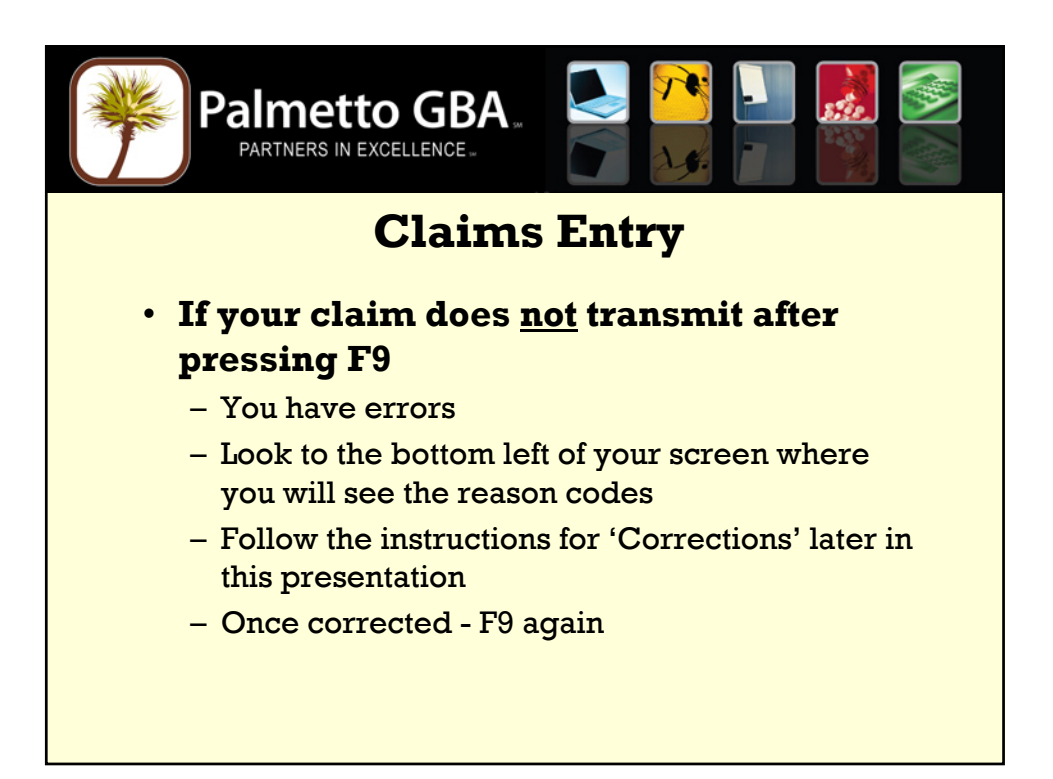

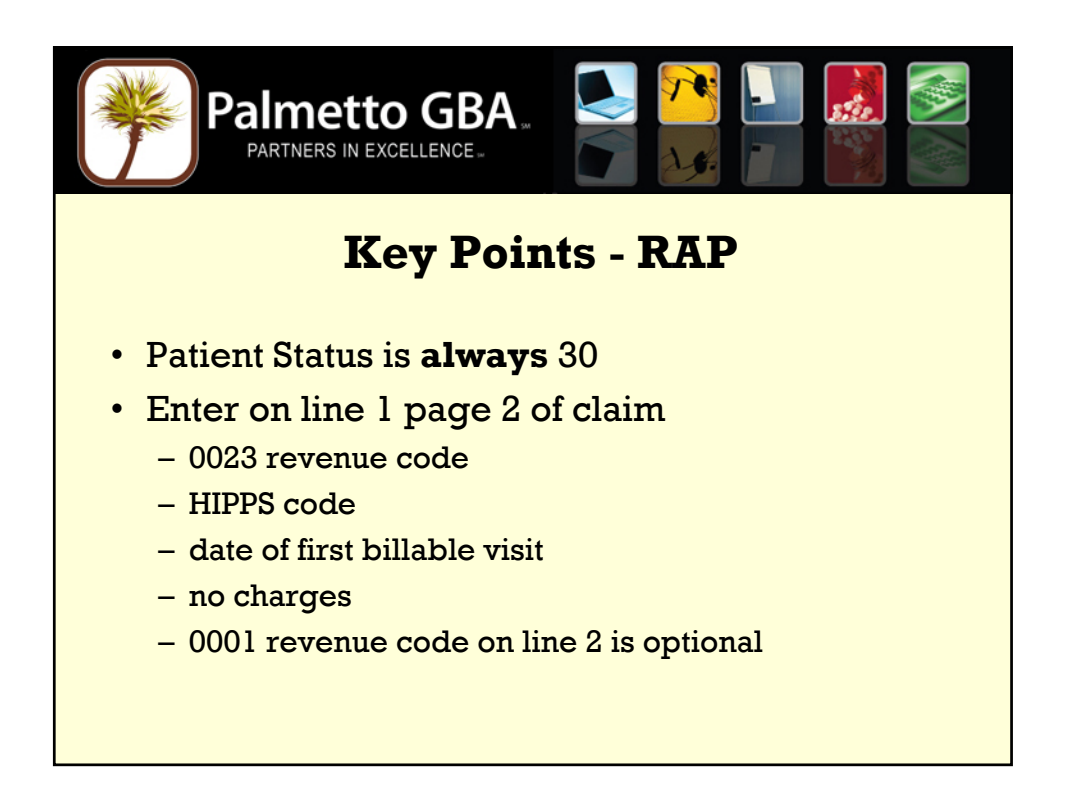

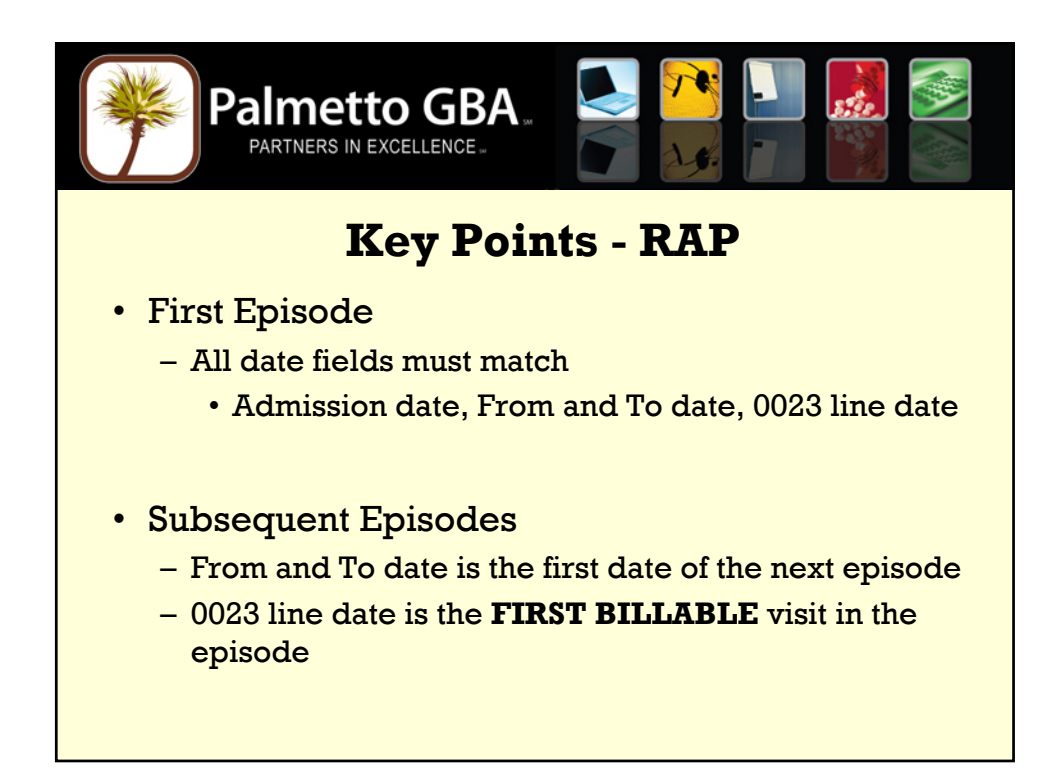

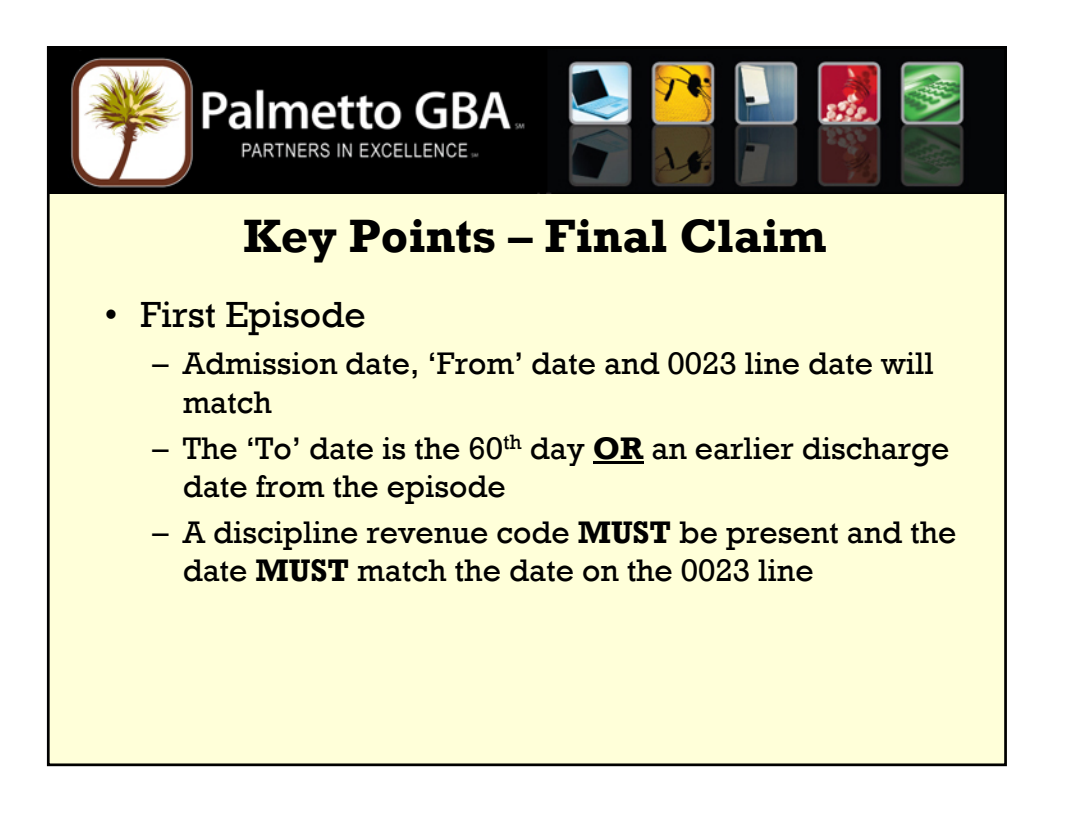

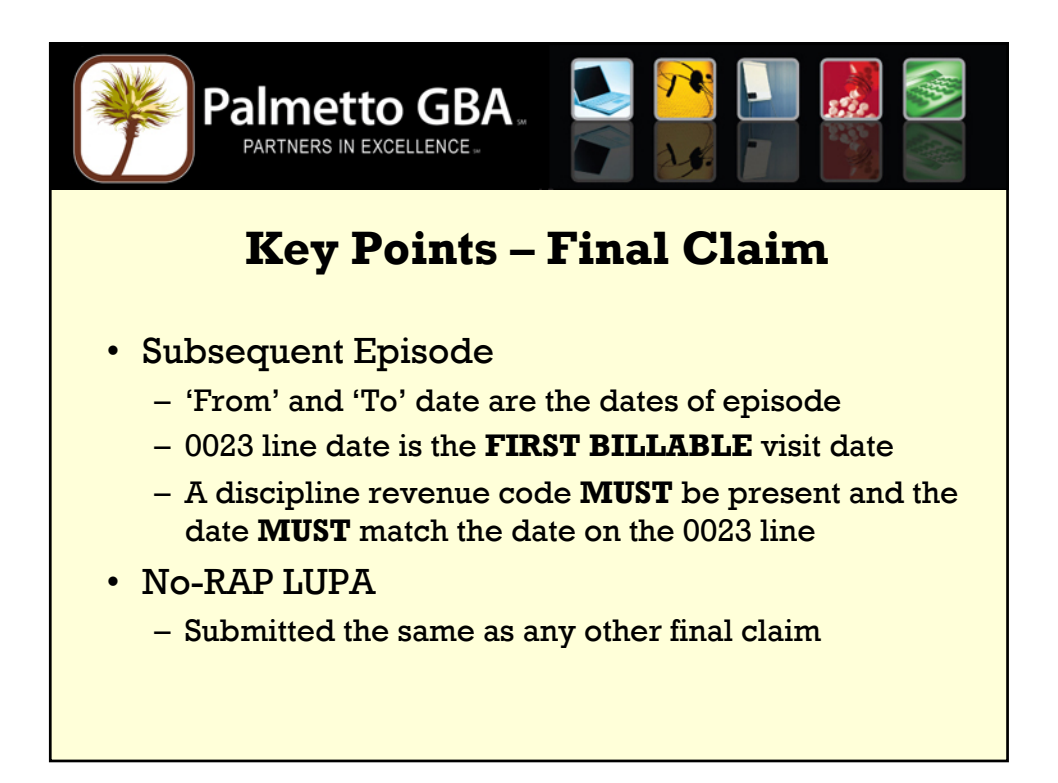

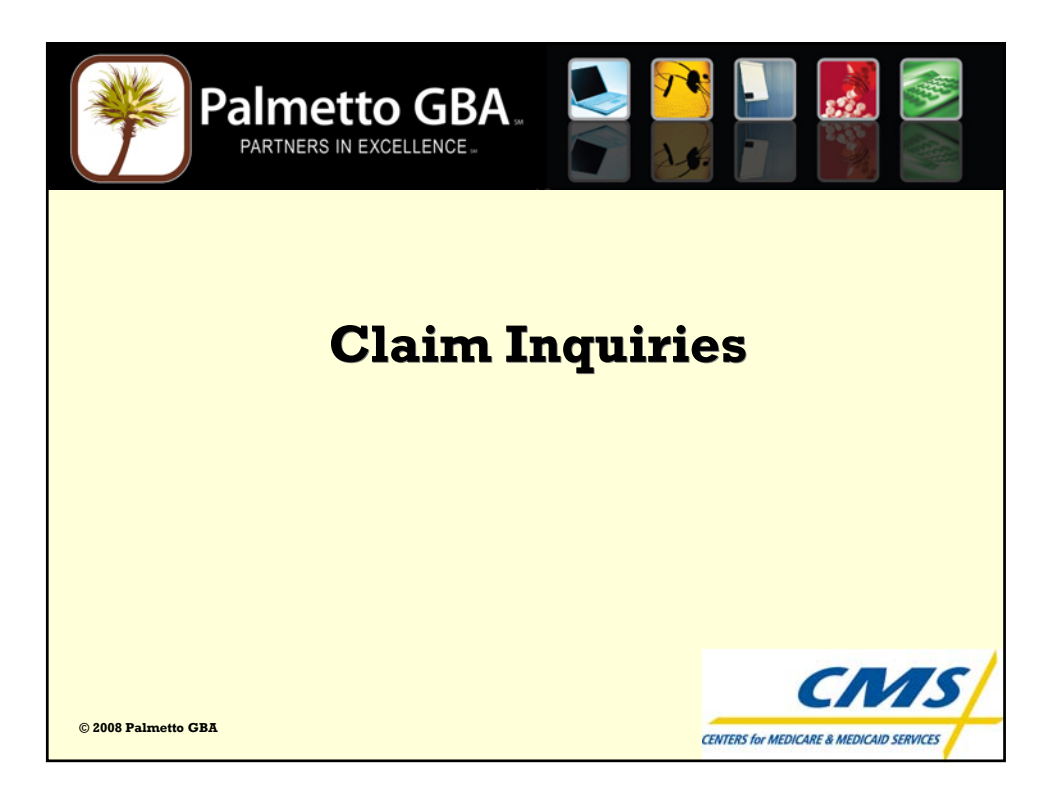

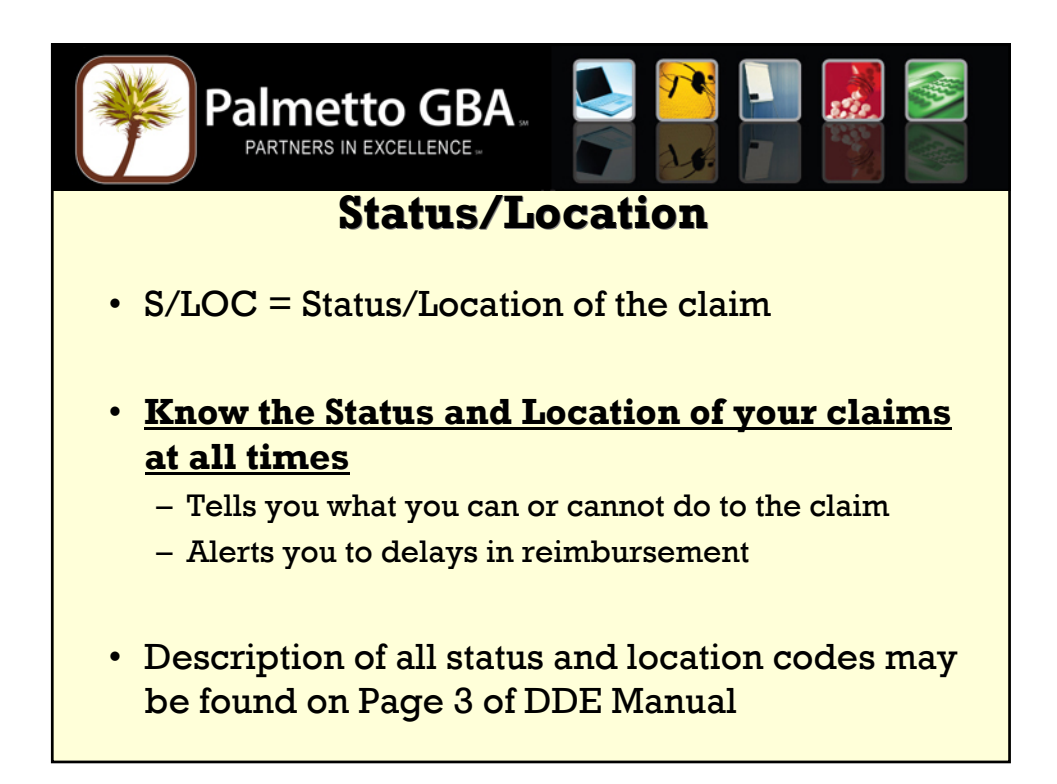

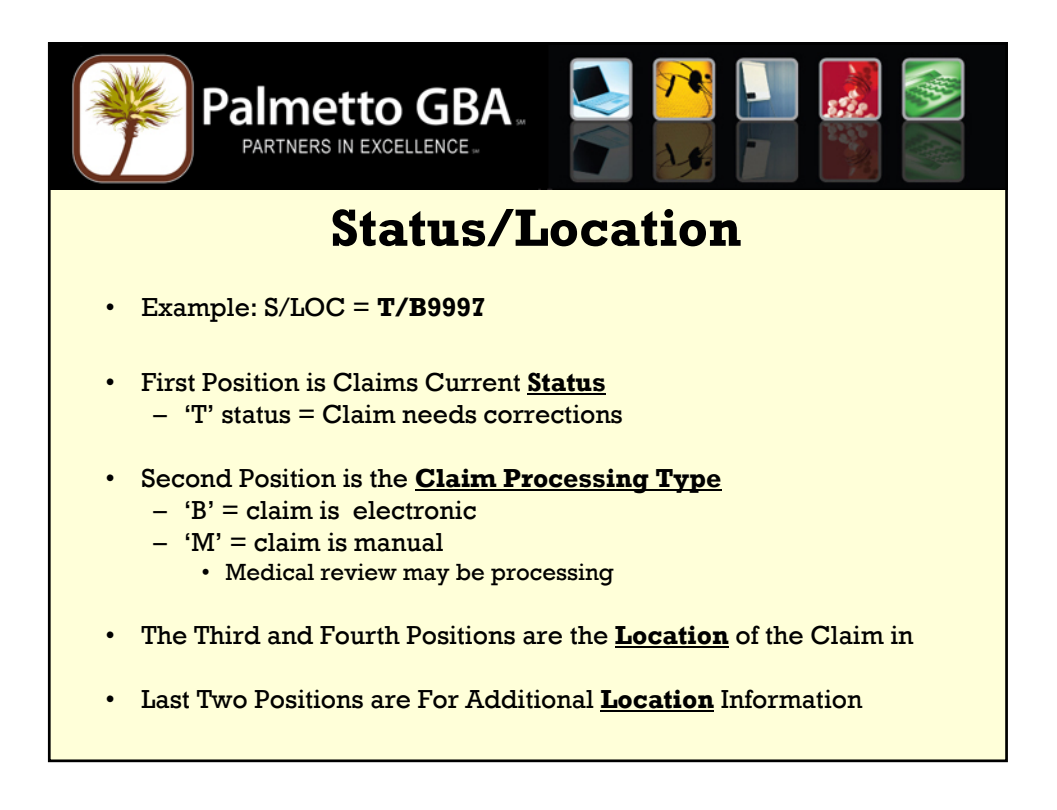

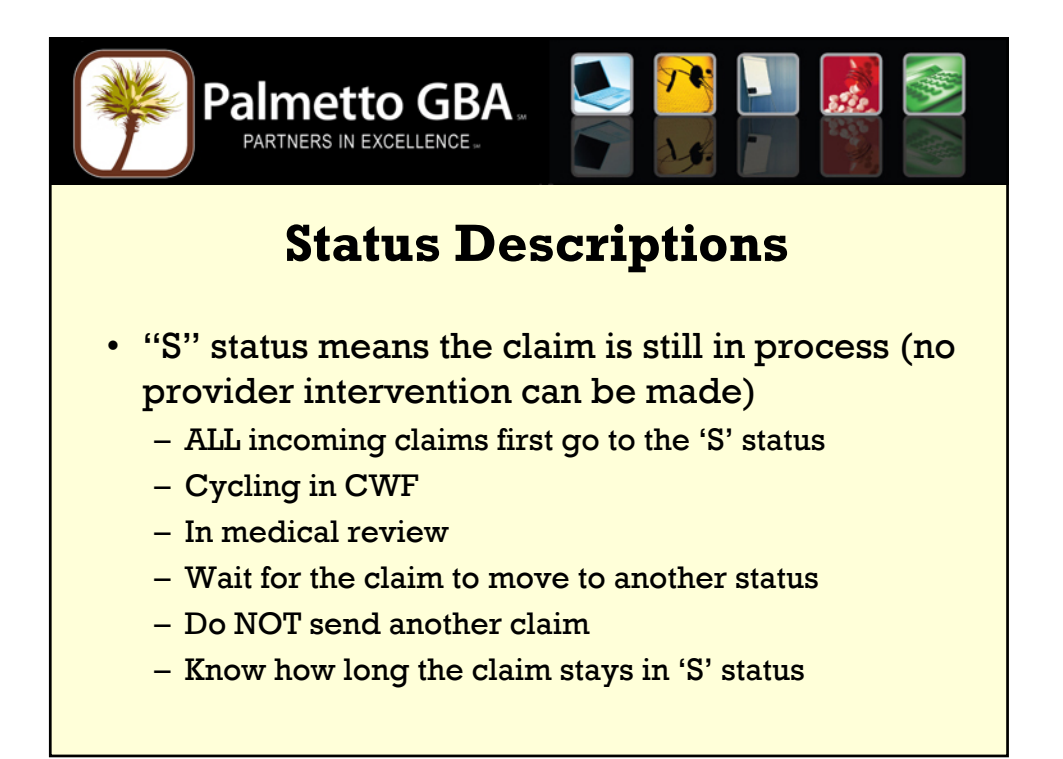

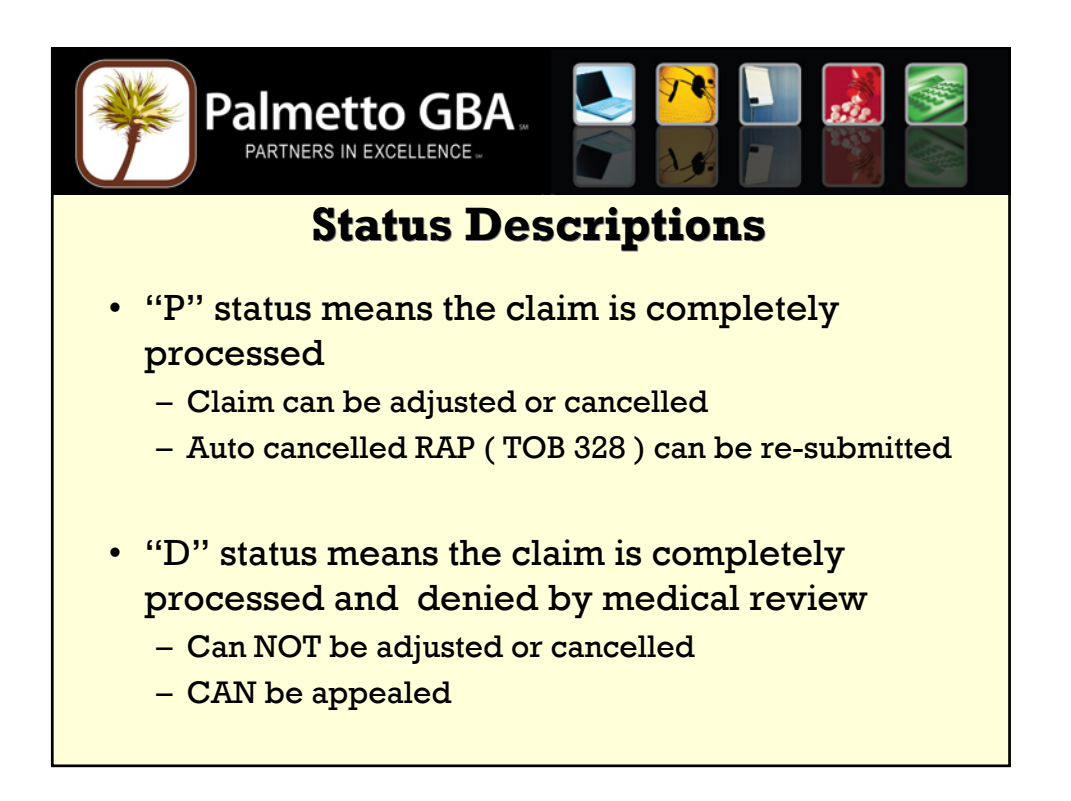

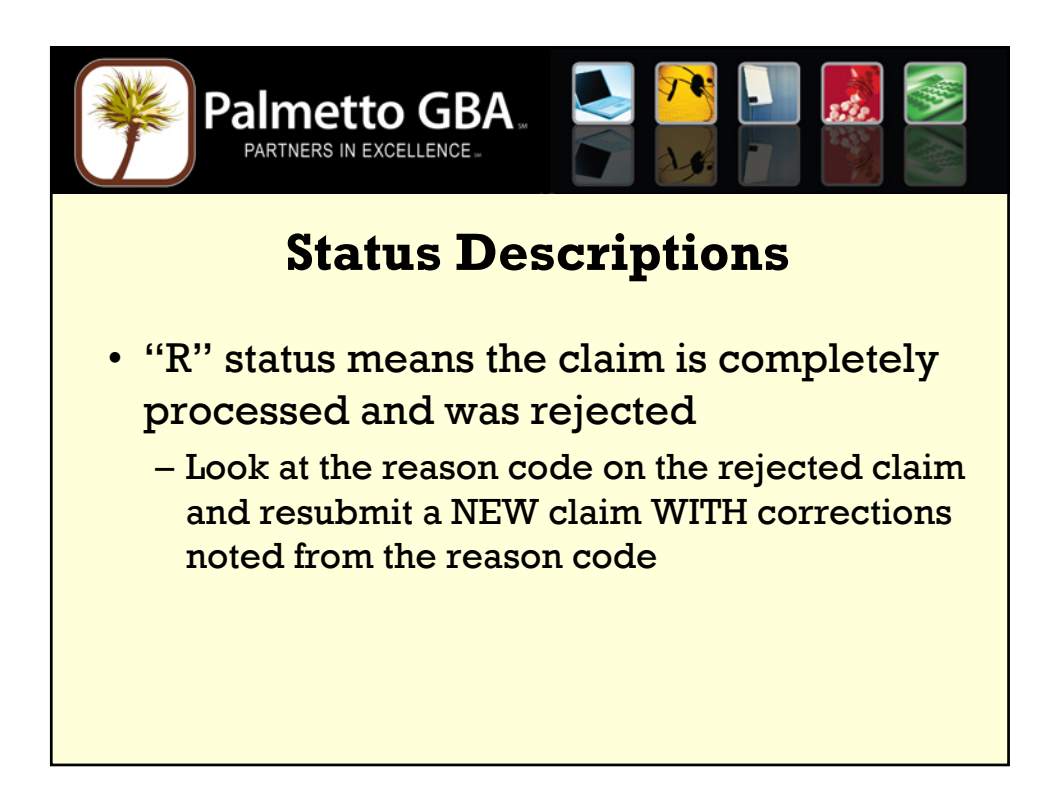

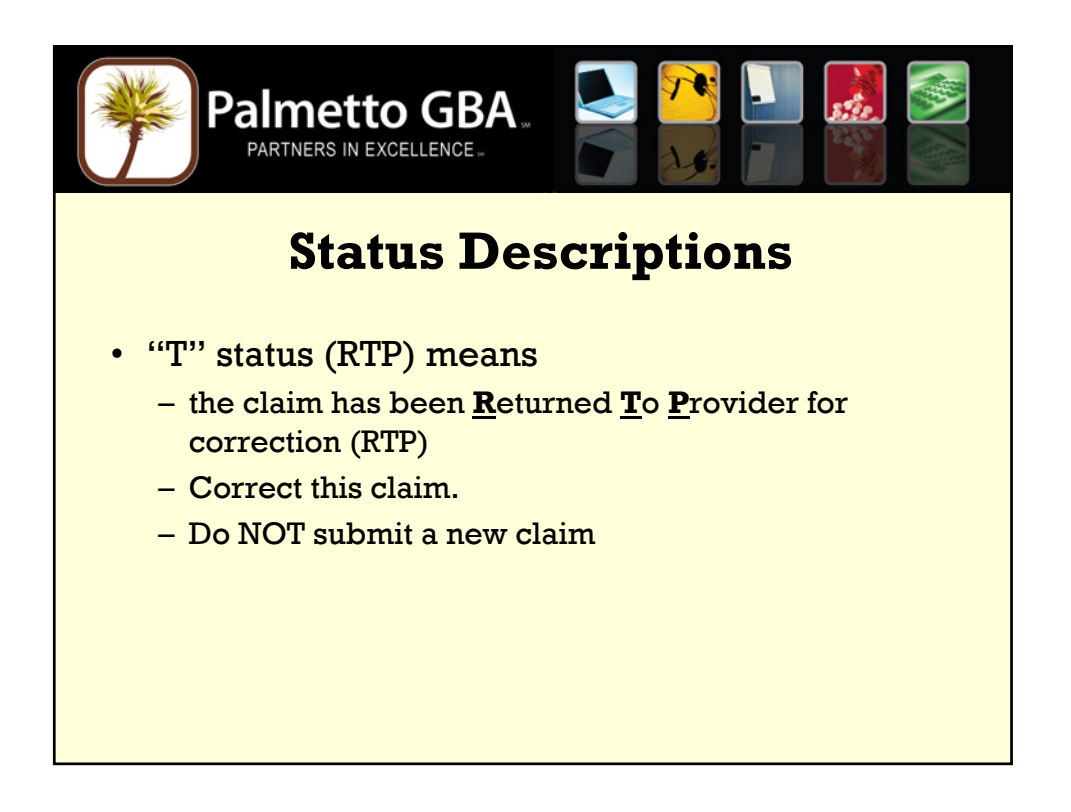

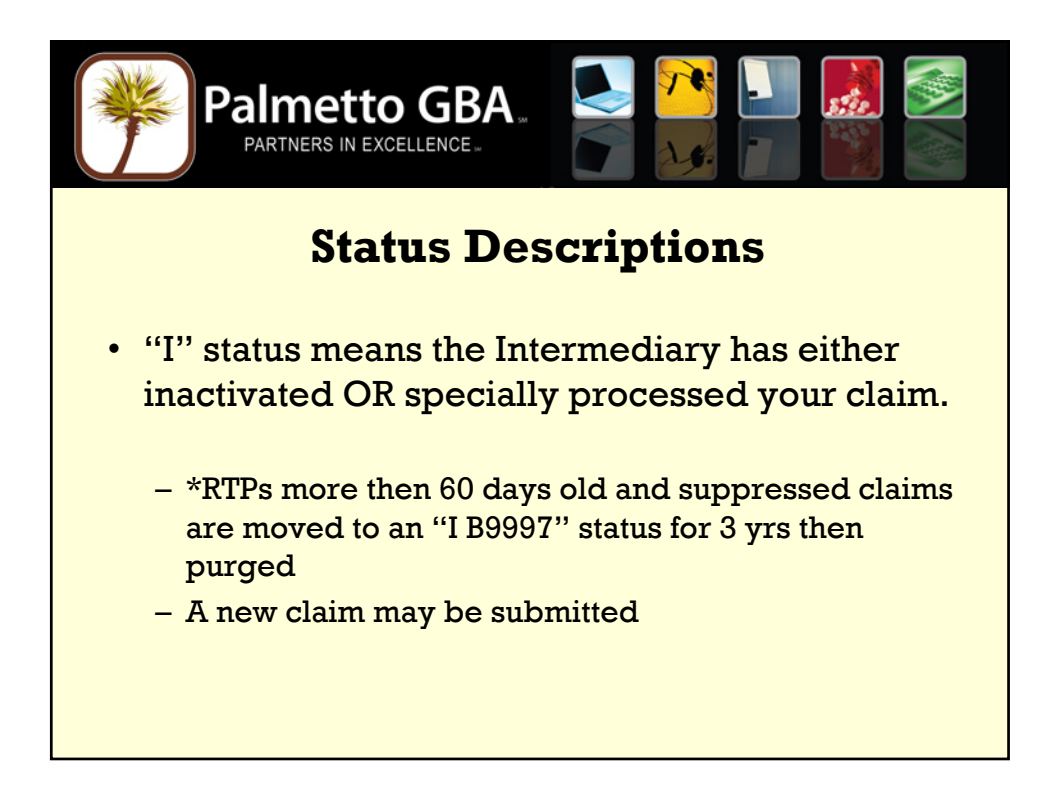

|   | Pal            |                              |          |
|---|----------------|------------------------------|----------|
|   |                | Mai                          | n Menu   |
| • | MAPnnnn        | PALMETTO GBA                 |          |
| • |                | M                            | AIN MENU |
| • |                |                              |          |
| • | <b>01</b> _    | INQUIRIES                    |          |
| • | 02             | CLAIMS/ATTACHMENTS           |          |
|   | 03             | CLAIMS CORRECTION            |          |
|   | 04             | ONLINE REPORTS VIEW          |          |
|   |                |                              |          |
| • | ENTER MENU SEI | ECTION: 01                   |          |
| • | PLEASE ENTE    | R DATA - OR PRESS PF3 TO EXI | 1        |
|   |                |                              |          |
|   |                |                              |          |
|   |                |                              |          |
|   |                |                              |          |
|   |                |                              |          |
|   |                |                              |          |
|   |                |                              |          |
|   |                |                              |          |

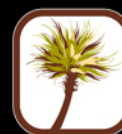

| MAP1702 PALMETT                                                             | TO GOVT BEN<br>INQUIRY M | EFITS ADMINISTRATORS<br>ENU (SUB-MENU) |    |  |  |  |
|-----------------------------------------------------------------------------|--------------------------|----------------------------------------|----|--|--|--|
| BENEFICIARY/CWF                                                             | 10                       | HCPC CODES                             | 14 |  |  |  |
| DRG (PRICER/GROUPER)                                                        | 11                       | DX/PROC CODES                          | 15 |  |  |  |
| CLAIMS                                                                      | 12                       | ADJUSTMENT REASON CODES                | 16 |  |  |  |
| REVENUE CODES                                                               | 13                       | REASON CODES                           | 17 |  |  |  |
| CLAIM COUNT SUMMARY                                                         | 56                       | ANSI REASON CODES                      | 68 |  |  |  |
| CHECK HISTORY                                                               | FI                       |                                        |    |  |  |  |
| ENTER MENU SELECTION: <u>12</u><br>PLEASE ENTER DATA - OR PRESS PF3 TO EXIT |                          |                                        |    |  |  |  |

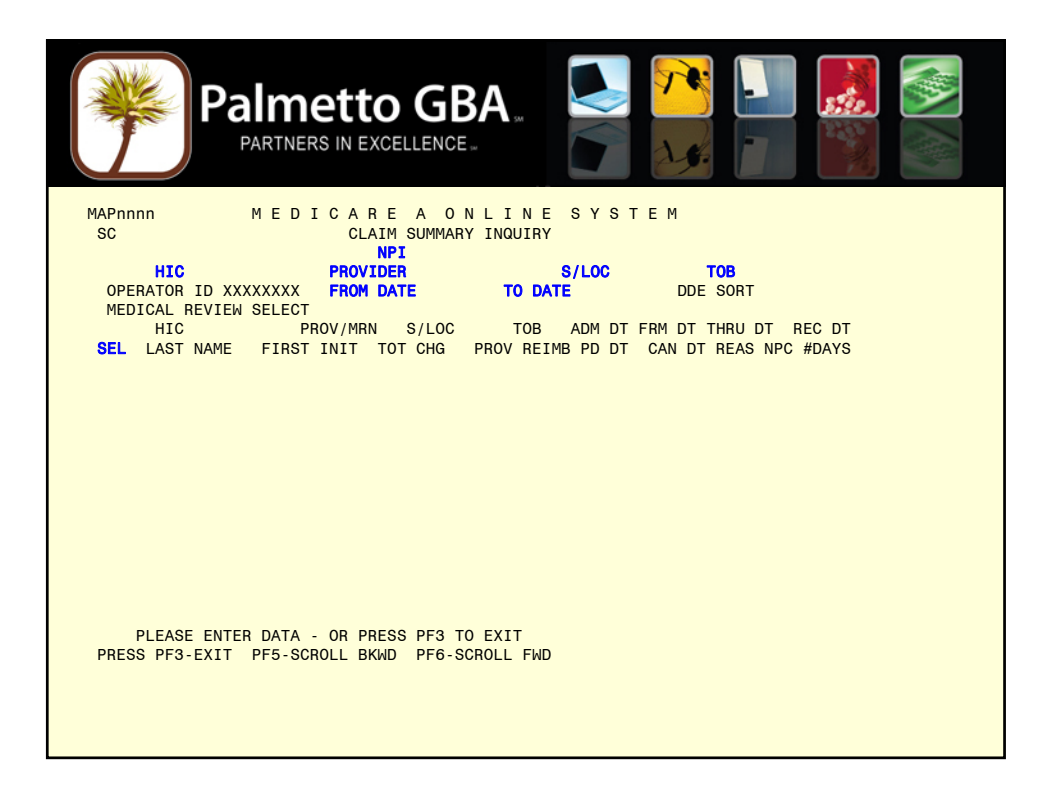

| ~ |  |
|---|--|

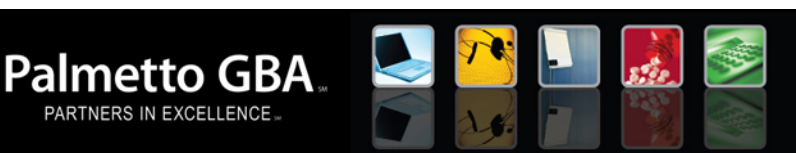

| MAP1741 M E I        | DICAR    | EAONL           | INE     | SYSTEM         |           |        |
|----------------------|----------|-----------------|---------|----------------|-----------|--------|
| SC                   | CLAII    | M SUMMARY IN    | QUIRY   |                |           |        |
|                      | NI       | PI<br>FD Number | ,       | 0/1 00 T D0007 | TOP       |        |
|                      | PROVID   | ER Number       |         | S/LOC I B9997  | TOB       |        |
| MEDICAL DEVIEW SELEC |          | AIE UIUIUO      | TO DATE | - 00           | E SURI    |        |
| MEDICAL REVIEW SELEC |          | 8/1.00          | TOP     |                |           | DEC DT |
|                      |          |                 |         |                |           |        |
|                      | 11111 11 |                 | 300     | 100006 100006  | 100006    | 102506 |
| NAME                 | в        | 1 03337         | 022     | 103006         | 07273     | 102300 |
|                      | D        |                 |         | 100000         | 0/2/0     |        |
| XXXXXXXXXA XXXXXX    |          | T B9997         | 329     | 090504 082606  | 102406    | 102606 |
| NAME                 | F        | 758.03          |         | 103006         | 38107     |        |
|                      |          |                 |         |                |           |        |
| XXXXXXXXA XXXXXX     |          | T B9997         | 322     | 102706 102706  | 102706    | 103106 |
| NAME                 | J        |                 |         | 110306         | 19203     |        |
|                      |          |                 |         |                |           |        |
| XXXXXXXX XXX XXXXX   |          | T B9997         | 322     | 082106 082106  | 082106    | 110206 |
| NAME                 | M        |                 |         | 110606         | 31300     |        |
|                      |          |                 |         |                |           |        |
|                      |          |                 |         |                |           |        |
|                      | -n       | NO MORE DAT     |         | TYPE           |           |        |
|                      | ECTION 1 | ENTER NEW VE    |         | OR PRESS DE    | 3 TO EXTT |        |
| FLLAGE MAKE A SEI    |          | LIVIER NEW RE   | DATA    | , on FRESS PF  |           |        |
|                      |          |                 |         |                |           |        |
|                      |          |                 |         |                |           |        |

| Palmetto GBA                                                                                                    |                                                                                                    |
|----------------------------------------------------------------------------------------------------|----------------------------------------------------------------------------------------------------|
| MAP1711       M E D I C A R E A O N L I N E S Y S         SC       CLAIM INQUIRY         HIC XXXXXXXX TOB 329 S/LOC P B9997       OSCAR P         NPI XXXXXXXX TRANS HOSP PROV       PROCES         PATIENT CONTROL NBR 00000000000000       FED.TAX NO.         STMT DATES FROM 100106       T0 120106 DAYS COV       N-C         LAST XXXXXXXXX       FIRST XXXXX         ADDR 1       17 TECHNOLOGY CIRCLE       2 COLUMBIA SC         3       4 | T E M CLAIM PAGE <u>01</u><br>SV:<br>ROV # UB-FORM<br>S NEW HIC<br>000000000 TAX SUB:<br>CO LTR<br>MI X DOB MMDDYYYY |
| ZIP 29203 SEX M MS ADMIT DATE 073106 HR 00 TYPE<br>COND CODES 01 02 03 04 05 06 07<br>OCC CDS/DATE 01 02 03<br>06 07 08<br>SPAN CODES/DATES 01 02<br>04 05 06<br>08 09 10                                                                                                    | SRC 1 D HM STAT 30<br>08 09 10<br>04 05<br>09 10<br>03<br>07                                                         |
| UCN<br>V A L U E C O D E S - A M O U N T S - A N<br>01 61 17900.00 02 <b>17 \$\$\$.\$\$</b> <u>OUTLIER</u> 0<br>07 08 09<br>37185<br>PRESS PF3-EXIT PF5-SCROLL BKWD PF6-SCROLL FWD                                                                                                    | S I MSP APP IND<br>3 04 05 06<br><== REASON CODES<br>PF8-NEXT                                                        |

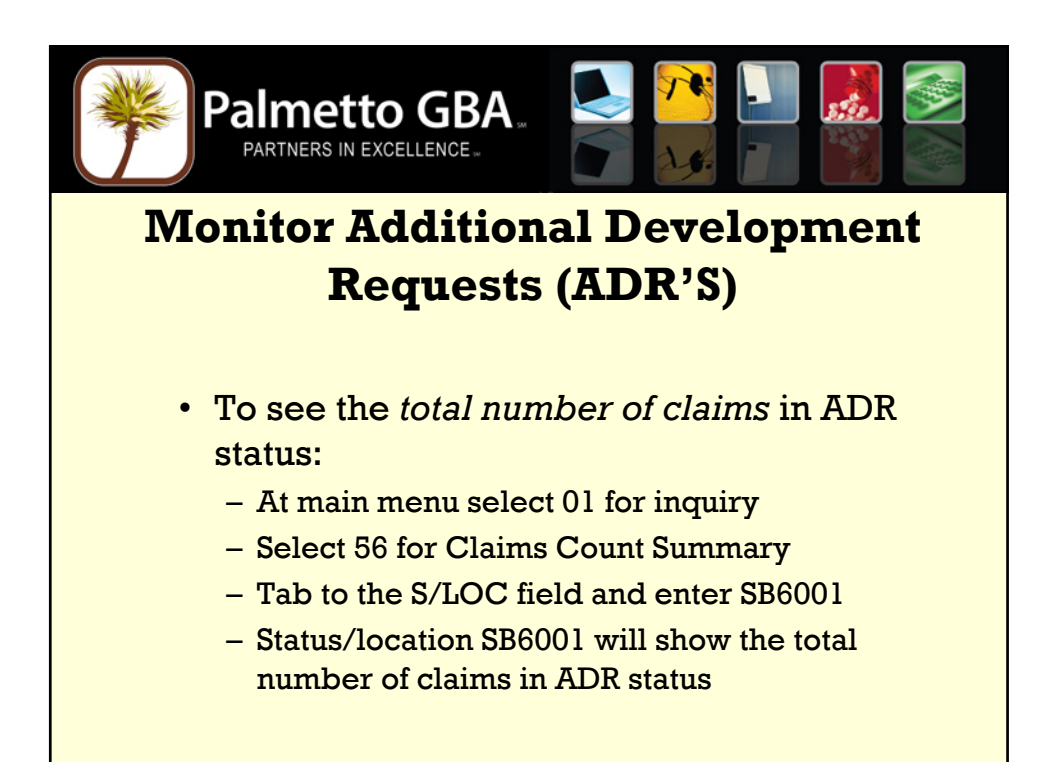

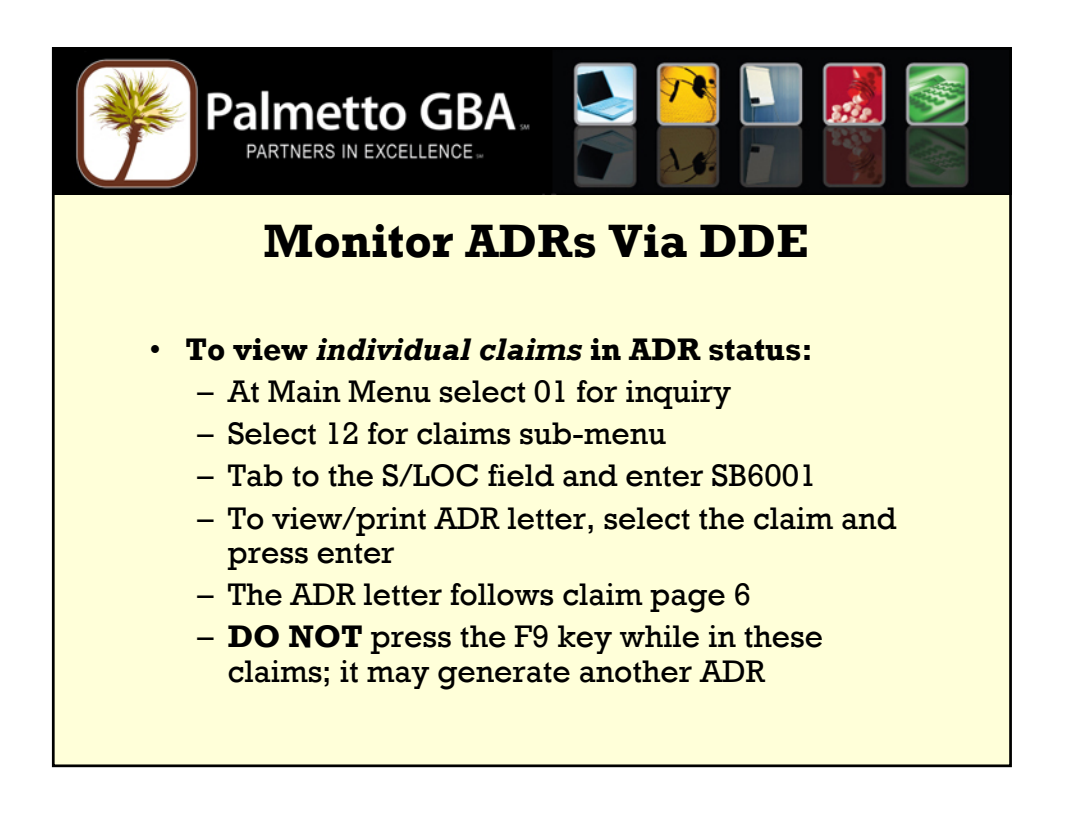

| * | ( | - |  |
|---|---|---|--|
|   |   | N |  |
|   |   | 1 |  |

| AP1702 PALMETTO               | ) GOVT BEN<br>INQUIRY MI | EFITS ADMINISTRATORS<br>ENU ( <b>SUB-MENU</b> ) |    |
|-------------------------------|--------------------------|-------------------------------------------------|----|
| BENEFICIARY/CWF               | 10                       | HCPC CODES                                      | 14 |
| DRG (PRICER/GROUPER)          | 11                       | DX/PROC CODES                                   | 15 |
| CLAIMS                        | 12                       | ADJUSTMENT REASON CODES                         | 16 |
| REVENUE CODES                 | 13                       | REASON CODES                                    | 17 |
| CLAIM COUNT SUMMARY           | 56                       | ANSI REASON CODES                               | 68 |
| CHECK HISTORY                 | FI                       |                                                 |    |
| TER MENU SELECTION: <u>56</u> | 2 PE3 TO EXI             | r                                               |    |

| MAP1371 | Pa       |                  |                 |                           |        |
|---------|----------|------------------|-----------------|---------------------------|--------|
| PRO     | VIDER    | S/               | CA              | т                         |        |
|         | 0.A.T    |                  |                 |                           |        |
| 5/LUC   | CAT      | CLAIM COUNT      | TUTAL CHARGES   | TOTAL PAYMENT             |        |
|         |          | 40               | /1,451.//       | 1 095 59                  |        |
| F D9990 |          | 2                | 7 00.00         | 19 705 94                 |        |
| P B9990 | 30       | 0<br>5           | 7,925.00        | 0 751 70                  |        |
| F D9990 | 22       | 3                | 4 475 00        | 9,751.79                  |        |
| F 69990 | 33<br>TC | 3                | 4,475.00        | 9,043.55                  |        |
|         | 10       | 4                | 1,725.00        | 00.00                     |        |
| 5 B90M1 | 33       | 4                | 1,725.00        | 00.00                     |        |
| 5 B9000 | AD<br>TO | 1                | 00.00           | 00.00                     |        |
| S B9000 | 10       | 3                | 6,925.00        | 00.00                     |        |
| S B9000 | 32       | 1                | 00.00           | 00.00                     |        |
| S B9000 | 33       | 2                | 6,925.00        | 00.00                     |        |
| S B9099 | 10       | 2                | 4,050.00        | 00.00                     |        |
| S 89099 | 32       | 2                | 4,050.00        | 00.00                     |        |
| I B9997 | NM<br>To | 32               | 50,826.77       | 00.00                     |        |
| I B9997 | IC       | 32               | 50,826.77       | 00.00                     |        |
| I B9997 | 32       | 32               | 50,826.77       | 00.00                     |        |
| PRO     | CESS CO  | MPLETED F        | PLEASE CONTINUE |                           |        |
| PLEASE  | MAKE A   | SELECTION, ENTER | NINEW KET DATA, | FRESS Pro-EXII, Pro-SCRUI | LL FWD |
|         |          |                  |                 |                           |        |
|         |          |                  |                 |                           |        |
|         |          |                  |                 |                           |        |

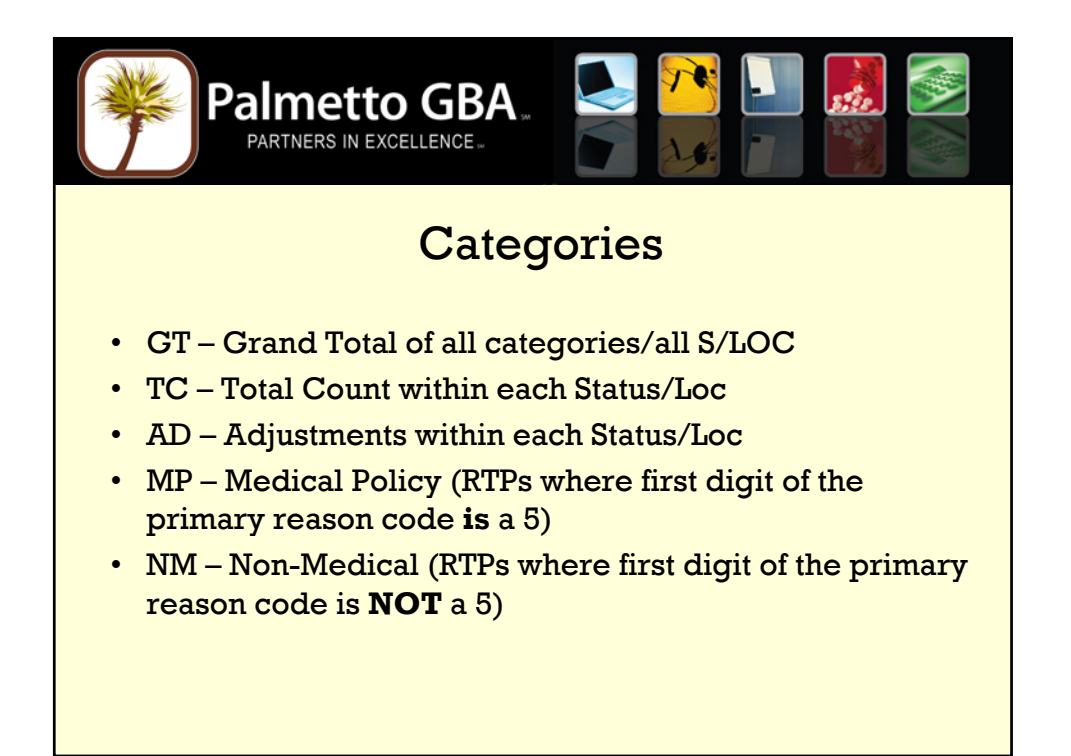

| Palmet                                                          |              |                         |    |
|-----------------------------------------------------------------|--------------|-------------------------|----|
|                                                                 | INQUIRY MENU |                         |    |
| BENEFICIARY/CWF                                                 | 10           | HCPC CODES              | 14 |
| DRG (PRICER/GROUPER)                                            | 11           | DX/PROC CODES           | 15 |
| CLAIMS                                                          | 12           | ADJUSTMENT REASON CODES | 16 |
| REVENUE CODES                                                   | 13           | REASON CODES            | 17 |
| CLAIM COUNT SUMMARY                                             | 56           | ANSI REASON CODES       | 68 |
| CHECK HISTORY                                                   | FI           |                         |    |
| ENTER MENU SELECTION: <u>F1</u><br>PLEASE ENTER DATA - OR PRESS | PF3 TO EXIT  |                         |    |
|                                                                 |              |                         |    |
|                                                                 |              |                         |    |
|                                                                 |              |                         |    |

| Palr<br>PAR                              | TNERS IN EXCELLENCE                                         |                                        |
|------------------------------------------|-------------------------------------------------------------|----------------------------------------|
|                                          | PROV XXXXXX                                                 | NPI 000000000                          |
|                                          | CHECK # DATE                                                | AMOUNT                                 |
|                                          | EFTXXXXXXX 061103<br>EFTXXXXXXX 061031<br>EFTXXXXXXX 061027 | \$1,083.81<br>\$9,922.96<br>\$5,911.01 |
| PROCESS COMPLETED<br>PLEASE ENTER DATA - | PLEASE CONTINU<br>OR PRESS PF3 TO EXIT                      | νε                                     |

| Palr<br>PAR                              | TNERS IN EXCELLENCE.                                        |                                      |
|------------------------------------------|-------------------------------------------------------------|--------------------------------------|
|                                          | PROV XXXXXX                                                 | NPI 000000000                        |
|                                          | CHECK # DATE                                                | AMOUNT                               |
|                                          | 001531XXXX 061102<br>001531XXXX 061101<br>001530XXXX 061027 | \$3,307.04<br>\$849.55<br>\$1,379.28 |
| PROCESS COMPLETED<br>PLEASE ENTER DATA - | PLEASE CONTINU<br>OR PRESS PF3 TO EXIT                      | Ξ                                    |

| * | 20 | NW. |
|---|----|-----|
|   |    | Z   |
|   |    | ~   |

| AP1702 PALMETT         | O GOVT BENE<br>INQUIRY ME | EFITS ADMINISTRATORS<br>ENU |    |
|------------------------|---------------------------|-----------------------------|----|
| BENEFICIARY/CWF        | 10                        | HCPC CODES                  | 14 |
| DRG (PRICER/GROUPER)   | 11                        | DX/PROC CODES               | 15 |
| CLAIMS                 | 12                        | ADJUSTMENT REASON CODES     | 16 |
| REVENUE CODES          | 13                        | REASON CODES                | 17 |
| CLAIM COUNT SUMMARY    | 56                        | ANSI REASON CODES           | 68 |
| CHECK HISTORY          | FI                        |                             |    |
| TER MENU SELECTION: 15 |                           |                             |    |

A

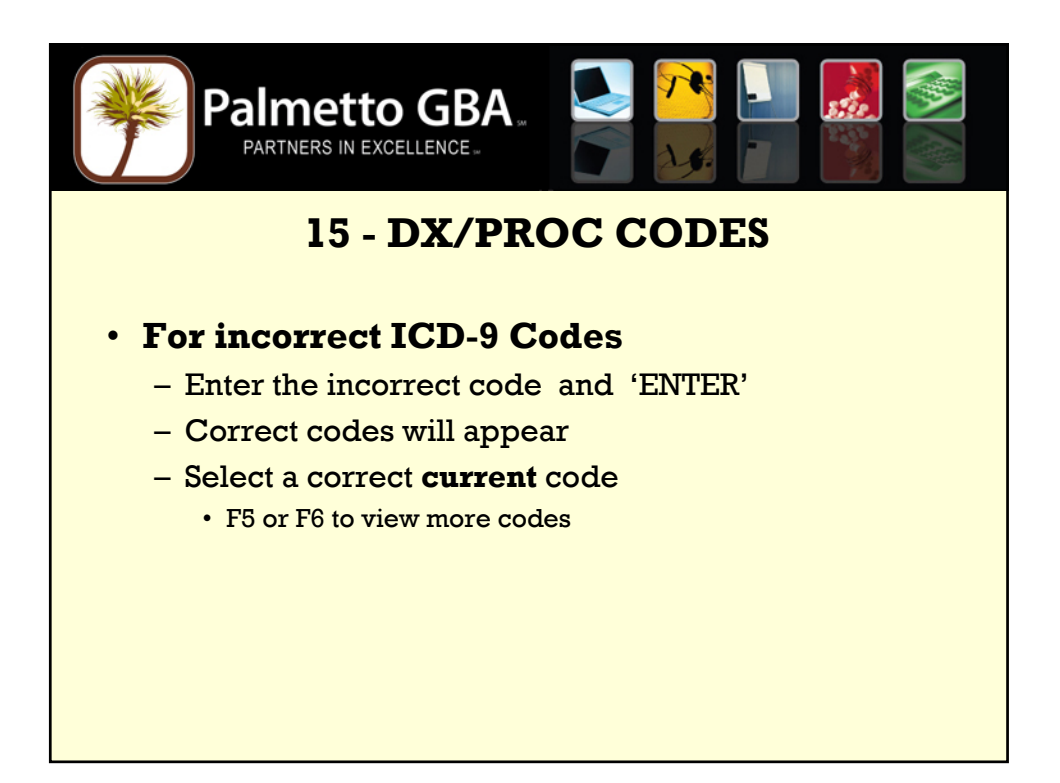

| R173      | Palmetto GBA.<br>PARTNERS IN EXCELLENCE.                             |
|-----------|----------------------------------------------------------------------|
| STARTING  | ICD9 CODE: V581                                                      |
| ICD9 CODE | DESCRIPTION:<br>EFFECTIVE/TERM DATE EFFECTIVE/TERM DATE              |
| V581      | MAINTENANCE CHEMOTHERAPY<br>030184 093090                            |
| V581      | CHEMOTHERAPY ENCOUNTER<br>100190 093005                              |
| V5811     | ANTINEOPLASTIC CHEMO ENC<br>100105 093007                            |
| V5812     | IMMUNOTHERAPY ENCOUNTER<br>100105 093007                             |
| V582      | BLOOD TRANSFUSION, NO DX<br>030184 093007                            |
| V583      | ATTEN-SURG DRESSNG/SUTUR<br>030184 093006                            |
| V5830     | ATTN REM NONSURG DRESSNG<br>100106 093007                            |
| V5831     | ATTN REM SURG DRESSING<br>100106 093007                              |
| PLEASE I  | MAKE A SELECTION, ENTER NEW KEY DATA, PRESS PF3-EXIT, PF6-SCROLL FWD |
|           |                                                                      |
|           |                                                                      |
|           |                                                                      |

|                                                              | to<br>EXCEL    |                         |    |
|--------------------------------------------------------------|----------------|-------------------------|----|
| MAP1702                                                      | PALME<br>INQUI | ETTO GBA<br>RY MENU     |    |
| BENEFICIARY/CWF                                              | 10             | HCPC CODES              | 14 |
| DRG (PRICER/GROUPER)                                         | 11             | DX/PROC CODES           | 15 |
| CLAIMS                                                       | 12             | ADJUSTMENT REASON CODES | 16 |
| REVENUE CODES                                                | 13             | REASON CODES            | 17 |
| CLAIM COUNT SUMMARY                                          | 56             | ANSI REASON CODES       | 68 |
| CHECK HISTORY                                                | FI             | ZIP CODE FILE           | 19 |
| ENTER MENU SELECTION: <u>17</u><br>PLEASE ENTER DATA - OR PR | IESS PF        | 3 TO EXIT               |    |

|                                                                            | Palmetto GBA.                                                                                                    |                                                                                    |
|----------------------------------------------------------------------------|----------------------------------------------------------------------------------------------------|------------------------------------------------------------------------------------|
| MAP1881<br>SC<br>PLAN REAS NA<br>IND CODE TY<br>1 <b>38107</b><br>TPTP A B | MEDICAREAONLINES<br>REASON CODES INQUIRY<br>ARREFF MSN EFF TERM<br>(PE DATE REAS DATE DATE<br>E<br>NPCDA B HD CPYA B | YSTEM OP:<br>DT:<br>EMC HC/PRO PP CC<br>ST/LOC ST/LOC LOC IND<br>NB ADR CAL DY C/L |
|                                                                            |                                                                                                    |                                                                                    |
|                                                                            |                                                                                                    |                                                                                    |
| PLEASE E                                                                   | ENTER DATA - OR PRESS PF3 TO EXIT                                                                                    |                                                                                    |

| Palmetto GBA<br>PARTNERS IN EXCELLENCE.                                                                                                    |  |
|----------------------------------------------------------------------------------------------------|--|
| MAP1881       M E D I C A R E A O N L I N E S Y S T E M       OP: UBD4         SC       REASON CODES INQUIRY       DT: 050906         PLAN REAS NARR       EFF       MSN       EFF       TERM       EMC       HC/PRO PP       CC         IND CODE TYPE       DATE       REAS       DATE       DATE       ST/LOC       LOC       LOC       IND         1       38107       E       030194       S       MMIL2       SMMIL2       SMMIL2         1       38107       E       030194       S       MMIL2       SMMIL2       SMMIL2         1       38107       E       030194       S       MMIL2       SMMIL2       SMMIL2         1       38107       E       030194       S       MMIL2       SMMIL2       SMMIL2         A HH FINAL (TOB 329 OR 339) IS BEING PROCESSED AND A HH RAP (TOB 322 OR 332)       DOES NOT EXIST. |  |
|                                                                                                    |  |

|                                                             |               | GBA,                    |    |
|-------------------------------------------------------------|---------------|-------------------------|----|
| MAP1702                                                     | PALME<br>INQU | ETTO GBA<br>IRY MENU    |    |
| BENEFICIARY/CWF                                             | 10            | HCPC CODES              | 14 |
| DRG (PRICER/GROUPER)                                        | 11            | DX/PROC CODES           | 15 |
| CLAIMS                                                      | 12            | ADJUSTMENT REASON CODES | 16 |
| REVENUE CODES                                               | 13            | REASON CODES            | 17 |
| CLAIM COUNT SUMMARY                                         | 56            | ANSI REASON CODES       | 68 |
| CHECK HISTORY                                               | FI            | ZIP CODE FILE           | 19 |
| ENTER MENU SELECTION: <u>68</u><br>PLEASE ENTER DATA - OR P | RESS PI       | F3 TO EXIT              |    |
|                                                             |               |                         |    |

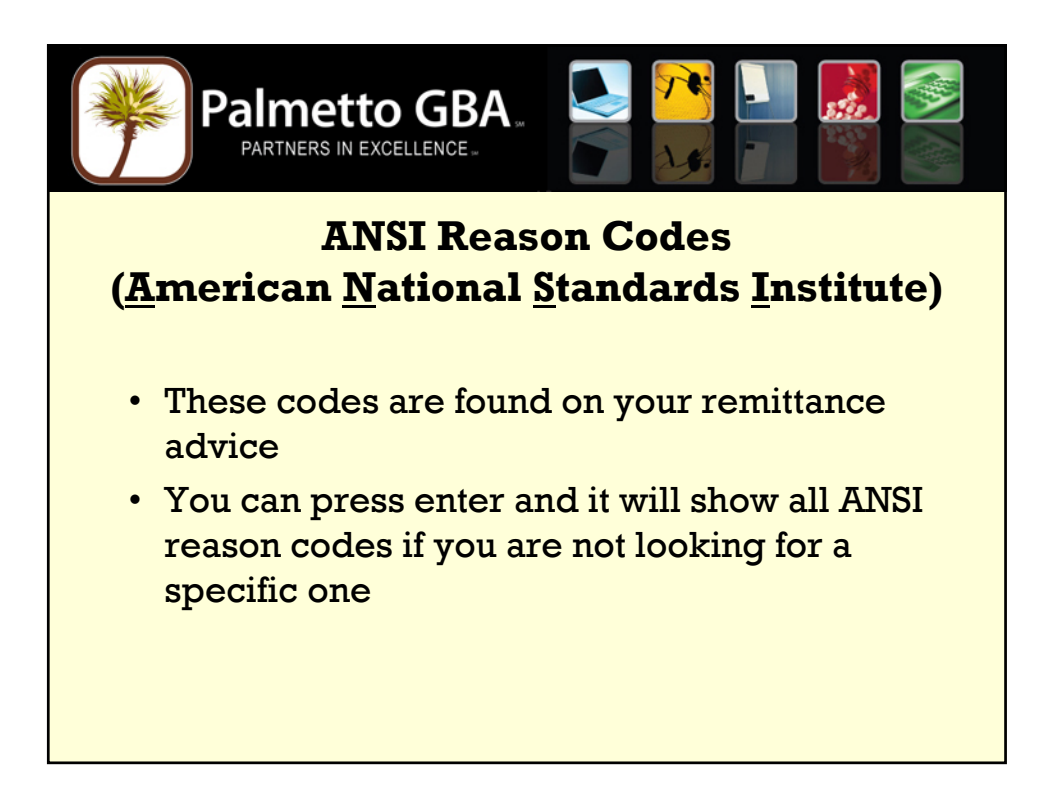

| PARTNERS IN EXCELLENCE.                                                                                                    |
|----------------------------------------------------------------------------------------------------|
| MAP1581       M E D I C A R E A O N L I N E S Y S T E M         SC       ANSI STANDARD CODES INQUIRY         SELECTION SCREEN         ECORD TYPE: C         = ADJ REASONS G = GROUPS R = REMARKS A = APPEALS         TANDARD CODE:       T = CLAIM CATEGORY S = CLAIM STATUS         RT CODE       NARRATIVE         C A0       PATIENT REFUND AMOUNT.         C A1       CLAIM DENIED CHARGES.         C A2       CONTRACTUAL ADJUSTMENT.         C A3       MEDICARE SECONDARY PAYER PATIENT LIABILITY MET.         C A4       MEDICARE COST CLAIM PPS CAPITAL OUTLIER AMOUNT.         C A5       MEDICARE COST CLAIM PPS CAPITAL OUTLIER AMOUNT.         C A6       PRIOR HOSPITALIZATION OR 30-DAY TRANSFER REQUIREMENT NOT MET.         C A7       PRESUMPTIVE PAYMENT ADJUSTMENT.         C A8       CLAIM DENIED; UNGROUPABLE DRG         C B10       ALLOWED VISITS.         C B10       ALLOWED AMOUNT HAS BEEN REDUCED BECAUSE A COMPONENT OF THE BASIC         C B11       THE CLAIM/SERVICE HAS BEEN TRANSFERRED TO THE PROPER PAYER/PROCESS         C B12       SERVICES NOT DOCUMENTED IN PATIENTS' MEDICAL RECORDS.         C B13       PREVIOUSLY PAID. PAYMENT FOR THIS CLAIM/SERVICE MAY HAVE BEEN PRO         C B14       PAYMENT DENIED BECAUSE ONLY ONE VISIT OR CONSULTATION PER         PROCESS C |
|                                                                                                    |

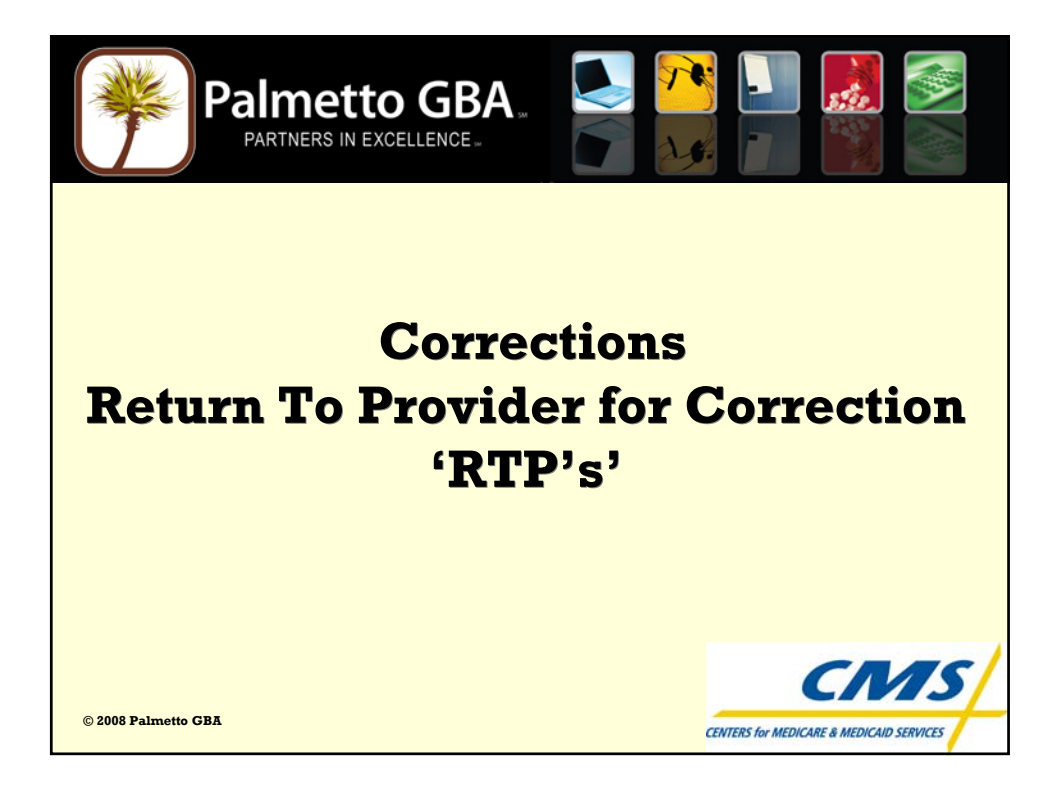

| Pa           | PARTNERS IN EXCEL    |                           |           |                          |  |
|--------------|----------------------|---------------------------|-----------|--------------------------|--|
| MAP1701      | PALMETTO             | ) GOVT BENEF<br>MAIN MENU | TTS ADMIN | ISTRATORS<br>DN A6504A7P |  |
|              |                      |                           | 101112010 |                          |  |
|              | 01                   | INQUIRIES                 |           |                          |  |
|              | 02                   | CLAIMS/ATT                | ACHMENTS  |                          |  |
|              | 03 CLAIMS CORRECTION |                           |           |                          |  |
|              | 04                   | ON-LINE REP               | ORTS VIEW |                          |  |
|              |                      |                           |           |                          |  |
|              |                      |                           |           |                          |  |
| ENTER MENU S | ELECTION: <u>03</u>  |                           |           |                          |  |
| PLEASE ENTER | DATA - OR PRESS P    | F3 TO EXIT                |           |                          |  |
|              |                      |                           |           |                          |  |

| Palmet<br>PARTNERS IN    |                             |             |    |
|--------------------------|-----------------------------|-------------|----|
| MAP1704 PALMI            | ETTO GOVT BENEFITS ADMINIST | RATORS      |    |
|                          | CLAIM AND ATTACHMENTS CO    | RRECTION ME | NU |
|                          |                             |             |    |
|                          | CLAIMS CORRECTION           |             |    |
|                          | INPATIENT                   | 21          |    |
|                          | OUTPATIENT                  | 23          |    |
|                          | SNF                         | 25          |    |
|                          | HOME HEALTH                 | 27          |    |
|                          | HOSPICE                     | 29          |    |
|                          | CLAIM ADJUSTMENTS           | CANCELS     |    |
|                          | INPATIENT                   | 30          | 50 |
|                          | OUTPATIENT                  | 31          | 51 |
|                          | SNF                         | 32          | 52 |
|                          | HOME HEALTH                 | 33          | 53 |
|                          | HOSPICE                     | 35          | 55 |
|                          | ATTACHMENTS                 |             |    |
|                          | PACEMAKER                   | 42          |    |
|                          | AMBULANCE                   | 43          |    |
|                          | THERAPY                     | 44          |    |
|                          | HOME HEALTH                 | 45          |    |
| ENTER MENU SELECTION:    | <u>27</u>                   |             |    |
| PLEASE ENTER DATA - OR F | PRESS PF3 TO EXIT           |             |    |

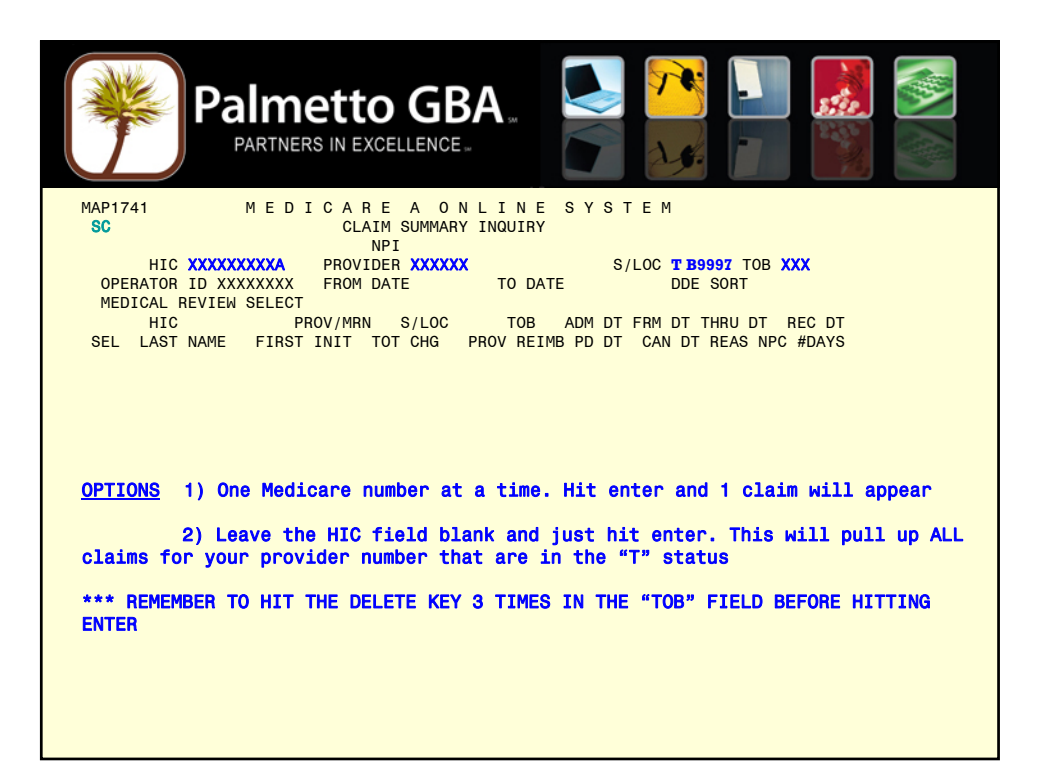

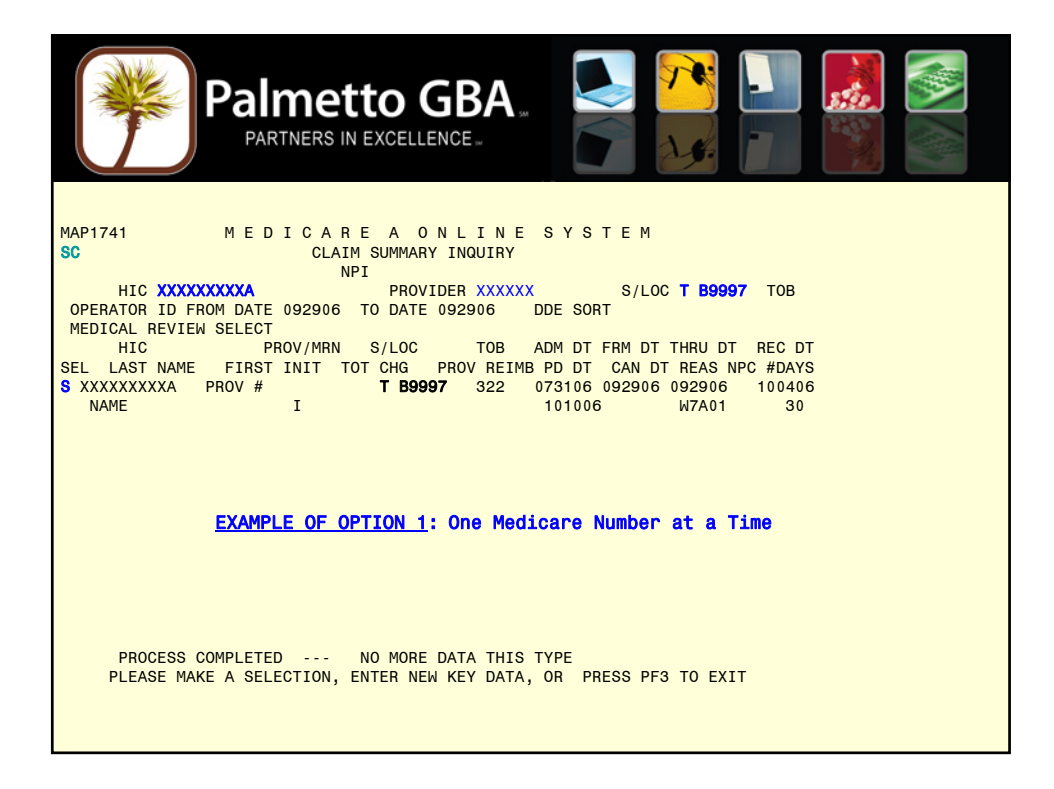

|   | *             |               | S IN EXCELLENCE.                                                              |
|---|---------------|---------------|-------------------------------------------------------------------------------|
|   | MAP1741 N     | IEDICARE      | A ONLINE SYSTEM                                                               |
| • | SC            | CLAIM SUMMA   | RY INQUIRY                                                                    |
| • | I             | NPI           |                                                                               |
| • | HIC C         | DSCAR S/L     | OC T B9997 TOB                                                                |
| • | OPERATOR ID   | FROM DATE     | TO DATE DDE SORT                                                              |
| : | MEDICAL REVI  | OW SELECT     |                                                                               |
| : | SEL LAST NAME | CV/MIKIN S/LC | OT CHG DROV REIMB DD DT CAN DT REG DI                                         |
|   | S XXXXXXXXXX  | XXXXXXX       | T B9997 322 100906 100906 100906 102506                                       |
| • | NAME          | Т             | 103006 C7273                                                                  |
| • |               |               |                                                                               |
| • | XXXXXXXXA     | XXXXXX        | T B9997 329 090504 082606 102406 102606                                       |
| • | NAME          | T 758.03      | 103006 38107                                                                  |
| • |               |               |                                                                               |
| • | XXXXXXXXXA    | XXXXXX        | T B9997 322 102706 102706 102706 103106                                       |
| : | NAME          | т             | 110306 19203                                                                  |
|   | XXXXXXXXA     | XXXXXX        | T B9997 322 082106 082106 082106 110206                                       |
| • | NAME          | Т             | 110606 31300                                                                  |
| • |               |               |                                                                               |
| • | EXAMPLE O     | F OPTION 2    | - Pull up ALL 'T' Claims: Leave HIC blank. Press Enter. ALL 'T' claims        |
|   | for your prov | ider number   | r will appear. As you successfully correct and re-submit a 'T' claim, it will |
|   | aisappear fro | om this list. |                                                                               |
|   | PROCESS CC    | MDLETED       | NO MORE DATA THIS TYPE                                                        |
|   | PLEASE MAKI   | E A SELECTION | I. ENTER NEW KEY DATA, OR PRESS PF3 TO EXIT                                   |
|   |               |               | .,                                                                            |
|   |               |               |                                                                               |
|   |               |               |                                                                               |

| Partners in excellence.                                                   |
|---------------------------------------------------------------------------|
| MAP1711 MEDICAREA ONLINE SYSTEM CLAIM PAGE 01                             |
| SC UB92 CLAIM UPDATE SV:                                                  |
| HIC XXXXXXXA TOB 322 S/LOC T B9997 OSCAR PROV # UB-FORM                   |
| NPI 000000000 TRANS HOSP PROV PROCESS NEW HIC                             |
| PATIENT CONTROL NBR 0000000000000 FED.TAX NO. 00000000 TAX SUB:           |
| STMT DATES FROM 092906 TO 092906 DAYS COV N-C CO LTR                      |
| LAST XXXXXXXXX FIRST XXXXX MI DOB MMDDYYYY                                |
| ADDR 1 17 TECHNOLOGY CIRCLE 2 COLUMBIA SC                                 |
|                                                                           |
| 5 0<br>710 20203 SEX M MS ADMIT DATE 073106 HB 00 TVDE SBC 1 D HM STAT 30 |
| COND CODES 01 02 03 04 05 06 07 08 09 10                                  |
|                                                                           |
|                                                                           |
| SPAN CODES/DATES 01 02 03                                                 |
| 04 05 06 07                                                               |
| 08 09 10                                                                  |
| DCN                                                                       |
| VALUE CODES - AMOUNTS - ANSI MSPAPPIND                                    |
| 01 61 17900.00 02 03                                                      |
| 04 05 06                                                                  |
| 0/ 08 09                                                                  |
| WIAU JOIDO                                                                |
| FRESS FISTEATT FISTSONGEL DAWD FIGTSONGEL FWD FF6-WEAT FF9-0FDT           |
|                                                                           |
|                                                                           |
|                                                                           |
|                                                                           |

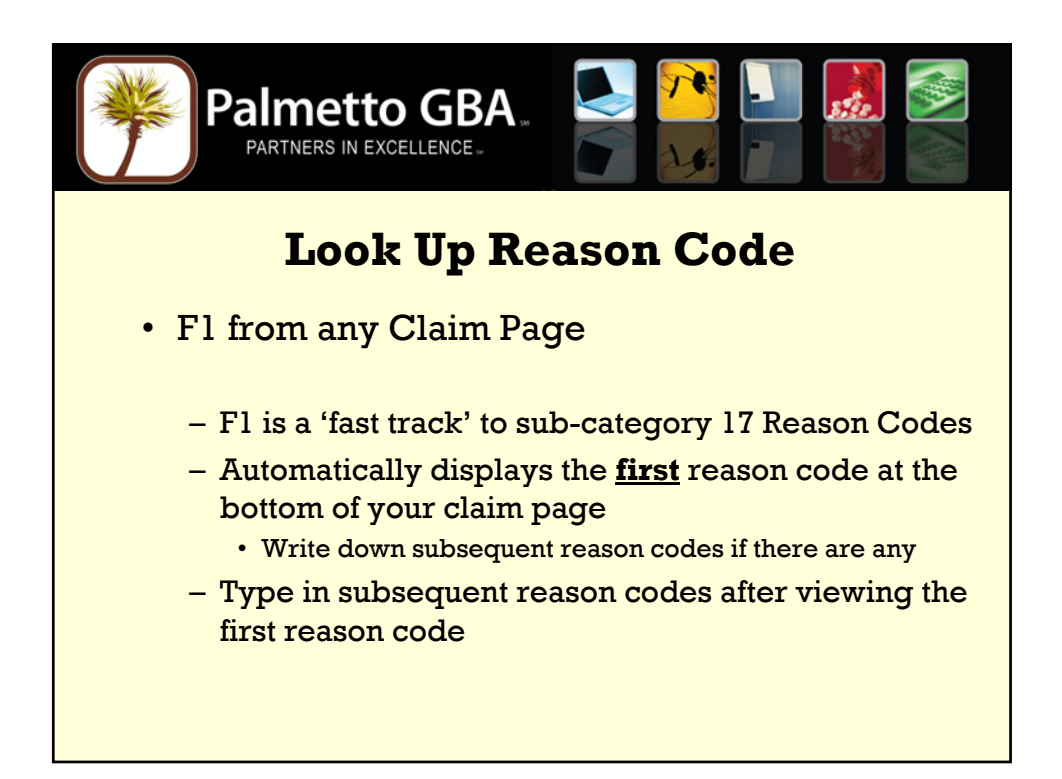

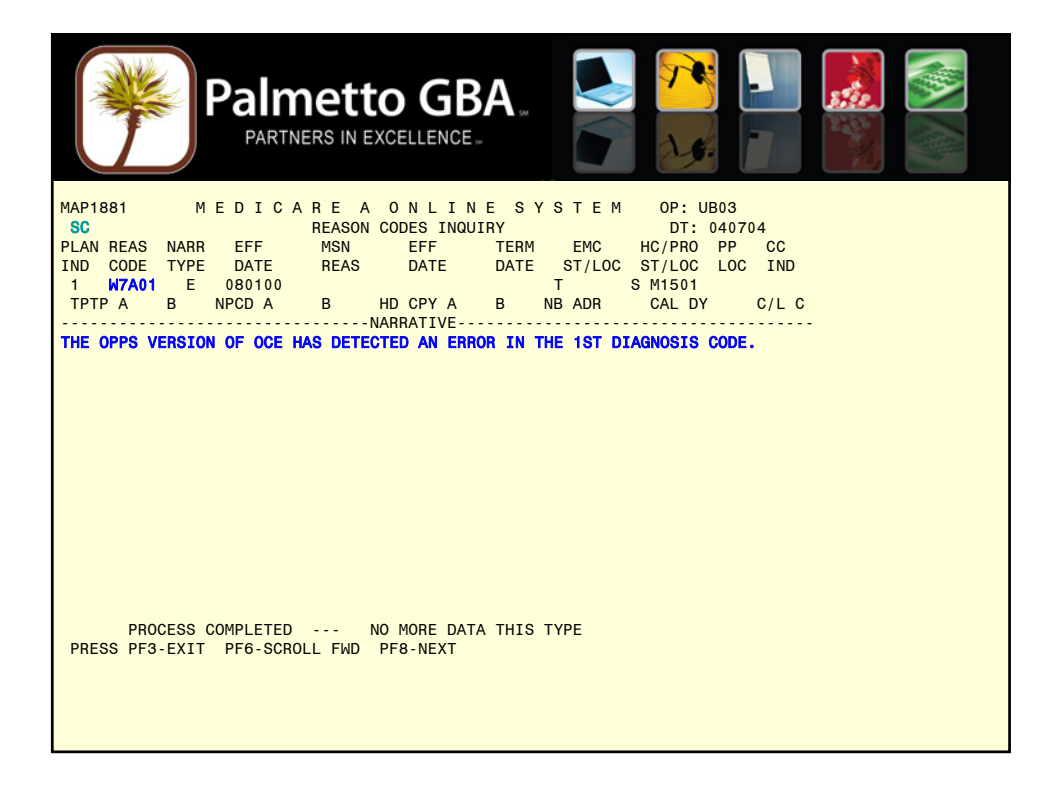

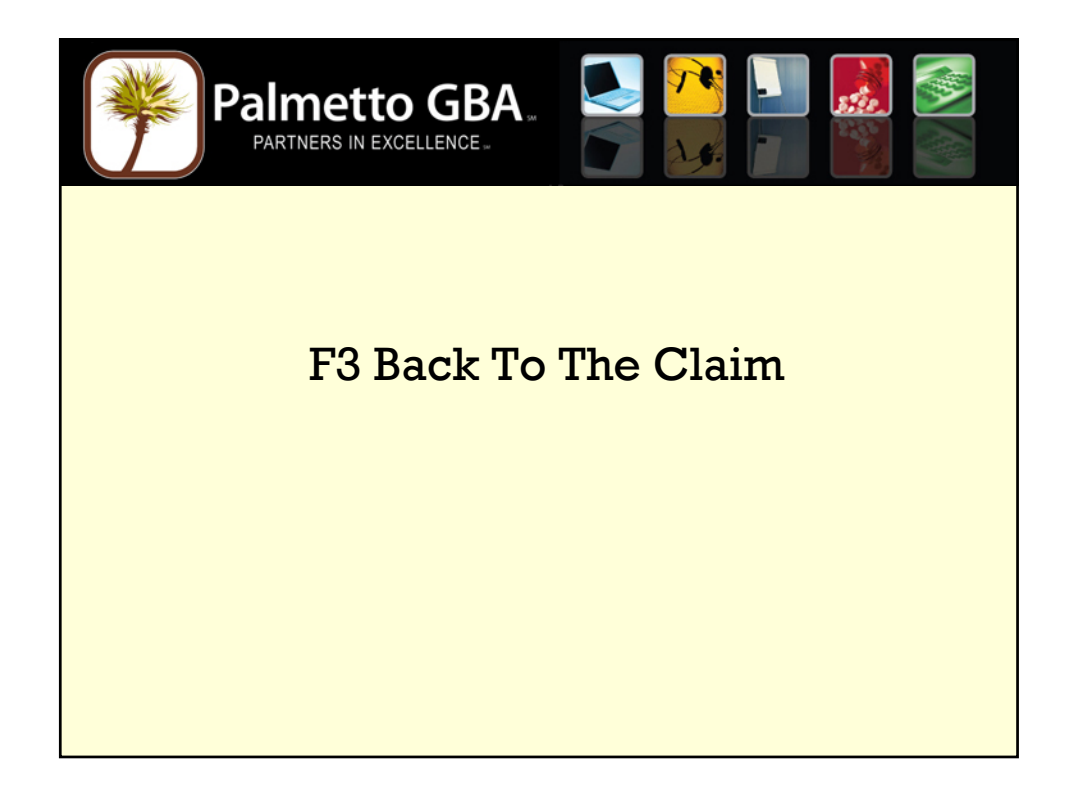

|                                    | GBA         | 54        |               |           |  |
|------------------------------------|-------------|-----------|---------------|-----------|--|
| MAP1713 MEDICAREA                  | ONLINE      | SYST      | EM CLAIM      | PAGE 03   |  |
| SC 15 UB92 C                       | LAIM UPDATE |           |               |           |  |
| HIG XXXXXXXXA TOB 322 S/LOC T      | B9997 PROV  | IDER xxx> | (XX           |           |  |
|                                    |             |           | OFFSITE ZIPCD | ):        |  |
| CD ID PAYER                        | OSCAR       | RI AB     | PRIOR PAY ES  | T AMT DUE |  |
| A Z MEDICARE                       | PROV #      | ΥY        | 0.00          | 0.00      |  |
| В                                  |             |           | 0.00          | 0.00      |  |
|                                    |             |           | 0.00          | 0.00      |  |
| DUE FROM PATIENT 0.00              | 0.00        |           |               |           |  |
|                                    | COST RPT    | DAVS      | NON COST BPT  | DAVS      |  |
| DIAGNOSIS CODES 1 V5830 2 9190     | 3 45932     | 4 4280    | 5 72887       | DATO      |  |
| 6 V1302 7                          | 8           | 9         | 0 12001       |           |  |
| ADMITTING DIAGNOSIS E COD          | E           | HOSPICE   | TERM ILL IND  |           |  |
| IDE                                |             |           |               |           |  |
| PROCEDURE CODES AND DATES 1        | 2           |           |               |           |  |
| 3 4                                | 5           |           | 6             |           |  |
|                                    |             |           |               |           |  |
| ESRD HOURS 00 ADJUSTMENT REASON CO | DE REJE     | CT CODE   | NONPAY C      | ODE       |  |
| ATT PHYS DXXXXX NPI XXXXXXXXX L    | N XXXXXXX   |           | FN XXX        | MI        |  |
|                                    | N           |           | EN            | MT        |  |
| 7A01                               | IN          |           |               |           |  |
| PRESS PE3-EXIT PE7-PREV            | PE8-NEXT    | PE9-UPDT  |               | UUDLU     |  |
|                                    | S MEXT      |           |               |           |  |
|                                    |             |           |               |           |  |
|                                    |             |           |               |           |  |

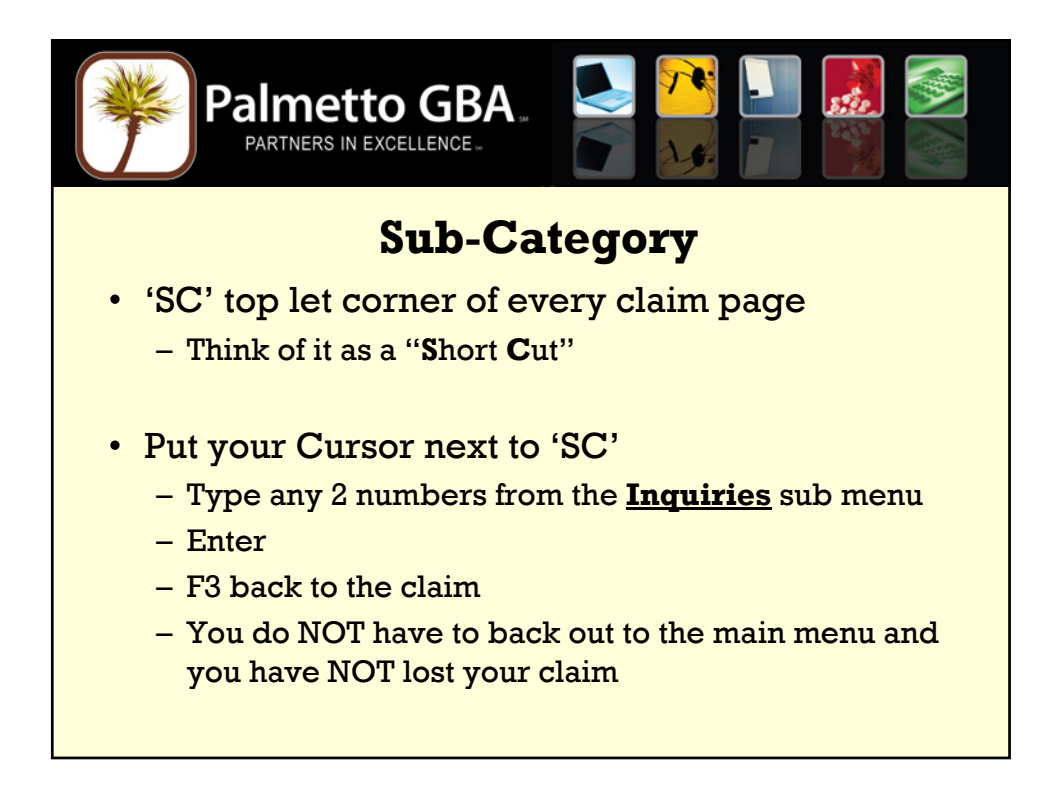

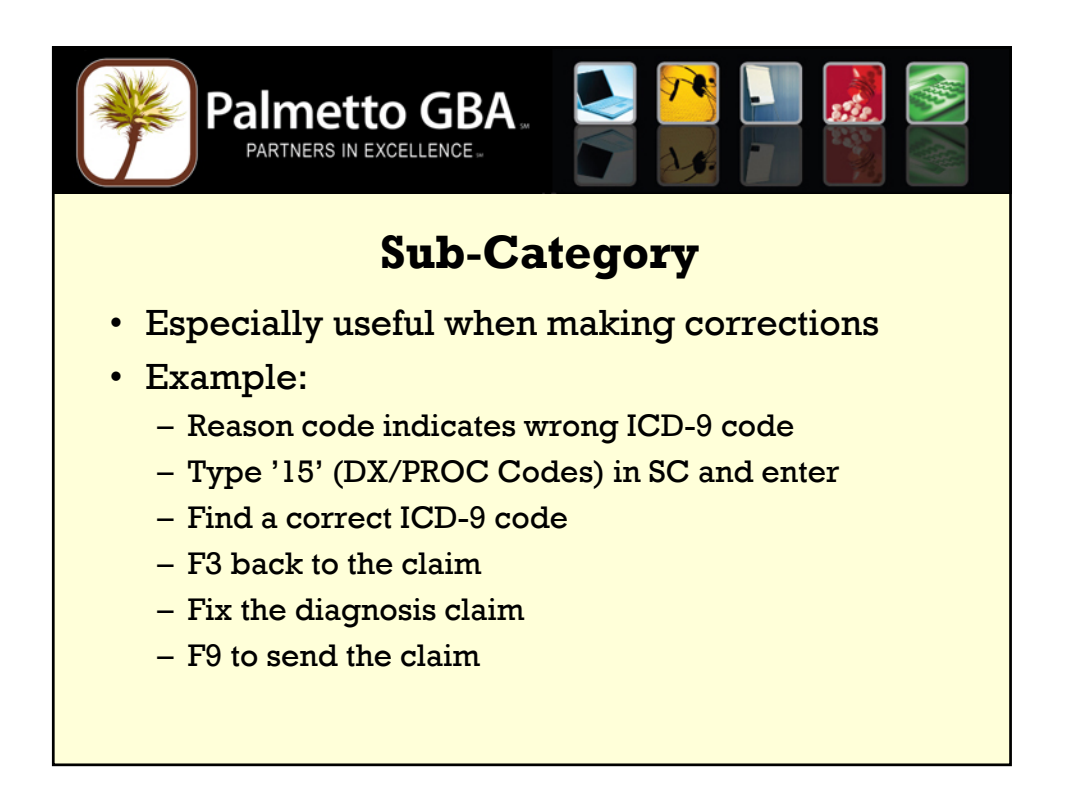

| Palme<br>PARTNER                                                                                                    | ETTO GBA                                                                                                    |                                                                                                    |                                                                                                    |
|----------------------------------------------------------------------------------------------------|----------------------------------------------------------------------------------------------------|----------------------------------------------------------------------------------------------------|----------------------------------------------------------------------------------------------------|
| MAP1712 MEDIC<br>SC                                                                                                    | A R E A O N L I N<br>UB92 CLAIM INQUIR                                                                                                    | E SYSTEM <u>CLAIM</u><br>Y REV CD                                                                                                    | PAGE 02<br>PAGE 01                                                                                                    |
| HIC XXXXXXXXA TOB 329                                                                                                    | S/LOC T B9997 PR                                                                                                    | OVIDER XXXXXXXXXX                                                                                                    |                                                                                                    |
| CL REV HCPC MODIFS<br>1 0023 HBGJ1<br>2 0550 G0154<br>3 0550 G0154<br>4 0550 G0154<br>5 0550 G0154<br>6 0550 G0154<br>7 0550 G0154<br>8 0570 G0156<br>9 0570 G0156<br>11 0570 G0156<br>12 0570 G0156<br>13 0570 G0156<br>14 0001 | TOT         COV           RATE         UNIT         UNIT           00060         00004         00004           00004         00004         00004           00004         00004         00004           00004         00004         00004           00004         00004         00004           00004         00004         00004           00004         00004         00004           00004         00004         00004           00004         00004         00004           00004         00004         00004           00004         00004         00004           00004         00004         00004           00004         00004         00004           00004         00004         00004           00004         00004         00004 | TOT CHARGE NCOV CHARGE<br>1822.18<br>150.00<br>150.00<br>150.00<br>150.00<br>150.00<br>150.00<br>150.00<br>150.00<br>150.00<br>150.00<br>150.00<br>150.00<br>150.00<br>150.00<br>150.00<br>180.00 | SERV DT<br>101206<br>101206<br>101806<br>102006<br>102406<br>102406<br>102606<br>101406<br>101806<br>102006<br>102006<br>102306<br>102506 |
| 7186<br>PRESS PE2-1710 PE3-E                                                                                                    |                                                                                                    | <pre>&lt;== REAS WN RE7_PREV PE8_NEXT</pre>                                                                                                    | ON CODES                                                                                                    |
|                                                                                                    | MAKE CORRE                                                                                                    | CTIONS                                                                                                    |                                                                                                    |

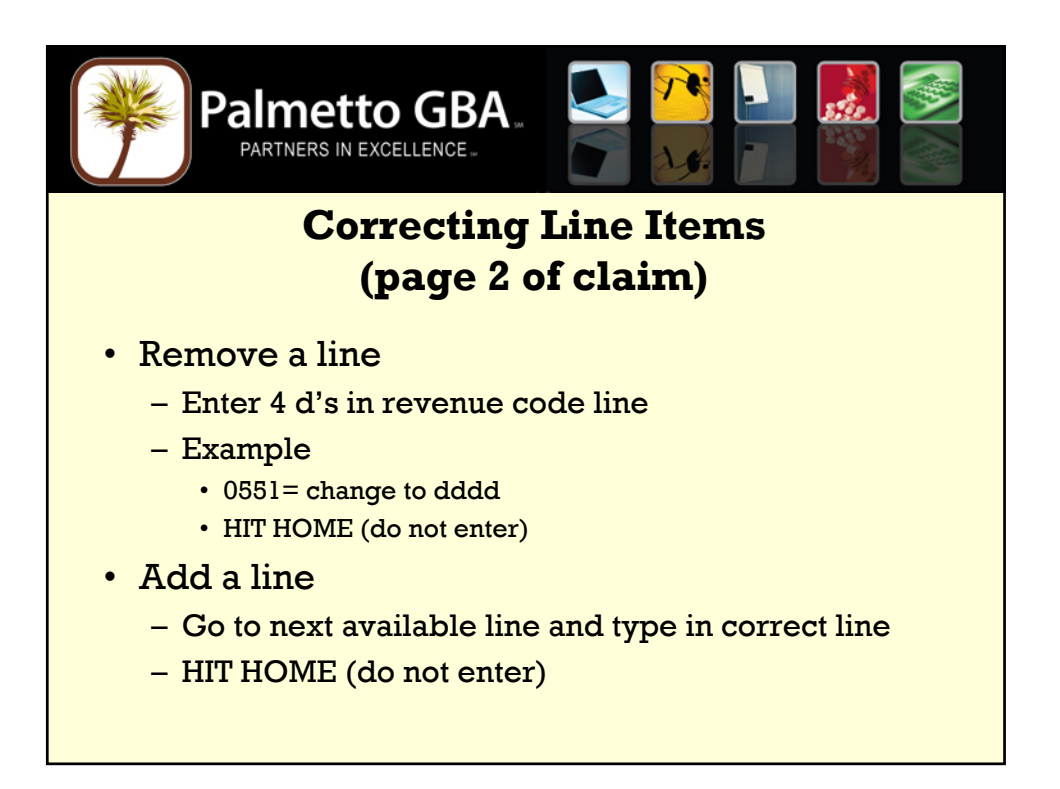

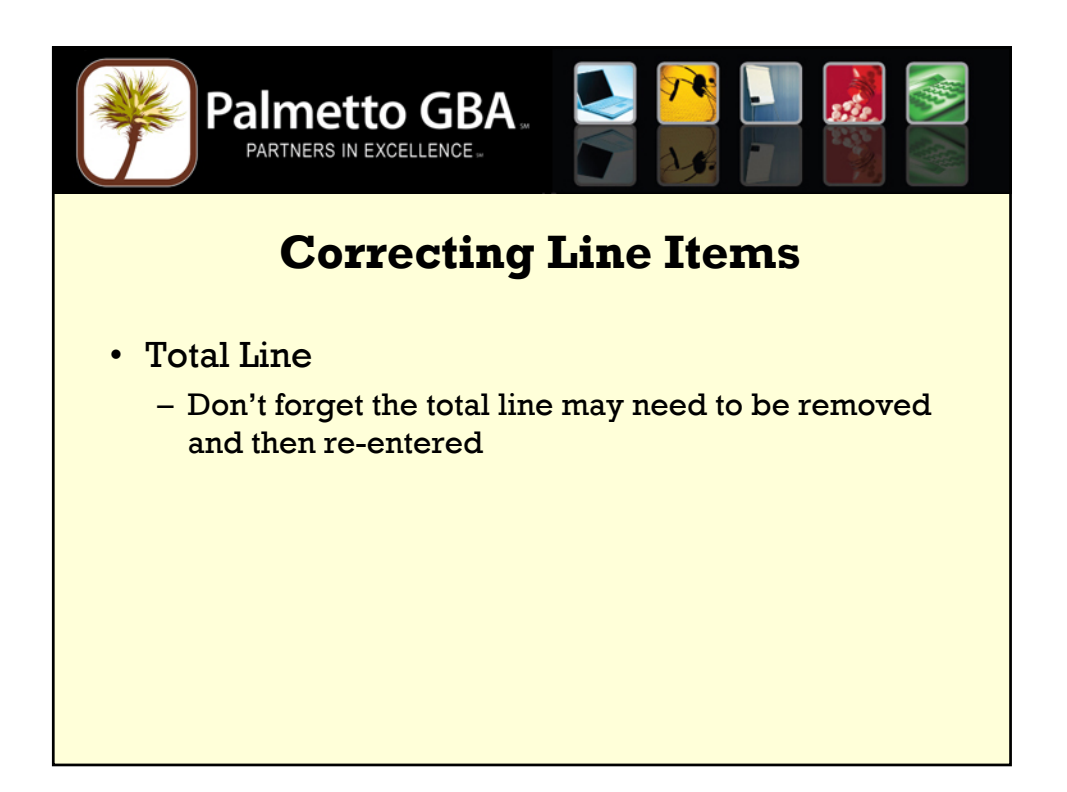

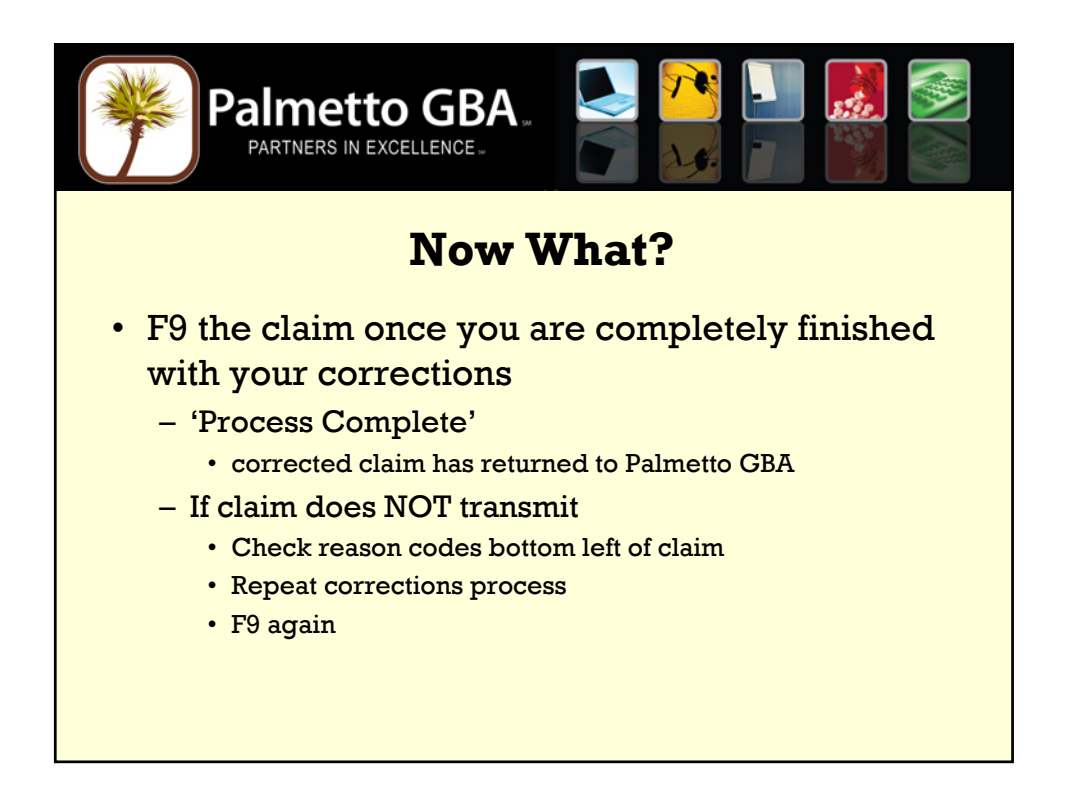

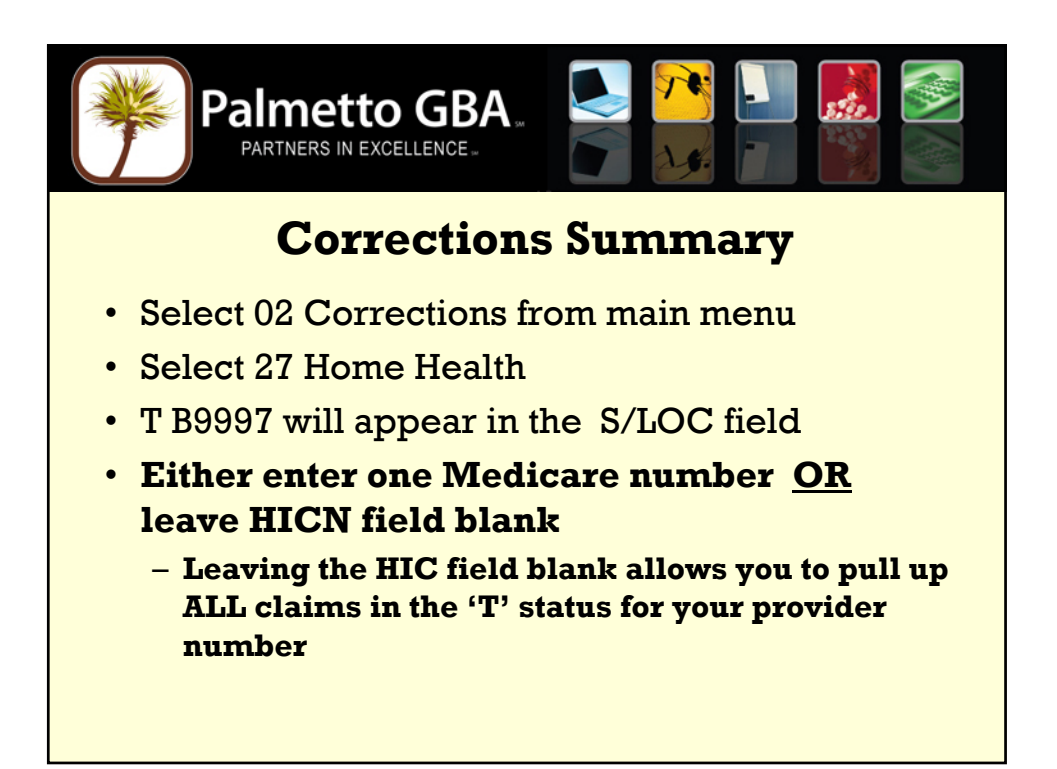

![](_page_52_Figure_1.jpeg)

![](_page_53_Figure_0.jpeg)

![](_page_53_Picture_1.jpeg)

| Palr<br>Part                                                                                                    | NERS IN EXCELLENCE                                                                                                    |                                                                                                    |               |
|----------------------------------------------------------------------------------------------------|----------------------------------------------------------------------------------------------------|----------------------------------------------------------------------------------------------------|---------------|
| MAP1711 M E D I 0<br>SC<br>HIC XXXXXXXA TOB 3<br>NPI 000000000 TRANS H03<br>PATIENT CONTROL NBR 0000<br>STMT DATES FROM 100106<br>LAST DOE<br>ADDR 1 34650 US HWY 19 | CAREAONLINE<br>CLAIM INQUIRY<br>322 S/LOCT B9997 OS<br>SP PROV P<br>10000000000 FED.TAX<br>TO 100106 DAYS COV<br>FIRST JOHN<br>N 2 PALM H | S Y S T E M CLAIM PAGE<br>SV:<br>CAR PROV # UB-FORM<br>ROCESS NEM HIC Y XXXXXXXX<br>NO. 00000000 TAX SUB:<br>N-C C0 LTR<br>MI F DOB MMDDYYYY<br>IARBOR FL | 01<br>I<br>(A |
| 5<br>ZIP 346833670 SEX F MS<br>COND CODES 01 02<br>OCC CDS/DATE 01<br>06<br>SPAN CODES/DATES 01<br>04 05<br>08 09                                                    | ADMIT DATE 073106 HR 00<br>03 04 05 06<br>02 03<br>07 08<br>02<br>06<br>10                                                                | TYPE SRC 1 D HM ST<br>07 08 09 10<br>04 05<br>09 10<br>03<br>07                                                                                           | 'AT 30        |
| DCN<br>V A L U E C O D<br>01 61 45300.00<br>04<br>07<br>37185<br>PRESS PF3-EXIT PI                                                                                   | E S - A M O U N T S -<br>02 65 914.16<br>05<br>08<br>55-SCROLL BKWD PF6-SCROL                                                             | A N S I MSP APP IND<br>03<br>06<br>09<br><== REASON COD<br>L FWD PF8-NEXT                                                                                 | IES           |

![](_page_54_Picture_1.jpeg)

| Pa           | Imetto GBA.<br>Artners in excellence.                                  |
|--------------|------------------------------------------------------------------------|
| MAP1701      | PALMETTO GOVT BENEFITS ADMINISTRATORS<br>MAIN MENU FOR REGION A6504A7P |
|              | 01 INQUIRIES                                                           |
|              | 02 CLAIMS/ATTACHMENTS                                                  |
|              | 03 CLAIMS CORRECTION                                                   |
|              | 04 ON-LINE REPORTS VIEW                                                |
|              |                                                                        |
|              |                                                                        |
| ENTER MENU S | LECTION: 03                                                            |
| PLEASE ENTER | DATA - OR PRESS PF3 TO EXIT                                            |

| Palmetto C                       | <b>BBA</b>  |            |   |  |
|----------------------------------|-------------|------------|---|--|
| MAP1704 PALM<br>CLAIM AND ATTACH | IETTO GBA   | CTION MENU | 1 |  |
|                                  |             |            |   |  |
| CLAIMS CO                        | RRECTION    |            |   |  |
| INPATIENT                        | 21          |            |   |  |
| OUTPATIENT                       | 23          |            |   |  |
| SNF                              | 25          |            |   |  |
| HOME HEALTH                      | 27          |            |   |  |
| HUSPICE                          |             |            |   |  |
|                                  | USTMENTS 30 | CANCELS    |   |  |
| OUTPATIENT                       | 31          | 51         |   |  |
| SNE                              | 32          | 52         |   |  |
| HOME HEALTH                      | 33          | 53         |   |  |
| HOSPICE                          | 35          | 55         |   |  |
| ATTACHMEN                        | ITS         |            |   |  |
| PACEMAKER                        | 42          |            |   |  |
| AMBULANCE                        | 43          |            |   |  |
| THERAPY                          | 44          |            |   |  |
| HOME HEALTH                      | 45          |            |   |  |
| ENTER MENU SELECTION: 33         |             |            |   |  |
| PLEASE ENTER DATA - OR PRESS PF  | 3 TO EXIT   |            |   |  |
|                                  |             |            |   |  |
|                                  |             |            |   |  |
|                                  |             |            |   |  |

![](_page_56_Picture_0.jpeg)

![](_page_56_Picture_1.jpeg)

| PARTNERS IN EXCELLENCE.                                        |             |
|----------------------------------------------------------------|-------------|
| MAP1711 MEDICAREAONLINESYSTEM CLAIM                            | PAGE 01     |
| SC UB92 CLAIM ADJUSTMENT S                                     | SV:         |
| HIC XXXXXXXXA TOB 327 S/LOC S B0100 OSCAR PROV # U             | JB - FORM   |
| NPI 000000000 TRANS HOSP PROV PROCESS NEW HIC                  |             |
| PATIENT CONTROL NBR 000000000000 FED.TAX NO. 000000000 TAX     | SUB:        |
| STMT DATES FROM 073106 TO 092806 DAYS COV 031 N-C CO           | LTR         |
| LAST DOE FIRST JOHN MI F DOB MMDD                              | <b>ΥΥΥΥ</b> |
| ADDR 1 34650 US HWY 19 N 2 PALM HARBOR FL                      |             |
| 5 6                                                            |             |
| 71P 346833670 SEX E MS ADMIT DATE 073106 HB 00 TYPE SBC 1 D HM | STAT 30     |
| COND CODES 01 D9 02 03 04 05 06 07 08 09                       | 10          |
| OCC CDS/DATE 01 02 03 04 05                                    | i           |
| 06 07 08 09 10                                                 | )           |
| SPAN CODES/DATES 01 02 03                                      |             |
| 04 05 06 07                                                    |             |
| 08 09 10                                                       |             |
| UCN 20628603021405 01                                          | TND         |
| VALUE CUDES - AMOUNIS - ANSI MSPAPP                            | IND         |
| 04 05 06                                                       |             |
| 07 08 09                                                       |             |
| PROCESS COMPLETED PLEASE CONTINUE                              |             |
| PRESS PF3-EXIT PF5-SCROLL BKWD PF6-SCROLL FWD PF8-NEXT PF9     | -UPDT       |
|                                                                |             |
|                                                                |             |
|                                                                |             |

![](_page_57_Picture_1.jpeg)

| P                                                                                                    | Palmetto GB                                                                                                    | A                                                                                                    |                                                                                                    |  |
|----------------------------------------------------------------------------------------------------|----------------------------------------------------------------------------------------------------|----------------------------------------------------------------------------------------------------|----------------------------------------------------------------------------------------------------|--|
| MAP1712 M E<br>SC<br>HIC XXXXXXXXA                                                                                                    | E D I C A R E A O N L I N<br>UB92 CLAIM ADJUST<br>TOB 337 S/LOC S B0100 PR                                                                                                    | ESYSTEM (<br>MENT RE<br>OVIDER XXXXXX                                                                                                    | CLAIM PAGE 02<br>EV CD PAGE 01                                                                                                    |  |
| CL REV HCPC MODI<br>1 0023 XXXXX<br>2 0421 G0151<br>3 0421 G0151<br>5 0421 G0151<br>6 0421 G0151<br>6 0421 G0151<br>7 0421 G0151<br>8 0421 G0151<br>9 0551 G0154<br>11 0551 G0154<br>11 0551 G0154<br>12 0551 G0154<br>14 0551 G0154 | TOT COV<br>IFS RATE UNIT UNIT<br>00060 00060<br>00006 00006<br>00003 00003<br>00003 00003<br>00003 00003<br>00003 00003<br>00002 00002<br>00003 00003<br>00003 00003<br>00003 00003<br>00003 00003<br>00004 00004<br>00004 00004<br>00004 00004 | TOT CHARGE NCOV CF<br>1828.31<br>106.36<br>106.36<br>106.36<br>106.36<br>106.36<br>106.36<br>97.28<br>97.28<br>97.28<br>97.28<br>97.28<br>97.28 | HARGE SERV DT<br>073106<br>073106<br>080906<br>081106<br>081506<br>082306<br>082506<br>082506<br>081506<br>081506<br>082106<br>082406<br>082806<br>083006 |  |
| PRESS PF2-171D PF3                                                                                                    | 3-EXIT PF5-UP PF6-DOWN PF7-<br>MAKE CF                                                                                                    | PREV PF8-NEXT PF9-U<br>IANGES                                                                                                    | JPDT PF11-RIGHT                                                                                                    |  |

![](_page_58_Picture_1.jpeg)

![](_page_59_Picture_0.jpeg)

|                                                                              |                                         | . sa             |                        |            |  |
|------------------------------------------------------------------------------|-----------------------------------------|------------------|------------------------|------------|--|
| MAP1713 MEDICAREA<br>SC CLAIMA<br>HICXXXXXXXXA TOB337 S/LOCS                 | O N L I N E<br>DJUSTMENT<br>B0100 PROVI | SYST<br>DER XXXX | EM <u>CLAIM</u>        | PAGE 03    |  |
|                                                                              |                                         |                  | OFFSITE ZIPC           | D:         |  |
| CD ID PAYER                                                                  | OSCAR                                   | RI AB            | PRIOR PAY ES           | ST AMT DUE |  |
| A Z MEDICARE                                                                 | PROV #                                  | ΥΥ               | 0.00                   | 0.00       |  |
| В                                                                            |                                         |                  | 0.00                   | 0.00       |  |
| C                                                                            |                                         |                  | 0.00                   | 0.00       |  |
| DUE FROM PATIENT 0.00                                                        | 0.00                                    |                  |                        |            |  |
| MEDICAL RECORD NBR 0000000000000000<br>DIAGNOSIS CODES 1 9190 2 45932<br>6 7 | COST RPT<br>3 4280                      | DAYS<br>4 72887  | NON COST RI<br>5 V1302 | PT DAYS    |  |
|                                                                              | F                                       | HOSPICE          | TERM THE TND           |            |  |
| IDE                                                                          | -                                       | 1001 102         |                        |            |  |
| PROCEDURE CODES AND DATES 1                                                  | 2                                       |                  |                        |            |  |
| 3 4                                                                          | 5                                       |                  | 6                      |            |  |
|                                                                              | $\bigcirc$                              |                  |                        |            |  |
| ESRD HOURS 00 ADJUSTMENT REASON CO                                           | DE OT REJEC                             | T CODE           | NONPAY                 | CODE       |  |
| ATT PHYS DXXXXX NPI 000000000 L                                              | N KILDARE                               |                  | FN BEN                 | MI         |  |
| OPR PHYS NPI 000000000 L                                                     | N                                       |                  | FN                     | MI         |  |
| OTH PHYS NPI 000000000 L                                                     | N                                       |                  | FN                     | MI         |  |
| PROCESS COMPLETED PLEA                                                       | SE CONTINUE                             |                  |                        |            |  |
| PRESS PF3-EXIT PF7-PREV                                                      | PF8-NEXT                                | PF9-UPDT         | •                      |            |  |
|                                                                              |                                         |                  |                        |            |  |
|                                                                              |                                         |                  |                        |            |  |
|                                                                              |                                         |                  |                        |            |  |

![](_page_60_Picture_0.jpeg)

![](_page_60_Picture_1.jpeg)

| P           | Imetto GBA.<br>Artners in excellence.                                  |
|-------------|------------------------------------------------------------------------|
| MAP1701     | PALMETTO GOVT BENEFITS ADMINISTRATORS<br>MAIN MENU FOR REGION A6504A7P |
|             | <ul><li>01 INQUIRIES</li><li>02 CLAIMS/ATTACHMENTS</li></ul>           |
|             | <ul><li>03 CLAIMS CORRECTION</li><li>04 ON-LINE REPORTS VIEW</li></ul> |
| ENTED MENIL |                                                                        |
| ENTER MENUS | DATA - OR PRESS PF3 TO EXIT                                            |

| Palmetto GB                         | <b>A</b> |         | <b>**</b><br>2. |      |  |
|-------------------------------------|----------|---------|-----------------|------|--|
| CLAIMS COBBEC                       | TTON     |         |                 |      |  |
|                                     | 21       |         |                 |      |  |
| OUTPATIENT                          | 23       |         |                 |      |  |
| SNF                                 | 25       |         |                 |      |  |
| HOME HEALTH                         | 27       |         |                 |      |  |
| HOSPICE                             | 29       |         |                 |      |  |
| CLAIM ADJUSTM                       | ENTS     | CANCELS |                 |      |  |
| INPATIENT                           | 30       | 50      |                 |      |  |
| OUTPATIENT                          | 31       | 51      |                 |      |  |
| SNF                                 | 32       | 52      |                 |      |  |
| HOME HEALTH                         | 33       | 53      |                 |      |  |
| HOSPICE                             | 35       | 55      |                 |      |  |
| ATTACHMENTS                         |          |         |                 |      |  |
| PACEMAKER                           | 42       |         |                 |      |  |
| AMBULANCE                           | 43       |         |                 |      |  |
| THERAPY                             | 44       |         |                 |      |  |
| HOME HEALTH                         | 45       |         |                 |      |  |
| ENTER MENU SELECTION: <u>53</u>     |          |         |                 |      |  |
| PLEASE ENTER DATA - OR PRESS PF3 TO | EXIT     |         |                 | <br> |  |

![](_page_62_Picture_0.jpeg)

![](_page_62_Picture_1.jpeg)

| Palr<br>Part                                                                                                    | <b>NETTO GBA</b>                                                                                                    |                                                                                                    |                                              |
|----------------------------------------------------------------------------------------------------|----------------------------------------------------------------------------------------------------|----------------------------------------------------------------------------------------------------|----------------------------------------------|
| MAP1711 M E D I O<br>SC<br>HIC XXXXXXXX TOB :<br>NPI 000000000 TRANS HO:<br>PATIENT CONTROL NBR 000<br>STMT DATES FROM 073106<br>LAST DOE<br>ADDR 1 34650 US HWY 19<br>3 | C A R E A O N L I N E<br>CLAIM ADJUSTMENT<br>338 S/LOC S B0100 OS<br>SP PROV F<br>000000000000 FED.TAJ<br>TO 092806 DAYS COV 03<br>FIRST JOHN<br>N 2 PALM H<br>4                                                                                                    | SYSTEM <u>CLAIM PA</u><br>SV:<br>SCAR PROV # UB-F<br>PROCESS NEW HIC<br>K NO. 000000000 TAX SL<br>N-C CO LTF<br>MI F DOB MMDDYYY<br>HARBOR FL | <mark>IGE 01</mark><br>:ORM<br>IB:<br>I<br>Y |
| 5<br>ZIP 346833670 SEX F MS<br>COND CODES 0 05 2<br>OCC CDS/DATE 01<br>06                                                                                                | ADMIT DATE         073106         HR 00         03         04         05         06         02         03         04         05         06         03         04         05         06         03         04         05         06         03         04         05         06         03         03         03         03         03         03         03         03         03         03         03         03         03         03         03         03         03         03         03         03         03         03         03         03         03         03         03         03         03         03         03         03         03         03         03         03         03         03         03         03         03         03         03         03         03         03         03         03         03         03         03         03         03         03         03         03         03         03         03         03         03         03         03         03         03         03         03         03         03         03         03         03         03         03         03         03         03 | 0 TYPE SRC 1 D HM<br>07 08 09 10<br>04 05<br>09 10                                                                                            | STAT 30                                      |
| SPAN CODES/DATES 01           04         05           08         09           DCN 20628603021405                                                                         | 02<br>06<br>10                                                                                                    | 03<br>07                                                                                                    |                                              |
| 01 61 50175.00<br>04<br>07<br>PROCESS COMPLETE                                                                                                    | 02 62 31.00<br>05<br>08<br>D PLEASE CONTINUE                                                                                                    | - A N S 1 POP AFF INL<br>03 64 1828.31<br>06<br>09                                                                                            |                                              |
| PRESS PF3-EXIT P                                                                                                    | F5-SCROLL BKWD PF6-SCROL                                                                                                    | L FWD PF8-NEXT PF9-UF                                                                                                    | <sup>/</sup> DT                              |

![](_page_63_Figure_1.jpeg)

| Palmetto                                                                                                    |                                                                     |                                                                         |
|----------------------------------------------------------------------------------------------------|---------------------------------------------------------------------|-------------------------------------------------------------------------|
| MAP1713 M E D I C A R E A O N<br>SC CLAIM ADJU<br>HIC XXXXXXXA TOB 337 S/LOC S B01                                                                                                    | NLINE SYSTEM<br>JSTMENT<br>100 PROVIDER XXXXXX                      | 1 CLAIM PAGE 03                                                         |
| CD ID PAYER OS<br>A Z MEDICARE PR<br>B<br>C<br>DUE FROM PATIENT 0.00 0.                                                                                                    | SCAR RI AB PRI<br>ROV # Y Y                                         | IOR PAY EST AMT DUE<br>0.00 0.00<br>0.00 0.00<br>0.00 0.00<br>0.00 0.00 |
| MEDICAL RECORD NBR 000000000000000<br>DIAGNOSIS CODES 1 9190 2 45932 3<br>6 7 8<br>ADMITTING DIAGNOSIS E CODE<br>IDE                                                                             | COST RPT DAYS N<br>3 4280 4 72887 5<br>3 9<br>HOSPICE TERM          | NON COST RPT DAYS<br>5 V1302<br>1 ILL IND                               |
| PROCEDURE CODES AND DATES 1<br>3 4 5                                                                                                    | 2 6                                                                 |                                                                         |
| ESRD HOURS 00 ADJUSTMENT REASON CODE<br>ATT PHYS DXXXXX NPI 0000000000 LN K<br>OPR PHYS NPI 0000000000 LN<br>OTH PHYS NPI 0000000000 LN<br>PROCESS COMPLETED PLEASE<br>PRESS PF3-EXIT PF7-PREV P | OT REJECT CODE<br>KILDARE FN<br>FN<br>CONTINUE<br>PF8-NEXT PF9-UPDT | NONPAY CODE<br>N BEN MI<br>N MI<br>N MI                                 |

![](_page_64_Picture_1.jpeg)

![](_page_65_Figure_0.jpeg)

![](_page_65_Picture_1.jpeg)

![](_page_66_Figure_0.jpeg)

![](_page_66_Figure_1.jpeg)

![](_page_67_Figure_0.jpeg)

![](_page_67_Picture_1.jpeg)